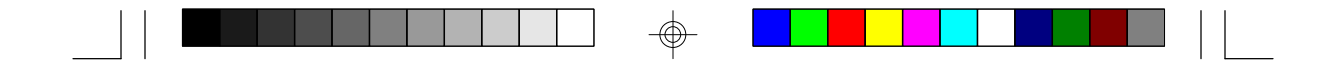

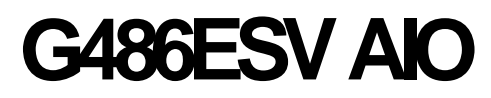

Rev. 0 + System Board User's Manual

 $\odot$ 

-

- D26550610 -

# ✤ Copyright1995byDFI,Inc.

All rights reserved.

No part of this document may be copied, reproduced in any form or by any means or used to make any transformation/adaptation without the prior written consent of DFI, Inc.

DFI, Inc. makes no warranties with respect to this documentation and disclaims any implied warranties of merchantability, quality, or fitness for any particular purpose. The information in this document is subject to change without notice. DFI, Inc. reserves the right to make revisions to this publication and to make changes to any and/or all parts of its content, at any time, without obligation to notify any person or entity of such changes. Further, DFI, Inc. assumes no responsibility for any errors that may appear in this document.

DFI is a registered trademark, and G486ESV AIO is a trademark of Diamond Flower, Inc. All other product names mentioned are trademarks or registered trademarks of their respective companies.

# ✤ FCC Statement on Class B

This equipment has been tested and found to comply with the limits for a Class B digital device, pursuant to Part 15 of the FCC rules. These limits are designed to provide reasonable protection against harmful interference when the equipment is operated in a residential installation. This equipment generates, uses and can radiate radio frequency energy and, if not installed and used in accordance with the instruction manual, may cause harmful interference to radio communications. However, there is no guarantee that interference will not occur in a particular installation. If this equipment does cause harmful interference to radio or television reception, which can be determined by turning the equipment off and on, the user is encouraged to try to correct the interference by one or more of the following measures:

- *Reorient or relocate the receiving antenna.*
- Increase the separation between the equipment and the receiver.
- Connect the equipment into an outlet on a circuit different from that to which the receiver is connected.
- Consult the dealer or an experienced radio TV technician for help.

### Notice:

- 1. The changes or modifications not expressly approved by the party responsible for compliance could void the user's authority to operate the equipment.
- 2. Shielded interface cables must be used in order to comply with the emission limits.

# ✤ Table of Contents < </p>

| Introduction                               | 1-1  |
|--------------------------------------------|------|
| Features and Specifications                | 1-3  |
| Package Checklist                          | 1-7  |
| Installation Overview                      | 2-1  |
| Preparing the Area                         | 2-1  |
| Handling the System Board                  | 2-2  |
| Tips in Handling the System Board          | 2-2  |
| Hardware Installation                      | 2-3  |
| Memory Installation                        | 2-3  |
| Installing the Modules                     | 2-6  |
| Board Configuration                        | 2-6  |
| Jumper Settings                            | 2-8  |
| Jumper Settings for Display Type. Password | 2-8  |
| Clear. Internal/External Speaker and       | _    |
| Flash EPROM                                | 2-8  |
| Jumper Settings for VL-Bus Add-on Board    | 2-11 |
| Jumper Settings for Built-in VGA           | 2-13 |
| Jumper Settings for Parallel Port          | 2-15 |
| Jumper Settings for Built-in LAN           | 2-17 |
| Cache Configuration                        | 2-21 |
| Jumper Settings for Cache Memory           | 2-23 |
| CPU Installation and Upgrade               | 2-28 |
| Jumper Settings for CPUs                   | 2-28 |
| Installing Upgrade CPUs                    | 2-48 |
| Upgrading the Video Memory from 1MB to 2MB | 2-54 |
| Installing the Remote Boot ROM             | 2-55 |
| Installing the System Board                | 2-57 |
| Build-in Ports                             | 2-60 |
| Serial Ports                               | 2-61 |
| Connecting the Serial Ports                | 2-61 |
| Parallel Port                              | 2-62 |

-

|  | - |  |
|--|---|--|

|               | Floppy Disk Drive Connector                                                                                                    | 2-62                                                                                                    |
|---------------|----------------------------------------------------------------------------------------------------|----------------------------------------------------------------------------------------------------|
|               | Connecting the Floppy Disk Cable                                                                                                    | 2-63                                                                                                    |
|               | IDE Hard Disk Connector                                                                                                    | 2-64                                                                                                    |
|               | Connecting the IDE Hard Disk Interface                                                                                                    | 2-64                                                                                                    |
|               | Adding a Second IDE Hard Drive                                                                                                    | 2-65                                                                                                    |
|               | Preparing an IDE Drive for Use                                                                                                    | 2-65                                                                                                    |
|               | PS/2 Mouse Port                                                                                                    | 2-66                                                                                                    |
|               | Analog Connector                                                                                                    | 2-66                                                                                                    |
|               | Connecting the Analog Connector                                                                                                    | 2-66                                                                                                    |
|               | AUI Connector                                                                                                    | 2-67                                                                                                    |
|               | Ethernet Cable                                                                                                    | 2-68                                                                                                    |
|               | BNC Connector                                                                                                    | 2-69                                                                                                    |
|               | Cheapernet Cable                                                                                                    | 2-69                                                                                                    |
|               | Twisted-Pair Connector                                                                                                    | 2-70                                                                                                    |
|               | Twisted-Pair Cable                                                                                                    | 2-70                                                                                                    |
|               | ECT-100                                                                                                    | 2-71                                                                                                    |
|               |                                                                                                    |                                                                                                    |
|               |                                                                                                    |                                                                                                    |
| \$            | Initial Setup Program                                                                                                    | 3-11                                                                                                    |
|               | Initial Setup Program<br>Award BIOS CMOS Setup Utility                                                                                                    | <b>3-11</b><br>3-1                                                                                                    |
| -             | Initial Setup Program<br>Award BIOS CMOS Setup Utility<br>Standard CMOS Setup                                                                                                    | <b>3-11</b><br>3-1<br>3-2                                                                                                    |
| -             | Initial Setup Program<br>Award BIOS CMOS Setup Utility<br>Standard CMOS Setup<br>BIOS Features Setup                                                                                                    | <b>3-11</b><br>3-1<br>3-2<br>3-5                                                                                                    |
|               | Initial Setup Program<br>Award BIOS CMOS Setup Utility<br>Standard CMOS Setup<br>BIOS Features Setup<br>Chipset Features Setup                                                                                                    | <b>3-11</b><br>3-1<br>3-2<br>3-5<br>3-6                                                                                                    |
| -\$-          | Initial Setup Program<br>Award BIOS CMOS Setup Utility<br>Standard CMOS Setup<br>BIOS Features Setup<br>Chipset Features Setup<br>Power Management Setup                                                                                                    | <b>3-11</b><br>3-1<br>3-2<br>3-5<br>3-6<br>3-7                                                                                                    |
| -\$-          | Initial Setup Program<br>Award BIOS CMOS Setup Utility<br>Standard CMOS Setup<br>BIOS Features Setup<br>Chipset Features Setup<br>Power Management Setup<br>Load BIOS Defaults                                                                                                    | <b>3-11</b><br>3-1<br>3-2<br>3-5<br>3-6<br>3-7<br>3-10                                                                                                    |
| -\$-          | Initial Setup Program<br>Award BIOS CMOS Setup Utility<br>Standard CMOS Setup<br>BIOS Features Setup<br>Chipset Features Setup<br>Power Management Setup<br>Load BIOS Defaults<br>Load Setup Defaults                                                                                                    | 3-11<br>3-2<br>3-5<br>3-6<br>3-7<br>3-10<br>3-11                                                                                                    |
|               | Initial Setup Program<br>Award BIOS CMOS Setup Utility<br>Standard CMOS Setup<br>BIOS Features Setup<br>Chipset Features Setup<br>Power Management Setup<br>Load BIOS Defaults<br>Load Setup Defaults<br>Password Setting                                                                                                    | 3-11<br>3-1<br>3-2<br>3-5<br>3-6<br>3-7<br>3-10<br>3-11<br>3-11                                                                                                    |
|               | Initial Setup Program<br>Award BIOS CMOS Setup Utility<br>Standard CMOS Setup<br>BIOS Features Setup<br>Chipset Features Setup<br>Power Management Setup<br>Load BIOS Defaults<br>Load Setup Defaults<br>Password Setting<br>IDE HDD Auto Detection                                                                                  | 3-11<br>3-1<br>3-2<br>3-5<br>3-6<br>3-7<br>3-10<br>3-11<br>3-11<br>3-12                                                                                                    |
| -\$-          | Initial Setup Program<br>Award BIOS CMOS Setup Utility<br>Standard CMOS Setup<br>BIOS Features Setup<br>Chipset Features Setup<br>Power Management Setup<br>Load BIOS Defaults<br>Load Setup Defaults<br>Password Setting<br>IDE HDD Auto Detection<br>HDD Low Level Format                                                          | 3-11<br>3-1<br>3-2<br>3-5<br>3-6<br>3-7<br>3-10<br>3-11<br>3-11<br>3-12<br>3-13                                                                                                    |
| -             | Initial Setup Program<br>Award BIOS CMOS Setup Utility<br>Standard CMOS Setup<br>BIOS Features Setup<br>Chipset Features Setup<br>Power Management Setup<br>Load BIOS Defaults<br>Load Setup Defaults<br>Password Setting<br>IDE HDD Auto Detection<br>HDD Low Level Format<br>Save and Exit Setup                                   | 3-11<br>3-1<br>3-2<br>3-5<br>3-6<br>3-7<br>3-10<br>3-11<br>3-12<br>3-13<br>3-14                                                                                                    |
|               | Initial Setup Program<br>Award BIOS CMOS Setup Utility<br>Standard CMOS Setup<br>BIOS Features Setup<br>Chipset Features Setup<br>Power Management Setup<br>Load BIOS Defaults<br>Load Setup Defaults<br>Password Setting<br>IDE HDD Auto Detection<br>HDD Low Level Format<br>Save and Exit Setup<br>Exit Without Saving            | 3-11<br>3-2<br>3-5<br>3-6<br>3-7<br>3-10<br>3-11<br>3-11<br>3-12<br>3-13<br>3-14<br>3-14                                                                                                    |
| - <b>\$</b> - | Initial Setup Program<br>Award BIOS CMOS Setup Utility                                                                                                    | <b>3-11</b><br>3-1<br>3-2<br>3-5<br>3-6<br>3-7<br>3-10<br>3-11<br>3-12<br>3-13<br>3-14<br>3-14<br>3-1 |
| - <b>\$</b> - | Initial Setup Program<br>Award BIOS CMOS Setup Utility<br>Standard CMOS Setup<br>BIOS Features Setup<br>Chipset Features Setup<br>Power Management Setup<br>Load BIOS Defaults<br>Load Setup Defaults<br>Password Setting<br>IDE HDD Auto Detection<br>HDD Low Level Format<br>Save and Exit Setup<br>Exit Without Saving<br>Setmode | <b>3-11</b><br>3-1<br>3-2<br>3-5<br>3-6<br>3-7<br>3-10<br>3-11<br>3-12<br>3-13<br>3-14<br>3-14<br>3-14<br>4-1<br>4-1                                                                                                    |
| ÷             | Initial Setup Program<br>Award BIOS CMOS Setup Utility                                                                                                    | <b>3-11</b><br>3-1<br>3-2<br>3-5<br>3-6<br>3-7<br>3-10<br>3-11<br>3-12<br>3-13<br>3-14<br>3-14<br>3-14<br>3-14<br>4-1<br>4-2                                                                                                    |

|  | - |  |
|--|---|--|

|   | Configure Currently Enabled Card                                                                                                    | 4-2        |
|---|----------------------------------------------------------------------------------------------------|------------|
|   | Configure Card from Disabled Card                                                                                                    | 4-11       |
|   | Read the Configuration Registers                                                                                                    | 4-12       |
|   | Set Shared Memory Addresses                                                                                                    | 4-13       |
|   | Initialize Board and Perform Loopback Test                                                                                                    | 4-14       |
|   | Quit and Return to DOS                                                                                                    | 4-15       |
|   | Configurating via the Command Line                                                                                                    | 4-15       |
|   | Basic Manu and Keyboard Operation                                                                                                    | 4-17       |
|   | Getmode                                                                                                    | 4-18       |
|   | LAN Optimum Driven bestallation                                                                                                    | <b>F</b> 4 |
|   |                                                                                                    | 5-1        |
|   |                                                                                                    | 5-1        |
|   |                                                                                                    | 5-1        |
|   | UDI                                                                                                    | 5-5        |
|   | Installing the DOS ODI Driver                                                                                                    | 5-0        |
|   | Installing the ODI Server Driver                                                                                                    | 5-10       |
|   | Increase the Mission of the Mission of the Mission | 5-13       |
|   | Installing the Microsoft LAN Manager Drivers                                                                                                    | 5-13       |
| I | Installing the windows for workgroups Drivers                                                                                                    | 5-10       |
|   | Packet Driver                                                                                                    | 5-17       |
|   | Installing the Packet Driver                                                                                                    | 5-17       |
|   | SCO UNIX Streams Driver                                                                                                    | 5-18       |
|   | Installation Procedure                                                                                                    | 5-19       |
|   | VGA Software Driver Installation                                                                                                    | 6-1        |
|   | Troubleshooting Checklist                                                                                                    | 7-1        |
|   |                                                                                                    |            |
|   | Appendix A: Types of Modules                                                                                                    | A-1        |
|   | Appendix B: System Error Report                                                                                                    | B-1        |
|   | Appendix C: Memory & VO Maps                                                                                                    | <u>C-1</u> |
|   | Appendix D: 16-Bit Slot Pin Assignments                                                                                                    | D-1        |
|   | Appendix E: VL-Bus Slot Pin Assignments                                                                                                    | F-1        |
|   | Appendix F: Connector Pin Assingments                                                                                                    | F-1        |
|   |                                                                                                    |            |

|--|

\_

| Appendix G: Award BIOS Hard Disk Table | G-1 |
|----------------------------------------|-----|
| Appendix H: LAN Software Diskettes     | H-1 |
| Appendix I: Reference Table            | -11 |
| Appendix J: System Overview            | J-1 |

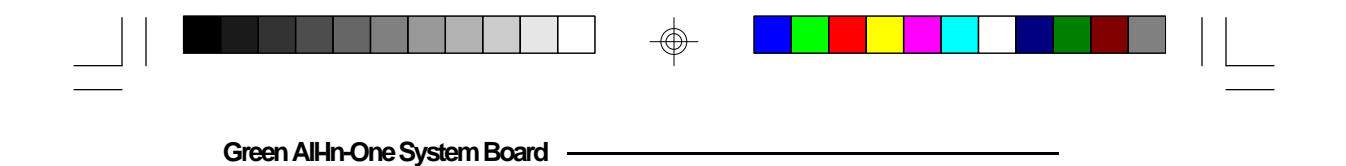

This page left intentionally blank.

 $\oplus$ 

 $\oplus$ 

 $- \bigoplus$ 

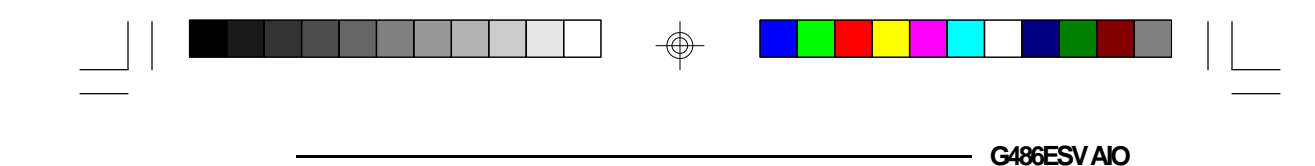

# \* Introduction

The G486ESV AIO is an Energy Star Compliant all-inone system board that supports the Environmental Protection Agency's Green PC requirements. It reduces energy consumption by automatically turning off peripherals, or the entire system, when not in use.

The G486ESV AIO offers several advanced features integrated into the system board. It has a VESA VL-Bus Windows accelerated VGA controller with display resolutions of 640x480 with 16.8M colors, 800x600 with 65536 colors, and 1024x768 with 256 colors. If the video memory is 2MB, it can display 1280x1024 with 256 colors. It also has an enhanced IDE controller, an ECP/EPP parallel port, two serial ports, a PS/2 mouse port and a PS/2 keyboard connector.

The G486ESV AIO accommodates the full series of Intel 486<sup>TM</sup>, AMD and Cyrix 5V CPUs.

The G486ESV AIO may also use 3.3V CPUs: Intel486<sup>TM</sup> DX4, running at 75MHz and 100MHz, AMD 486DX2-66/80NV8T and AMD 486DX4-75/ 100NV8T, Cyrix's Cx486DX2V, running at 50MHz and 66MHz or Cyrix's Cx486DX2V, running at 80MHz.

The G486ESV AIO is equipped with a riser card connector for ISA and VL-Bus expansion. The all-in-one system board design of the G486ESV AIO allows the user the ability to add expansion cards to the system while keeping deskspace required to a minimum. With a riser card, which is usually supplied by the computer chassis manufacturer, installed in the system, you can

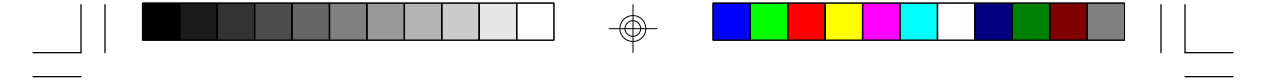

#### Green AlHn-One System Board

plug expansion boards in horizontally instead of vertically. The number of ISA and VL-Bus slots on the riser card will depend on the type of all-in-one case used.

The G486ESV AIO supports optional AUI, BNC and RJ-45 Ethernet ports and is NE2000/NE2000 Plus (widely used in Novell NetWare) and WD/SMC Ethercard Plus 16 (widely used in the UNIX environment) hardware compatible.

The system board can be configured to ten different memory sizes from 1MB to 64MB using 256Kx36, 512Kx36, 1Mx36, 2Mx36, 4Mx36 and 8Mx36 HSIM modules.

#### Note:

This board must be installed in an "all-in-one style computer chassis" with LPX/LPM form factor.

**1-2** Introduction

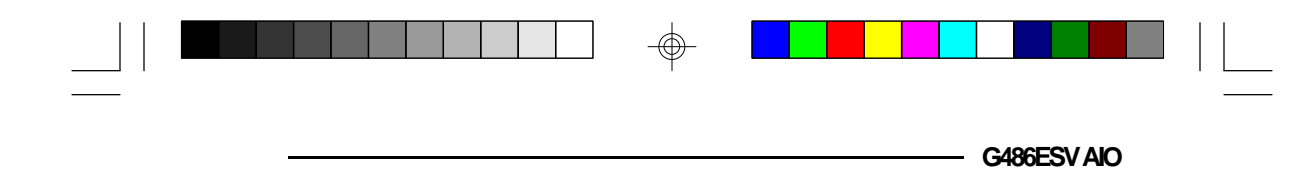

# Features and Specifications

### Microprocessor

- 5V CPUs Intel 486SX/DX/DX2 (full series) and Pentium<sup>™</sup> OverDrive Processor
  - AMD 486DX/DXL/DXL2 (full series) Cyrix 486SX/DX/DX2 (full series)
- 3.3V CPUs Intel 486DX4-75/100 AMD 486DX2-66/80NV8T, 486DX4-75/100NV8T Cyrix 486DX2V-50/66, 486DX2V-80 (custom version)

### **Energy Efficient Design**

- Supports both 3.3V (optional) and 5V CPUs
- Supports system power management
- Supports CPU stopped clock
- Supports optional external power management switch
- Supports power saving video mode
- Optional low power on-board Ethernet

### Flexible Power Management Scheme

- Hardware supports auto-state transition mechanism
- System BIOS supports Microsoft's APM and provides basic power management control for DPMS compliant monitor and power saving peripherals
- Hardware provides flexible event-driven power management scheme and easy CPU transition state (Ready, Standby and Suspend)
- Optional advanced SMM power management utility provided for sophisticated users

Introduction \$1-3

Green AlHn-One System Board

# High Performance VL-Bus Windows Accelerator

- Uses S3 Trio64 (standard) or Trio32 GUI graphic controller
- 2MB (Trio32) or 2MB (Trio64)
- Resolutions: 640x480, 16.8M colors, 75Hz 800x600, 65536 colors, 75Hz 1024x768, 256 colors, 75Hz 1280x1024, 256 colors, 75Hz (2MB)
  - WinMark (1024x768, 256 colors, 70Hz,
    - 486DX2-66/486DX4-100, 2MB, Trio64): 486DX2-66 WinMark 3.11: 54 megapixels/sec WinMark 4.0: 17 megapixels/sec
      - WinMark 4.0: 17 megapixels/sec 486DX4-100 WinMark 3.11: 61 megapixels/sec
        - WinMark 4.0: 23 megapixels/sec

# Super I/O Interface and Fast IDE

- Uses NS PC87332VF super I/O controller
- Two NS16C550 compatible serial ports
- One EPP/ECP parallel port
- Supports 360K, 720K, 1.2MB, 1.44MB and 2.88MB floppy drives
- Build-in fast IDE interface supports Mode 3 HDD

# Industrial Standard Ethernet Controller (Optional)

- Uses NS DP83905 or compatible Ethernet controller
- NE2000, NE2000 Plus, SMC Ethercard Plus 16 hardware/software compatible
- Supports Novell 2.15, 3.11, 4.01 and SCO UNIX
- Supports 10Base-2 (COAX), 10Base-5 (AUI) and 10Base-T (Twisted-pair)
- Supports Remote Boot ROM socket

# System Chip Set

- EC802GL: system and cache controller
- EC100G: data buffer

1-4 ♦ Introduction

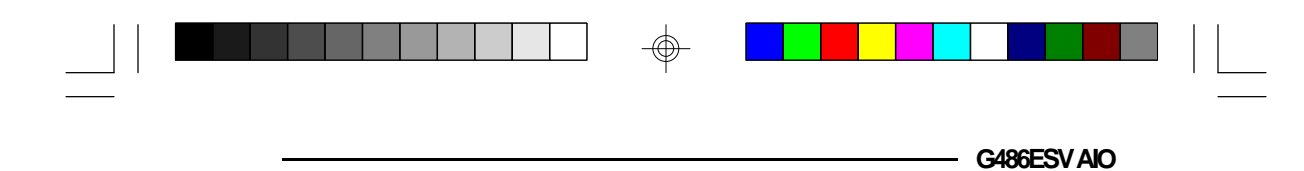

## BIOS

- Award system BIOS
- Supports IDE HDDs larger than 528MB under DOS (LBA mode only)
- S3 VGA BIOS
- Remote boot ROM (optional)
- Flash EPROM and utility supported (optional)

### **Cache Memory**

- 128K, 256K, 512K or 1MB
- Supports direct map write-back or write-through cache

## Memory Onboard

• 1MB to 64MB

### **DRAM** Type

- 256Kx36, 512x36K, 1Mx36, 2Mx36, 4Mx36 and 8Mx36
- Supports single and/or double density SIMMs
- Four 72-pin SIMM sockets

### **CPU Socket**

• 237-pin ZIF socket (Intel Socket 3)

### Slot

• One riser card connector for ISA and VL-Bus expansion

### Connectors

- Two DB-9P serial ports
- One DB-25S parallel port
- One IDE disk connector
- One floppy drive connector
- One DB-15 analog VGA connector

### Introduction ♦ 1-5

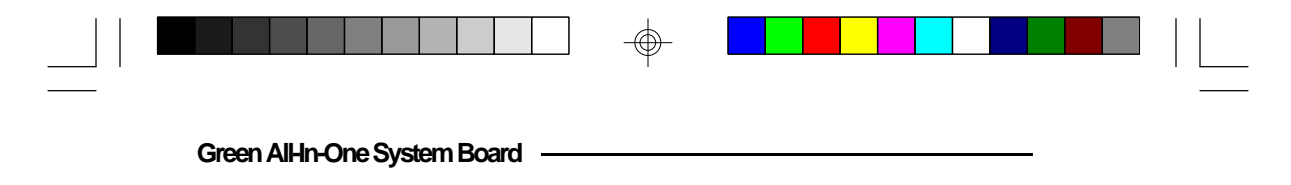

- One VGA feature connector •
- Two mini-DIN-6 connectors for the PS/2 keyboard and PS/2 mouse
- One AUI, BNC and RJ-45 Ethernet port (optional) •

 $\oplus$ 

**Tooling Holes**LPX form factor

### PCB

• 4 layers, 33cm (12.9") x 22.8cm (8.9")

#### 1-6 ♦ Introduction

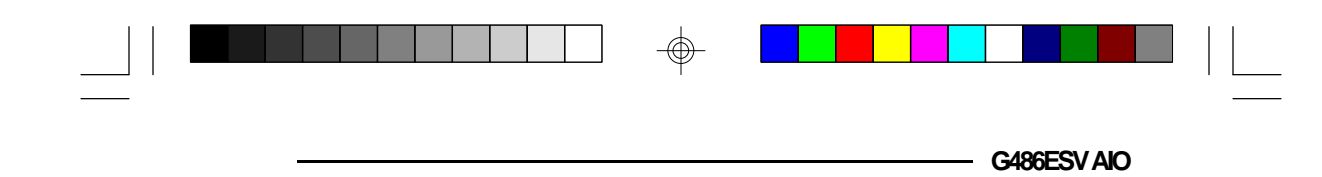

# Package Checklist

The G486ESV AIO package contains the following items:

- The G486ESV AIO system board •
- The G486ESV AIO user's manual
- Four Trio32/64 utility/driver diskettes •
- Two NET700-EC/ET/ECT driver diskettes (optional)
- One 34-pin floppy disk drive cable One 40-pin IDE hard disk cable
- •
- One 15-pin AUI connector cable for chassis • mounting (optional)
- One ECT-100: a card-edge bracket holding the AUI, • BNC and RJ-45 connectors (optional)

If any of these items are missing or damaged, please contact your dealer or sales representative for assistance.

Green AlHn-One System Board

# Installation Overview

This chapter summarizes the steps in installing the G486ESV AIO system board into your system unit. It also includes a description of the area in which you must work and directions for memory installation. Before installing the system board, obtain the memory you plan to install. Please refer to the memory chart on page 2-4 for the number and type of HSIM modules needed for the amount of memory you require.

# Preparing the Area

Before unpacking the system board, make sure the location you have selected is relatively free of dust and static. Excessive exposure to dust, static electricity, direct sunlight, excessive humidity, extreme cold, and water can damage the operational capabilities of your system board. Avoid placing the unit on soft surfaces such as beds and carpeted floors which can hinder air circulation. These areas also attract static electricity which can damage some circuits on your system board.

Be sure that the power source has a properly grounded, three-pronged socket. It is essential that the power connection be properly grounded for correct functioning of your system board. For further protection, we recommend that you use a surge protection socket. This will protect the system board from damage that may result from a power surge on the line.

Move items that generate magnetic fields away from your system board, since magnetic fields can also damage your system board. Once you have selected the ideal location, unpack the G486ESV AIO system board carefully.

### 2-1 Installation Overview

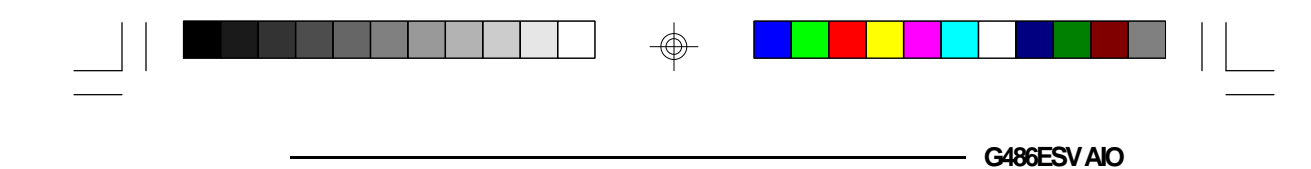

# Handling the System Board

It is quite easy to inadvertently damage your system board even before installing it in your system unit. Static electrical discharge can damage computer components without causing any signs of physical damage. You must take extra care in handling the system board to ensure against electrostatic build-up.

# Tips in Handling the System Board

- 1) To prevent electrostatic build-up, leave the board in its anti-static bag until you are ready to install it.
- 2) Do all preparation work on a static-free surface with components facing up.
- 3) Hold the system board by its edges only. Be careful not to touch any of the components, contacts or connections, especially gold contacts on the board.
- 4) Avoid touching the pins or contacts on all modules and connectors. Hold modules and connectors by their ends.

### Warning:

Electrostatic discharge (ESD) can damage your upgrade processor, disk drives, add-in boards, and other components. Perform the upgrade instruction procedures described at an ESD workstation only. If such a station is not available, you can provide some ESD portection by wearing an antistatic wrist strap and attaching it to a metal part of the system chassis. If a wrist strap is unavailable, establish and maintain contact with the system chassis throughout any procedures requiring ESD protection.

#### Installation Overview \$ 2-2

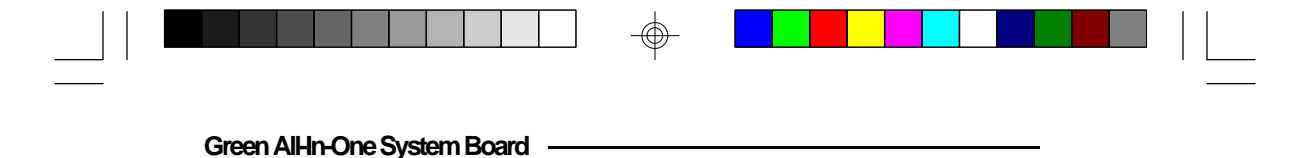

# Hardware Installation

# Memory Installation

The G486ESV AIO system board can support 1MB to 64MB of memory using HSIMMs. HSIMM is an acronym for High Density Single In-line Memory Module.

An HSIM module consists of several RAM chips soldered onto a small circuit board. An HSIMM connects to the system board via a 72-pin card-edge connector.

The HSIMM sockets are divided into four banks. Each bank consists of one HSIMM socket. The G486ESV AIO system board uses 256Kx36, 512Kx36, 1Mx36, 2Mx36, 4Mx36 and 8Mx36 HSIM modules. 256Kx36, 1Mx36 and 4Mx36 are single density HSIM modules. 512Kx36, 2Mx36 and 8Mx36 are double density HSIM modules. Install the double density HSIM modules in Banks 1 and/or 3 only.

A list of approved memory brands and speeds is given in Appendix A.

You will need 1 to 4 pieces of HSIM modules, depending on the amount of memory you intend to install. Your system board can be configured with 1MB, 2MB, 3MB, 4MB, 8MB, 12MB, 16MB, 32MB, 48MB or 64MB of onboard memory.

2-3 ♦ Installation Overview

The following table summarizes the bank locations and modules needed for the corresponding memory sizes.

| Memory Size | Bank 1  | Bank 2  | Bank 3  | Bank 4  |
|-------------|---------|---------|---------|---------|
| 1MB         | 256Kx36 | -       | -       | -       |
| 2MB         | 256Kx36 | 256Kx36 | -       | -       |
| 2MB         | 512Kx36 | -       | -       | -       |
| 3MB         | 256Kx36 | 256Kx36 | 256Kx36 | -       |
| 4MB         | 256Kx36 | 256Kx36 | 256Kx36 | 256Kx36 |
| 4MB         | 1Mx36   | -       | -       | -       |
| 4MB         | 512Kx36 | -       | 512Kx36 | -       |
| 8VB         | 1Mx36   | 1Mx36   | -       | -       |
| 8VB         | 2Mx36   | -       | -       | -       |
| 12MB        | 1Mx36   | 1Mx36   | 1Mx36   | -       |
| 16MB        | 1Mx36   | 1Mx36   | 1Mx36   | 1Mx36   |
| 16MB        | 4Mx36   | -       | -       | -       |
| 16MB        | 2Mx36   | -       | 2Mx36   | -       |
| 32MB        | 4Mx36   | 4Mx36   | -       | -       |
| 32MB        | 8Mx36   | -       | -       | -       |
| 48MB        | 4Mx36   | 4Mx36   | 4Mx36   | -       |
| 64MB        | 41/1x36 | 41/1x36 | 41/1x36 | 41/1x36 |
| 641VB       | 81/1x36 | -       | 81/1x36 | -       |
|             |         |         |         |         |

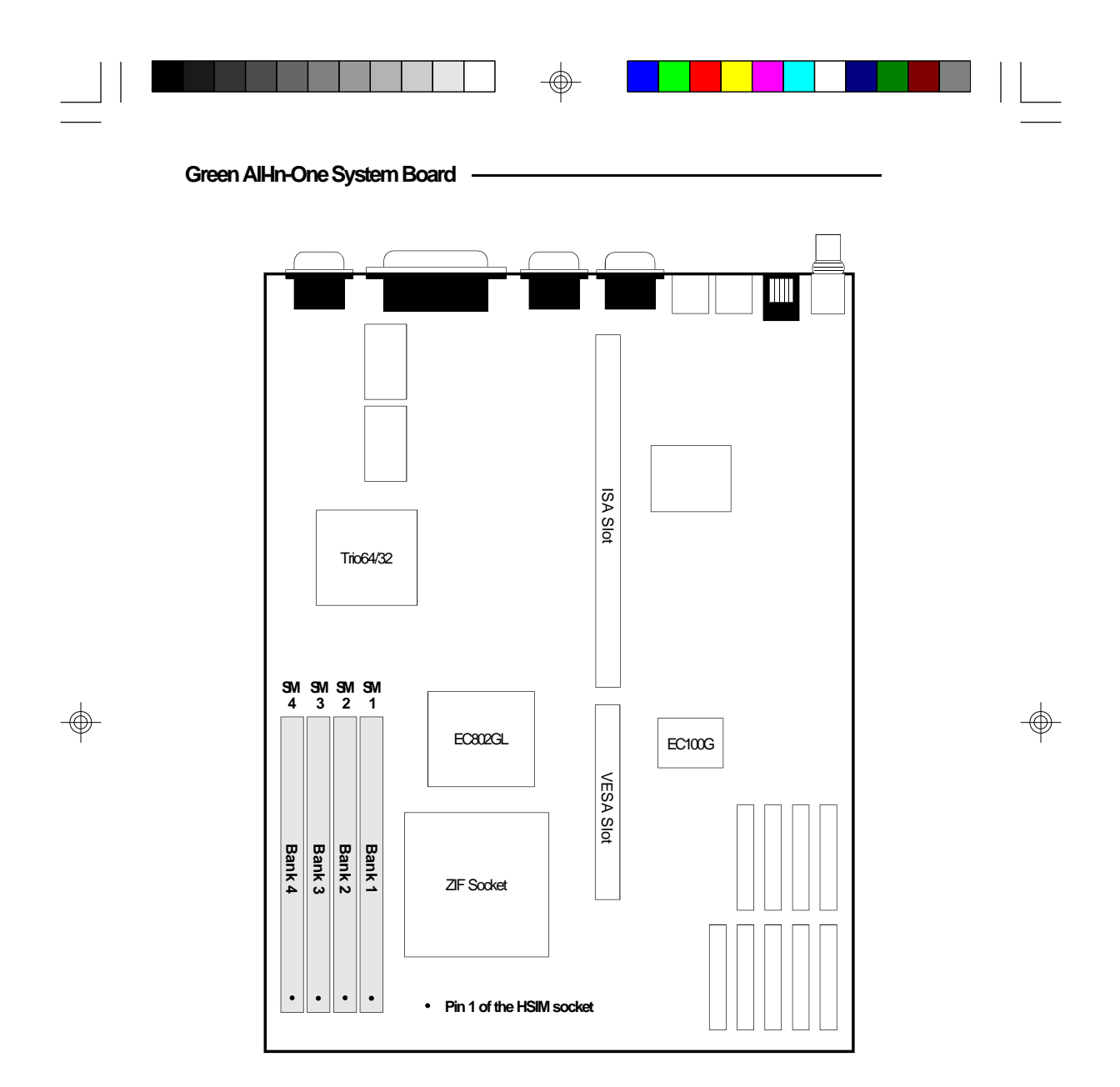

Locations of the HSIMM Sockets on the G486ESV AIO System Board

 $\oplus$ 

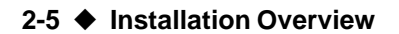

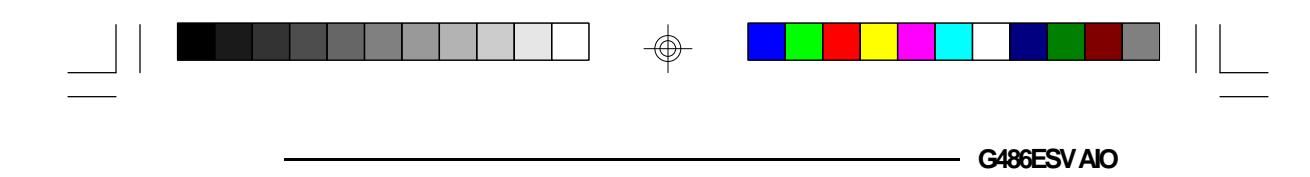

### Installing the Modules

An HSIM module simply snaps into a socket on the system board. Pin 1 of the HSIMM must correspond with Pin 1 of the socket.

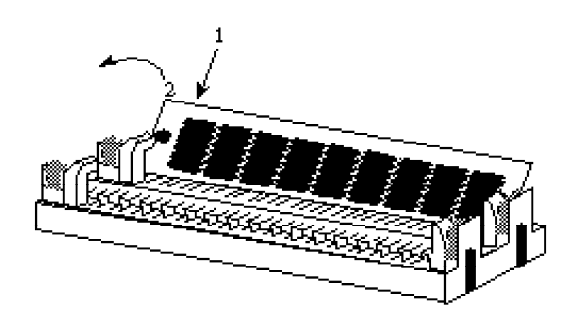

- 1. Position the HSIM module above the HSIMM socket, with the chips of the module facing the center of the system board.
- 2. Seat the module at an angle into the bank. Make sure it is completely seated. Tilt the module upright until it locks in place in the socket.

# **Board Configuration**

### Note:

If you are using a DX2 or DX4 CPU, the corresponding jumpers must be set according to the CPU's base speed. Divide the speed of a DX2 CPU by two and the speed of a DX4 CPU by three to come up with the CPU's base speed. For example, if you are using a DX2-66 CPU, dividing 66 by 2 will give you 33. If you are using a DX4-75 CPU, dividing 75 by 3 will give you 25.

#### Installation Overview \$ 2-6

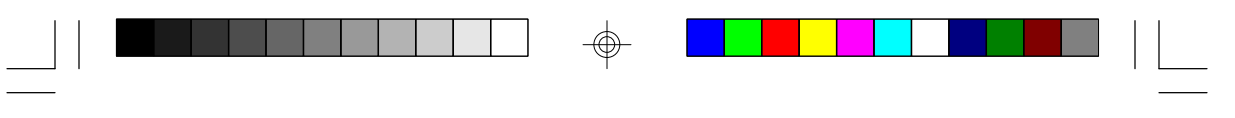

Green AlHn-One System Board

 $\oplus$ 

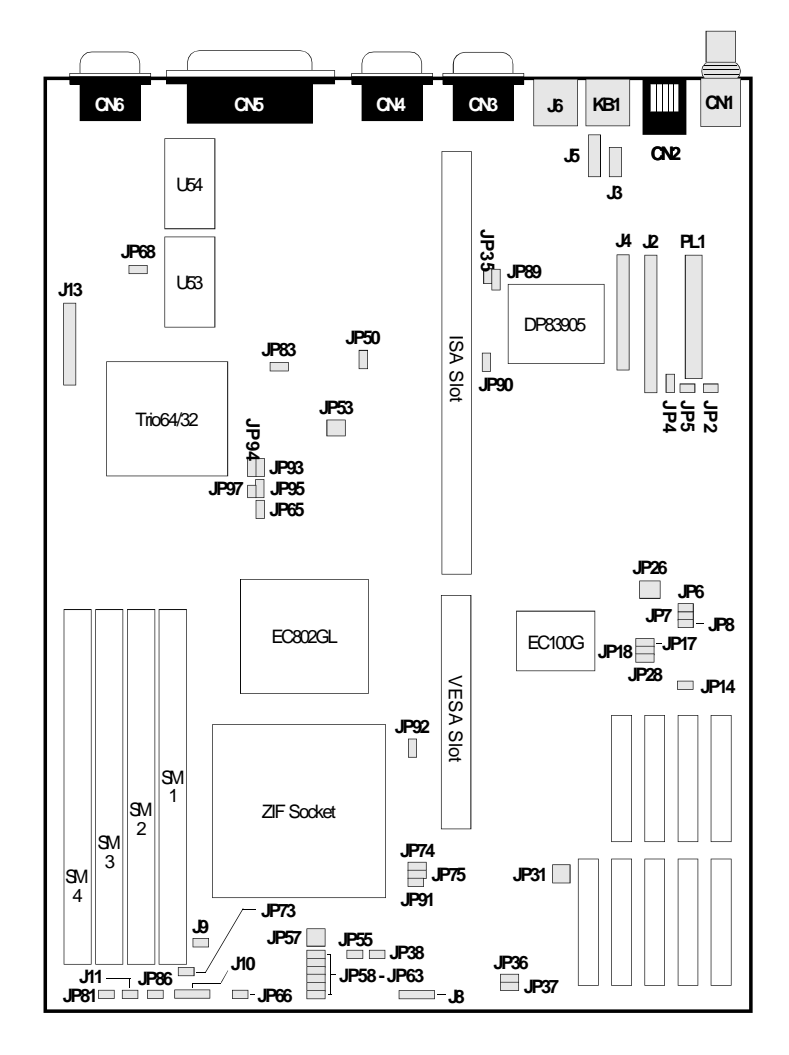

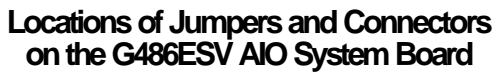

 $\oplus$ 

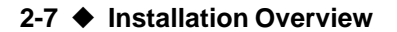

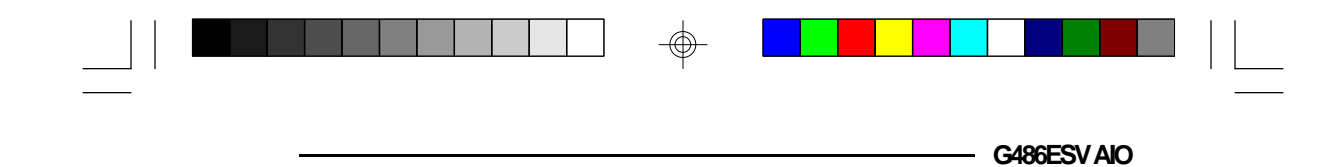

# **Jumper Settings**

 $\oplus$ 

Jumper Settings for Display Type, Password Clear, Internal/ External Speaker and Flash EPROM

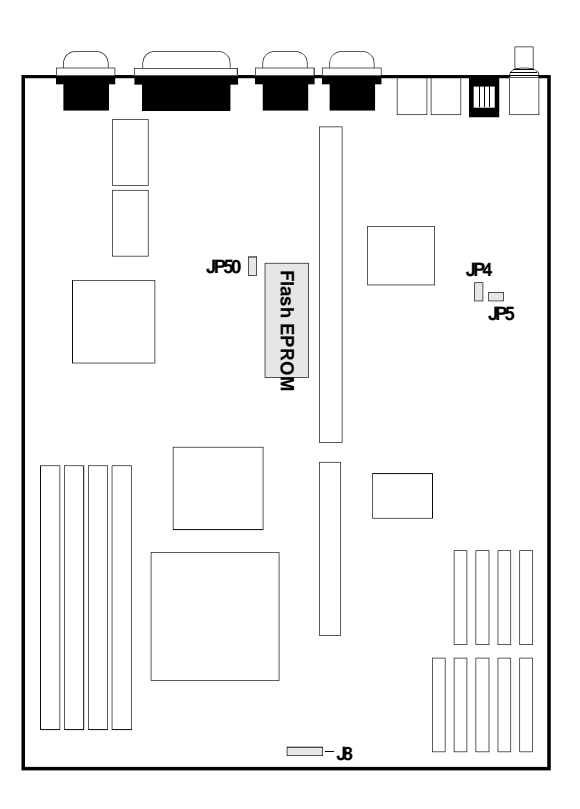

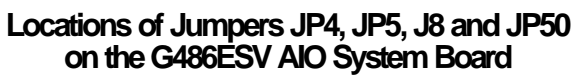

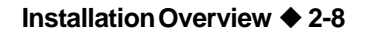

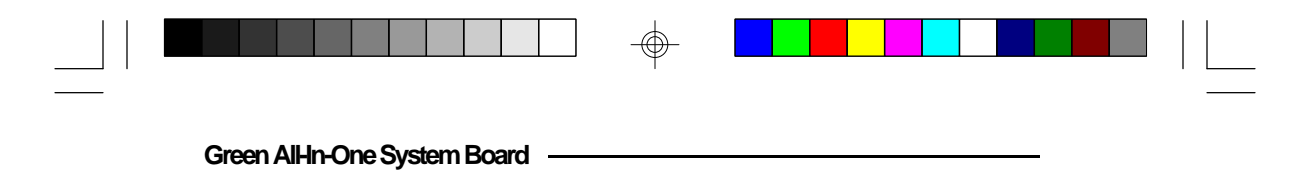

**Jumper JP4** Display Type Select

Jumper JP4 must match the type of display adapter installed. If you are using the built-in VGA adapter or a VGA add-on card, set pins 1 and 2 to On. If you are using a monochrome add-on card, set pins 2 and 3 to On.

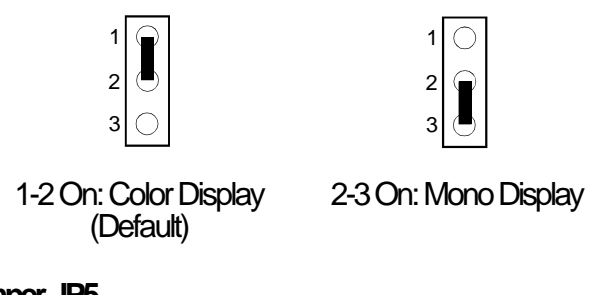

Jumper JP5 Password Clear

If you set a password in the "Password Setting" option and forget your password, power off your system and set Jumper JP5 to On to clear the password stored in your CMOS. Now power on your system. After your system has detected the floppy or hard drive, turn it off again and set JP5 to Off.

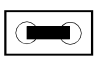

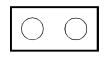

On: Clear Password

| Off: Normal |
|-------------|
| (Default)   |

2-9 ♦ Installation Overview

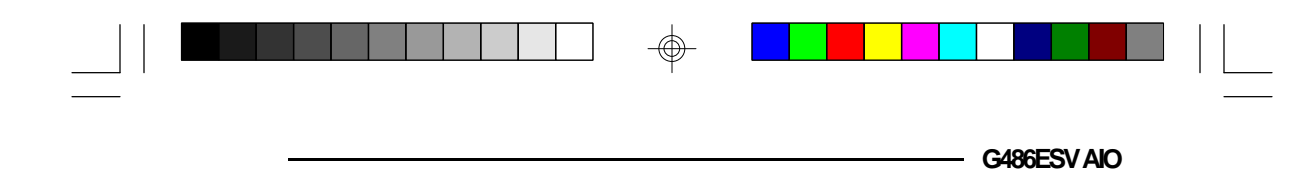

Jumper J8 Internal/External Speaker

The G486ESV AIO comes with an internal speaker. If there is a problem with the internal speaker, or if you prefer to use an external speaker, remove the jumper from pins 1 and 2 and connect the external speaker to this jumper.

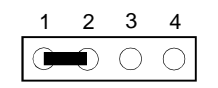

1-2 On: Internal Speaker (Default)

Jumper JP50 Flash EPROM Voltage

The G486ESV AIO supports 5 Volt and 12 Volt Flash EPROM. If your system board is using an EPROM or 5 Volt Flash EPROM, set Jumper JP50 pins 1 and 2 to On. Change JP50 pins 2 and 3 to On if you are using a 12 Volt Flash EPROM.

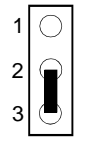

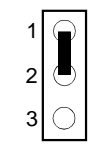

2-3 On: 12V Flash EPROM 1-2 On: EPROM or 5V Flash EPROM (Default)

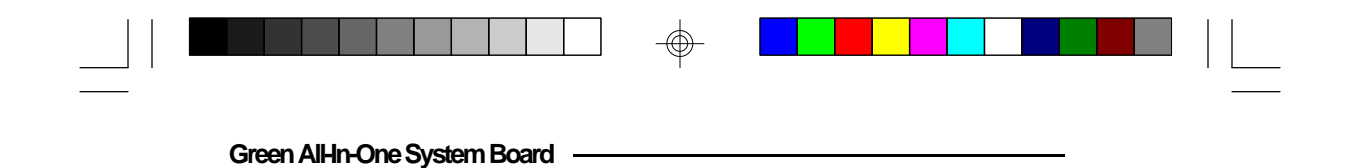

Jumper Settings for VL-Bus Add-On Board

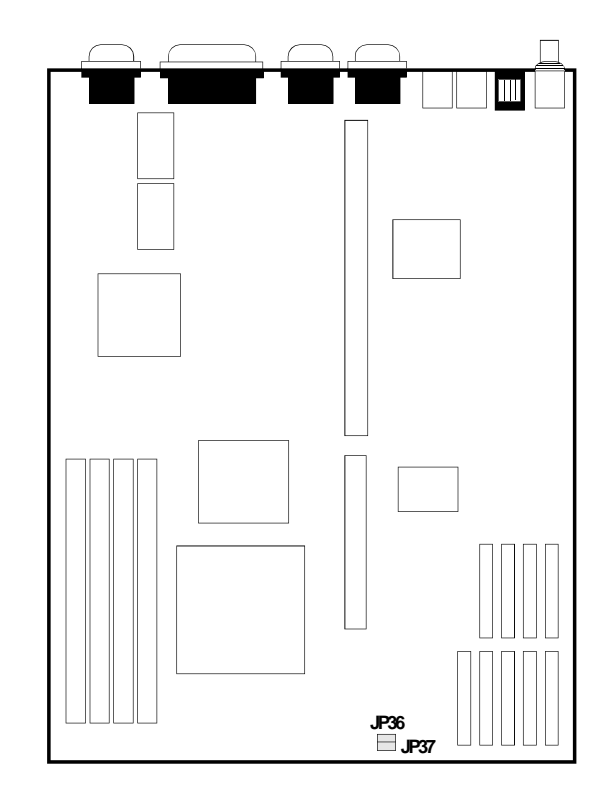

Locations of Jumpers JP36 and JP37 on the G486ESV AIO System Board

 $\oplus$ 

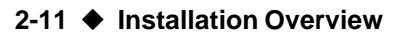

 $\oplus$ 

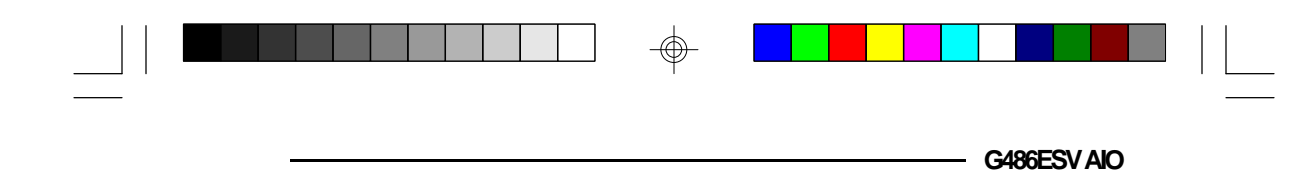

### Jumper JP36 CPU External Clock Speed for VL-Bus Board

If a VL-Bus board is installed in the G486ESV AIO system board, Jumper JP36 pins 1 and 2 must be set to On if the CPU external clock speed is greater than 33MHz. Pins 2 and 3 must be set to On if the CPU external clock speed is less than or equal to 33MHz.

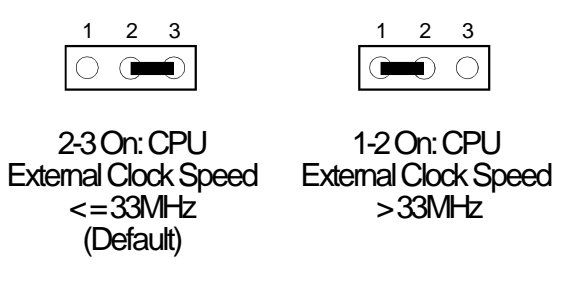

## **Jumper JP37** High Speed Mode for VL-Bus Board

Set Jumper JP37 pins 1 and 2 to On only if each of the VESA VL-Bus add-on boards, installed in the VL-Bus slots on the riser card, supports Zero Wait State. If you are not sure whether your add-on boards support Zero Wait State, set JP37 pins 2 and 3 to On; otherwise, a system error may occur.

| 1          | 2 | 3          | 1 | 2 | 3          |
|------------|---|------------|---|---|------------|
| $\bigcirc$ |   | $\bigcirc$ | 0 |   | $\bigcirc$ |
|            |   |            |   |   |            |

2-3 On: One Wait State (Default) 1-2 On: Zero Wait State

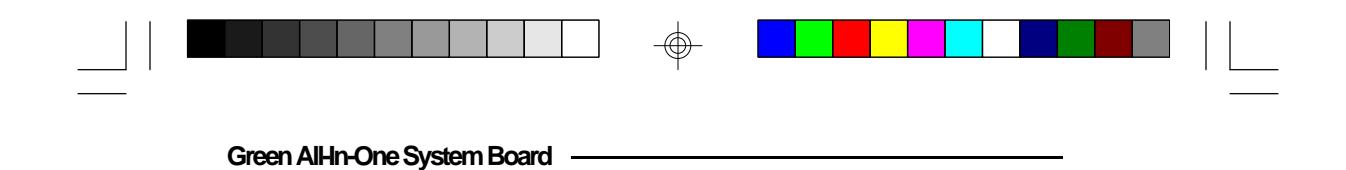

Jumper Settings for Built-in VGA

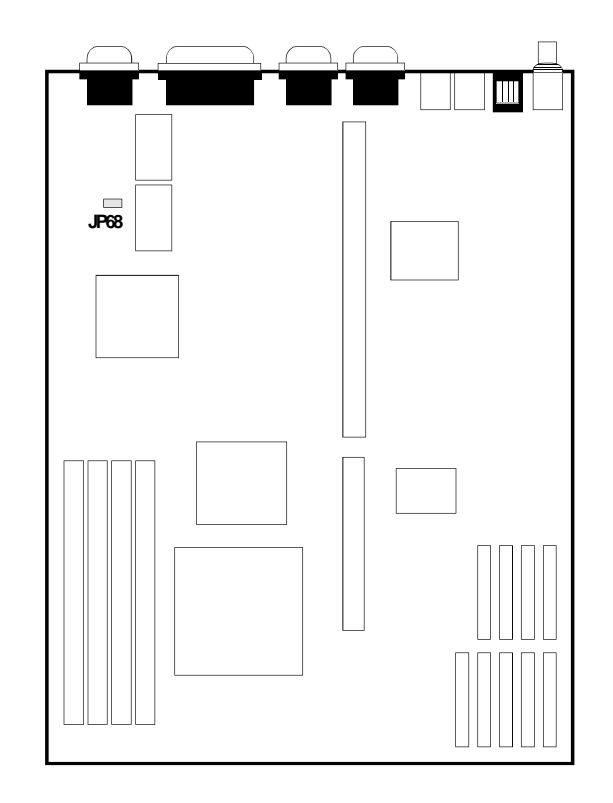

Location of Jumper JP68 on the G486ESV AIO System Board

 $\oplus$ 

2-13 Installation Overview

 $\oplus$ 

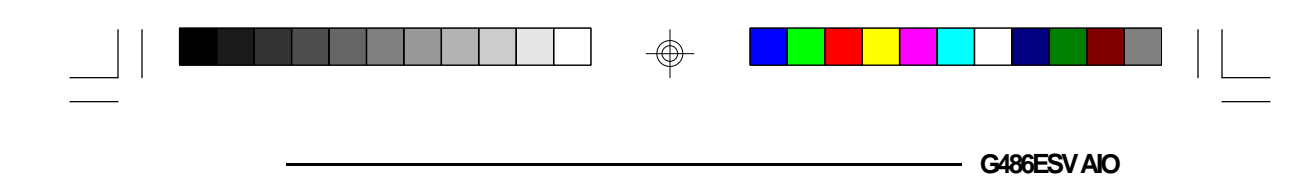

## Jumper JP68 Built-in VESA VGA Enable/Disable

The G486ESV AIO supports a 15-pin analog connector built onto the system board. If you wish to install a VGA add-on board, set pins 1-2 to On to disable the built-in VGA. Install the VGA add-on board on the riser card.

| 1          | 2 | 3 |  | 1 | 2          | 3          |
|------------|---|---|--|---|------------|------------|
| $\bigcirc$ | 0 |   |  |   | $\bigcirc$ | $\bigcirc$ |
|            |   |   |  |   |            |            |

2-3 On: Built-in VGA Enabled (Default) 1-2 On: Built-in VGA Disabled

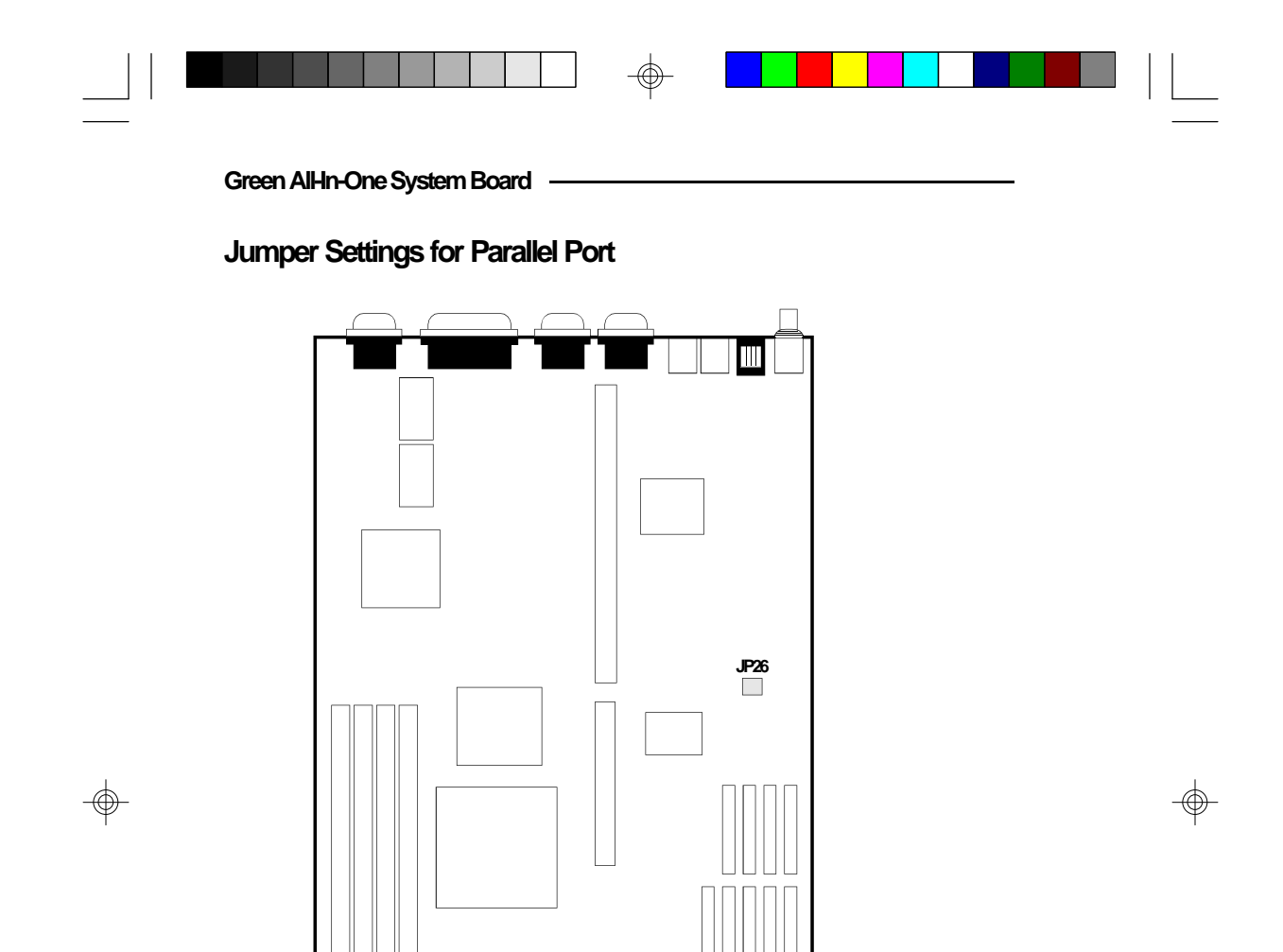

Location of Jumper JP26 on the G486ESV AIO System Board

 $\oplus$ 

2-15 ♦ Installation Overview

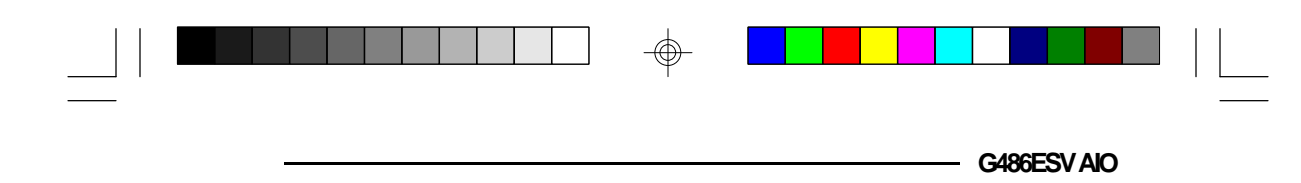

Jumper JP26 ECP DMA Select

If your G486ESV AIO system board is using a NS PC87322 I/O chip, leave Jumper JP26 in its default setting. If your G486ESV AIO is using a NS PC87332 I/O chip, it will support an ECP parallel port, allowing you to use DMA Channel 1 or 3. Set Jumper JP26 according to the DMA channel used by the system board.

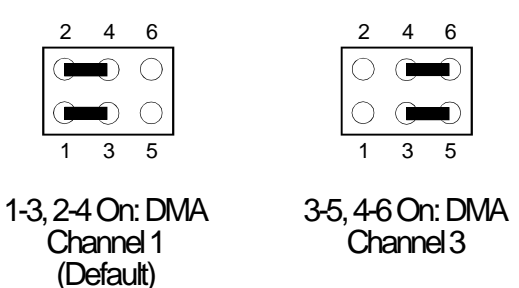

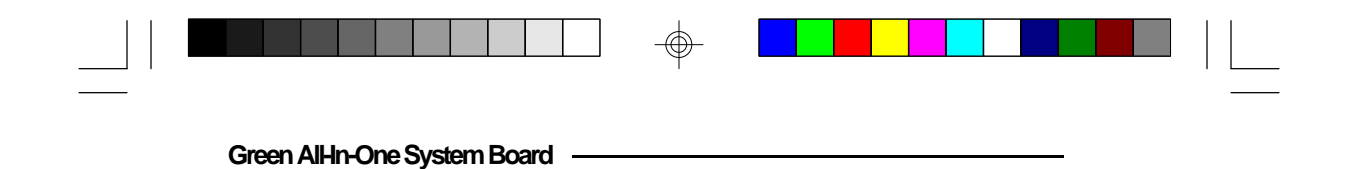

Jumper Settings for the Built-in LAN

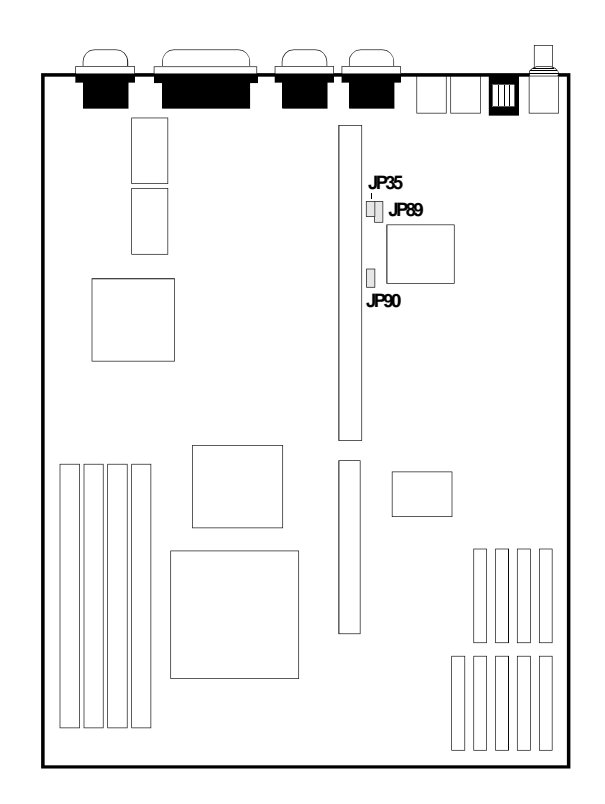

Locations of Jumper JP35, JP89 and JP90 on the G486ESV AIO System Board

 $\oplus$ 

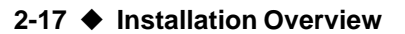

 $\oplus$ 

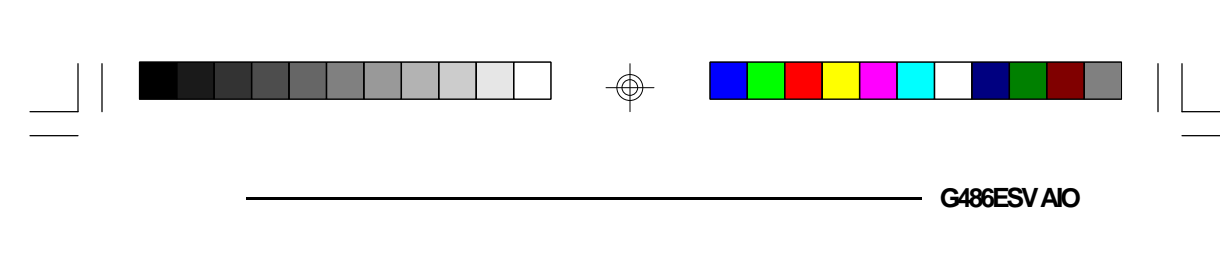

Jumper JP35 LAN Buffer Size

Set Jumper JP35 to On for 64K buffer size and Off for 16K buffer size.

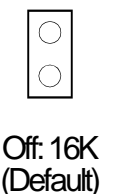

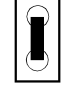

On:64K

#### Jumper JP89 Flush Ethernet Settings

Flush Ethernet Settings (For SCO UNIX Problems Only)

The Setmode Configuration Utility, contained in the "NET-700EC/ET/ECT Drivers and Utilities" diskette, allows you to easily configure the G486ESV AIO's LAN address. However, certain versions of SCO UNIX use I/O ports 280h, 2C0h and 300h. With these versions, you may experience problems, including the onboard LAN not being detected, the configuration not working, or being unable to enable the onboard LAN. These symptoms mean SCO UNIX has overwritten the Ethernet configuration data stored in the EEPROM, preventing the board from detecting its address. If this happens, use JP89 to flush the settings and reconfigure the board.

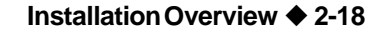

|                | Green AlHn-One System Board                                                              |                |
|----------------|------------------------------------------------------------------------------------------|----------------|
|                | The default setting of Jumper JP89 is 2-3 On. To reconfigure the board:                  |                |
|                | 1. Power off your system.                                                                |                |
|                | 2. Set Jumper JP89 to 1-2 On.                                                            |                |
|                | 3. Power on your system.                                                                 |                |
|                | 4. Configure the board to IRQ3 and I/O port 300 using the SETMODE Configuration Utility. |                |
|                | 5. Save the configuration to EEPROM.                                                     |                |
|                | 6. Power off your system again.                                                          |                |
| \$             | 7. Reset Jumper JP89 to 2-3 On.                                                          | 4              |
| - <del>-</del> | 8. Power on your system again to reconfigure your board.                                 | - <del>\</del> |
|                | $ \begin{array}{cccccccccccccccccccccccccccccccccccc$                                    |                |
|                | 2-3: On 1-2: On<br>(Default)                                                             |                |
|                |                                                                                          |                |

 $\oplus$ 

## 2-19 Installation Overview

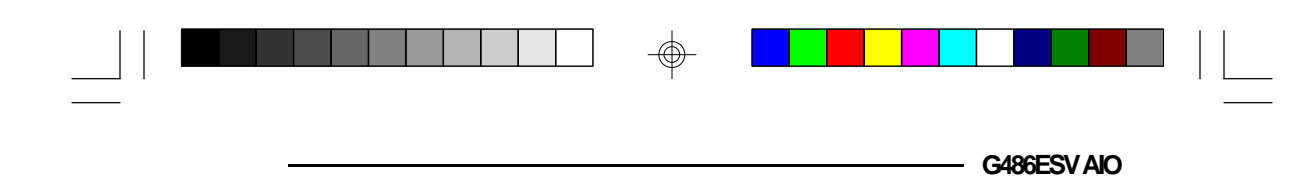

Jumper JP90 Built-in LAN Enable/Disable

The G486ESV AIO supports AUI, BNC and RJ-45 connectors built onto the system board. If you wish to install a LAN add-on board, set pins 2 and 3 to On to disable the built-in LAN. Install the LAN add-on board on the riser card.

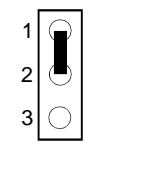

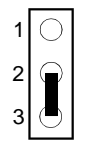

1-2 On: Enabled (Default) 2-3 On: Disabled

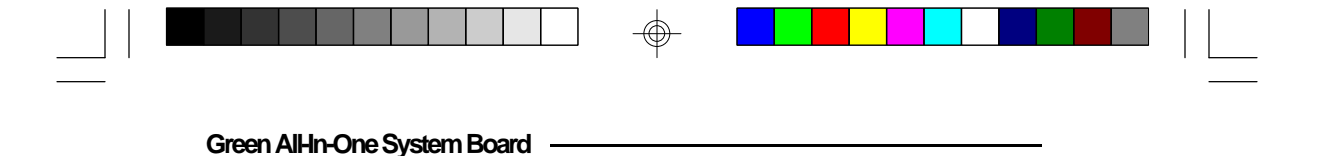

# Cache Configuration

The G486ESV AIO system board can be configured to cache sizes of 128KB, 256KB, 512KB and 1MB. 256KB is the default size.

The SRAM socket is a dual socket, allowing you to install either a 32K x 8 or 128K x 8 SRAM. One 32K x 8 or 128K x 8 SRAM tag RAM chip is required to store the cacheable addresses. The system board automatically detects the cacheable system RAM size based on the size of cache installed. SRAM and tag RAM chips should have speeds of 20ns.

| Cache Size               | U1/U5/U9/U14              | U2/U6/U10/U15        | U21                      |
|--------------------------|---------------------------|----------------------|--------------------------|
| 128KB                    | 32Kx8                     | -                    | 32Kx8<br>or<br>8Kx8      |
| 256KB*<br>512KB<br>11/1B | 32Kx8<br>128Kx8<br>128Kx8 | 32Kv8<br>-<br>128Kv8 | 32Kx8<br>32Kx8<br>128Kx8 |

\* Default setting

### Note:

*U1/U5/U9/U14 (Bank 0) and U2/U6/U10/U15 (Bank 1) are locations for the 32Kx8 SRAM or 128Kx8 SRAM.* 

When installing the cache chips, populate Bank 0 first and then Bank 1. For example, to configure 128K of cache memory, install four 32Kx8 chips in Bank 0 and leave the SRAM sockets of Bank 1 empty.

The table on the next page summarizes the cacheable system RAM size for the corresponding cache size.

#### 2-21 Installation Overview
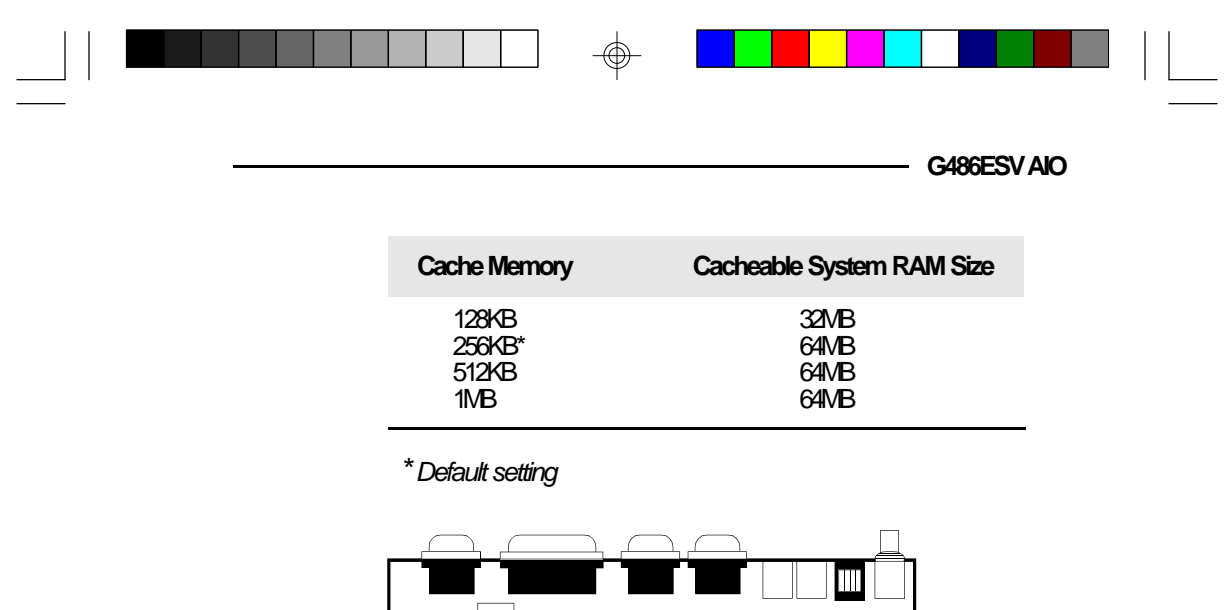

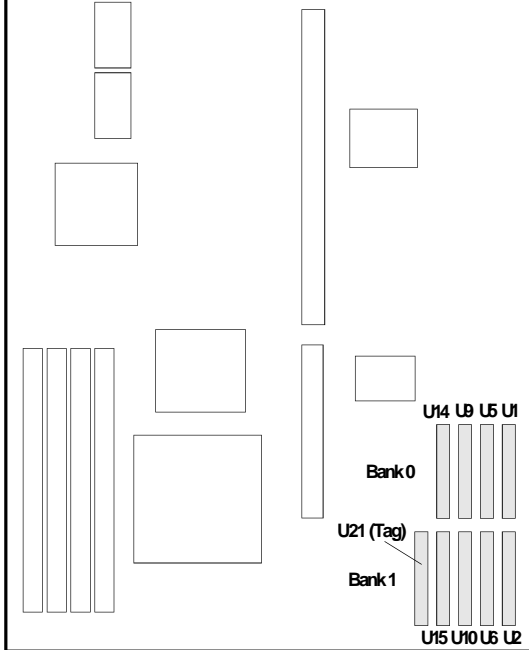

-

Locations of the SRAMs on the G486ESV AIO System Board

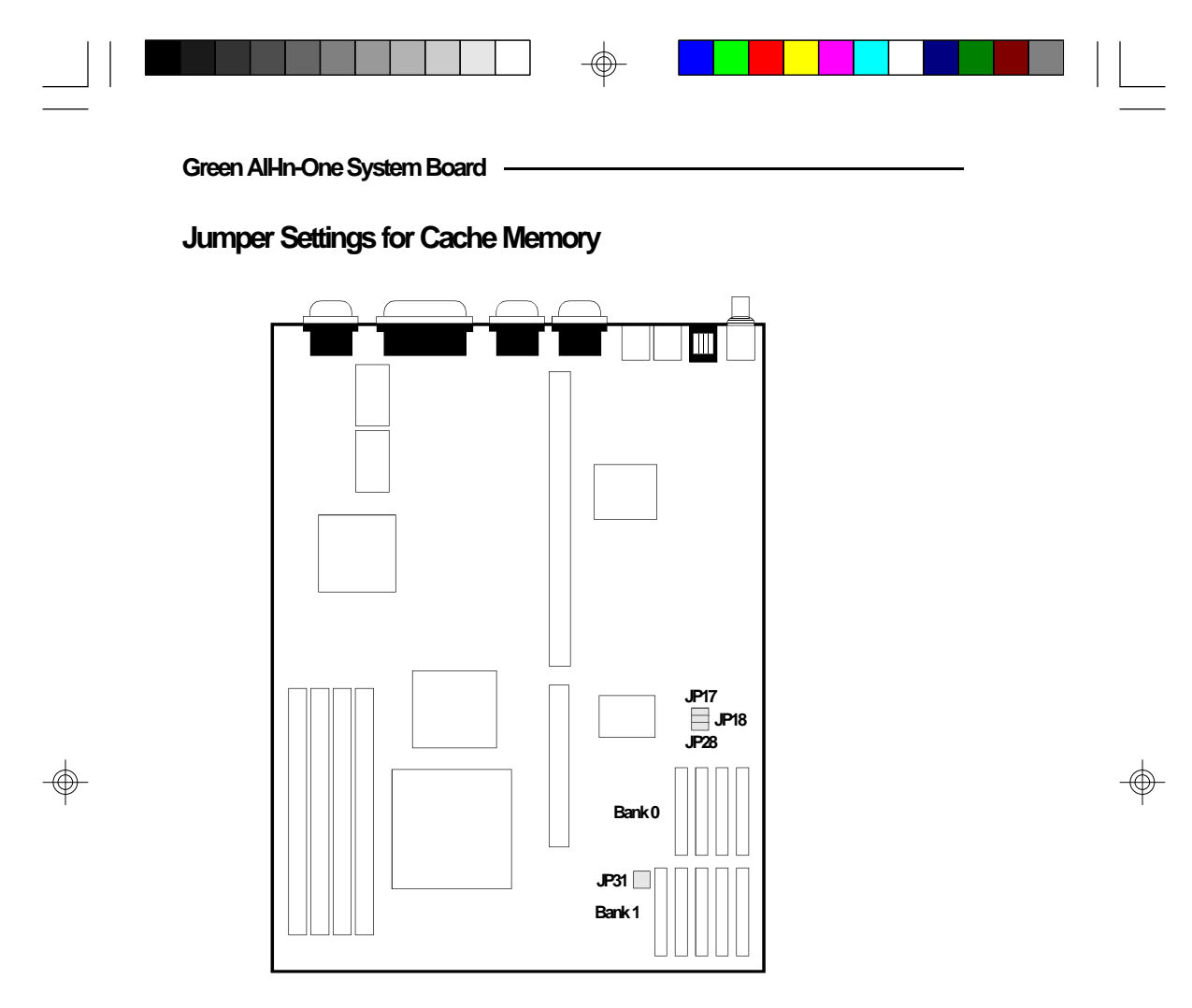

Locations of Jumpers JP17, JP18, JP28 and JP31 on the System Board

2-23 ♦ Installation Overview

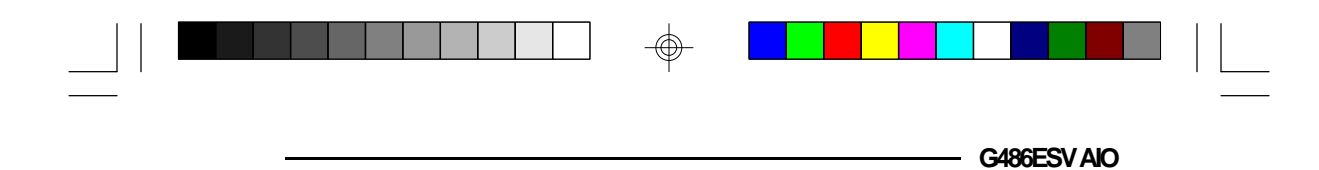

# 128KB Cache SRAM

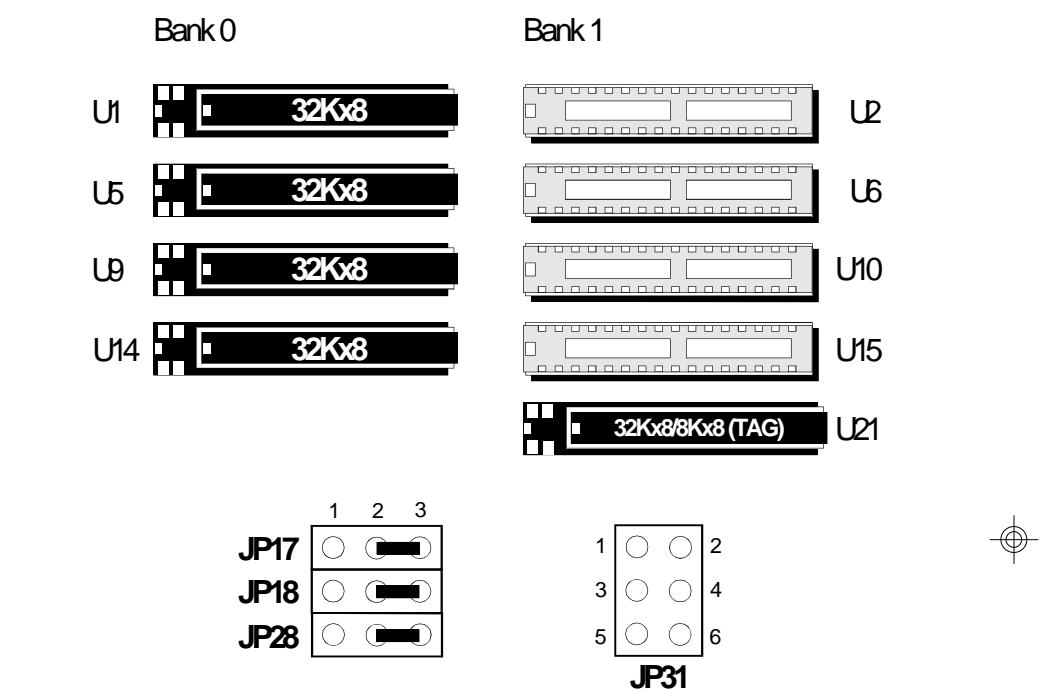

Note:

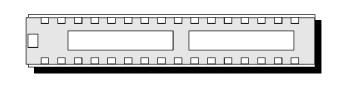

 $\oplus$ 

This refers to an empty SRAM socket.

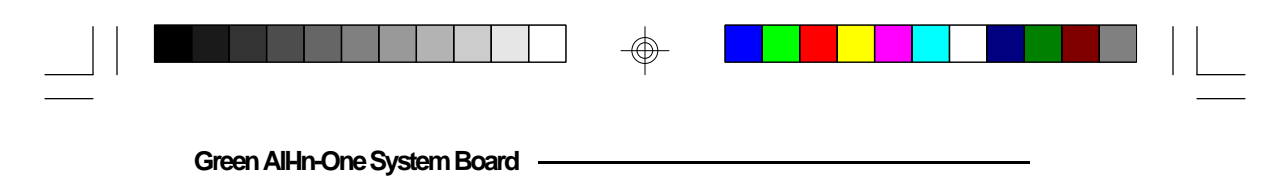

# 256KB Cache SRAM \*

Bank 0

Bank 1

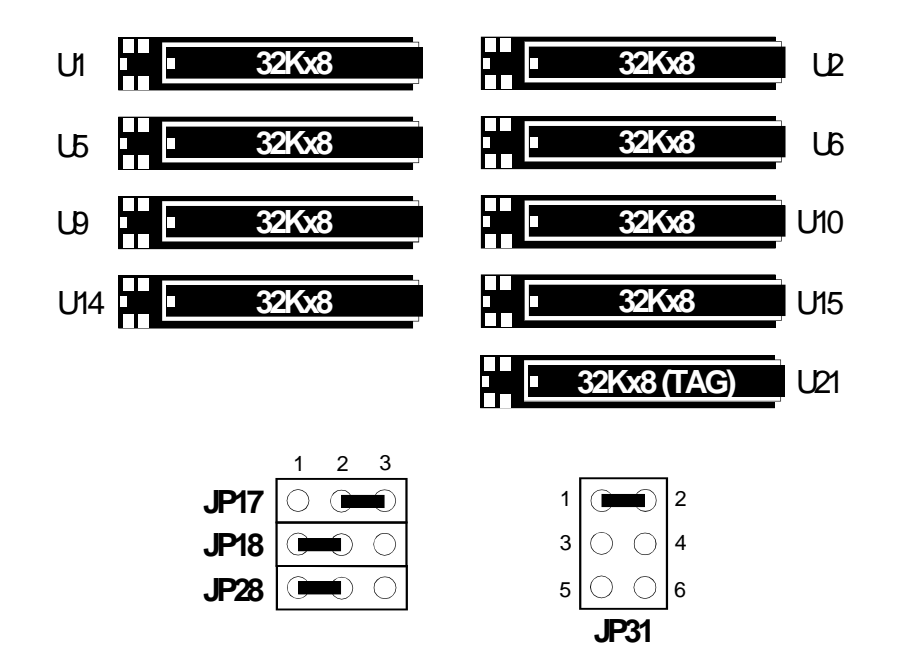

 $\oplus$ 

\* Default Setting

2-25 ♦ Installation Overview

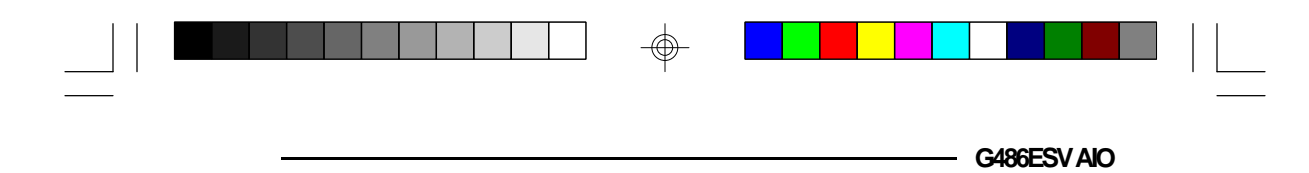

# 512KB Cache SRAM

 $\oplus$ 

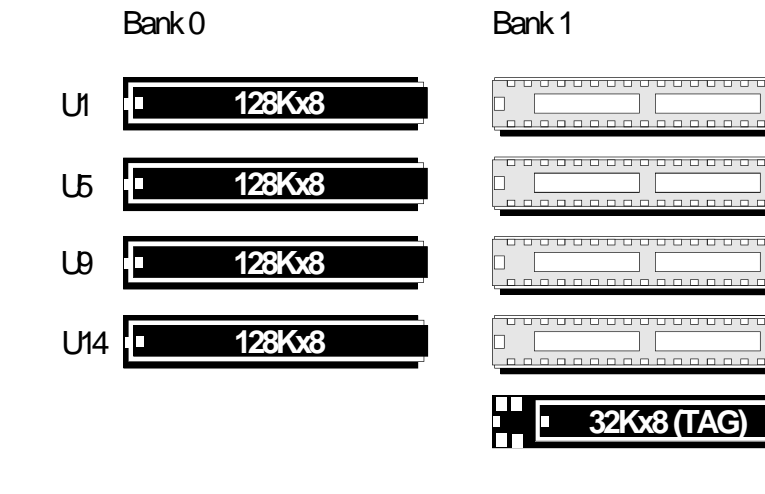

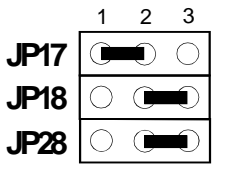

 $\oplus$ 

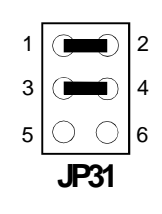

U2

L6

U10

U15

U21

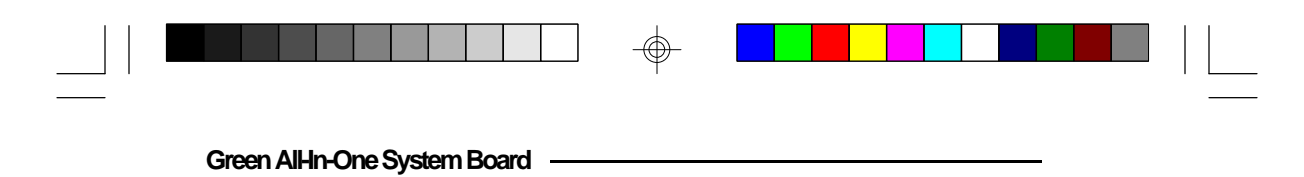

## 1MB Cache SRAM

 $\oplus$ 

Bank 0

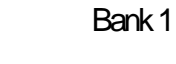

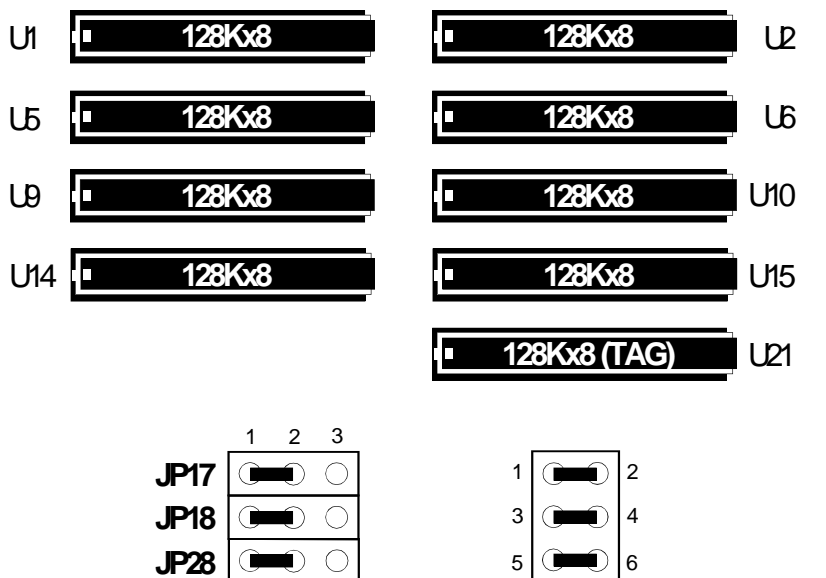

 $\oplus$ 

JP31

#### 2-27 ♦ Installation Overview

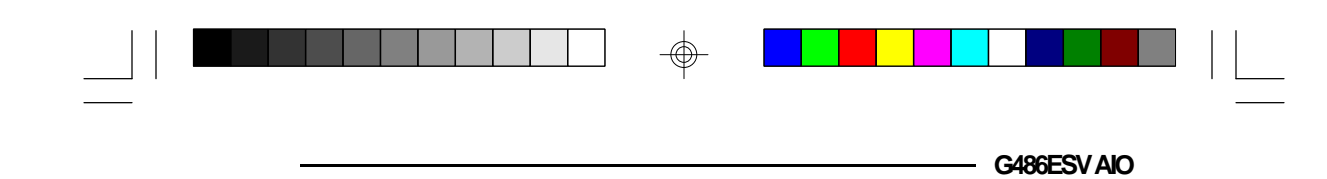

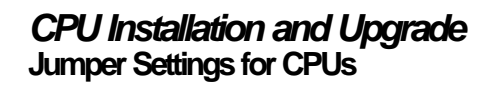

-

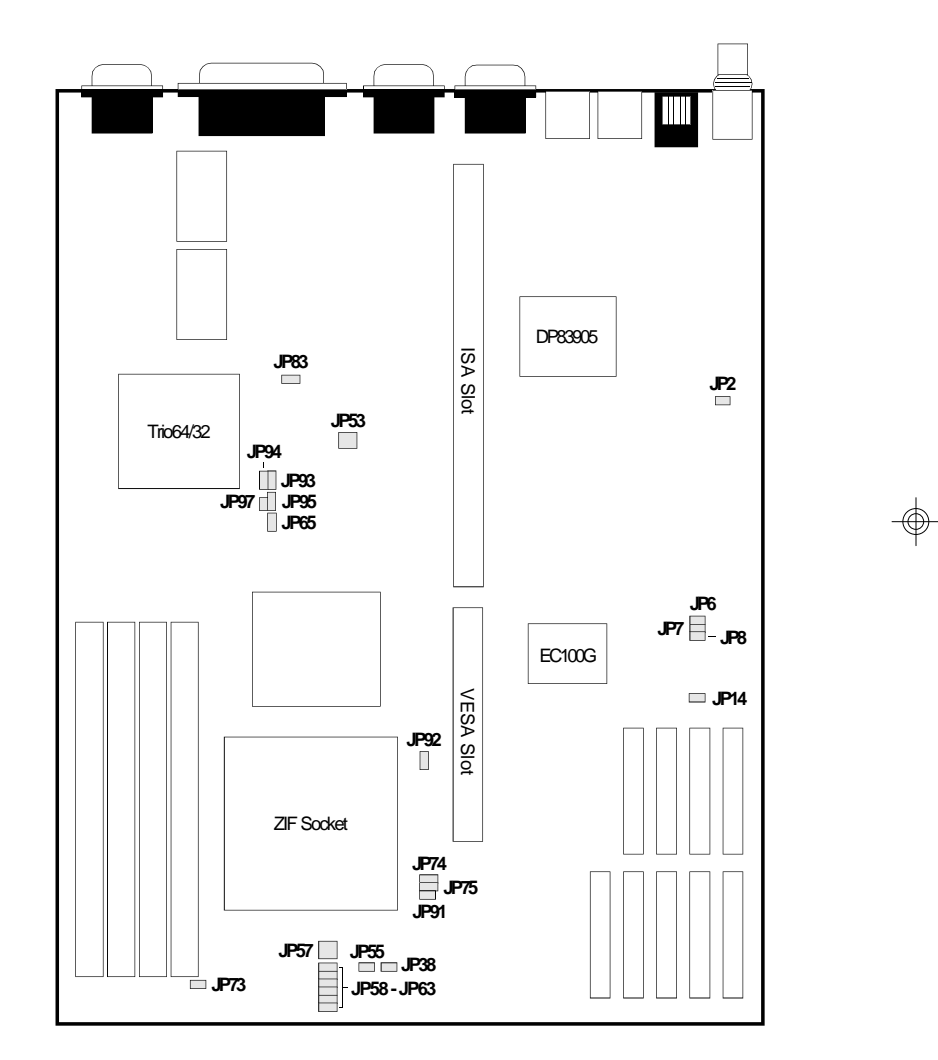

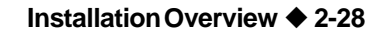

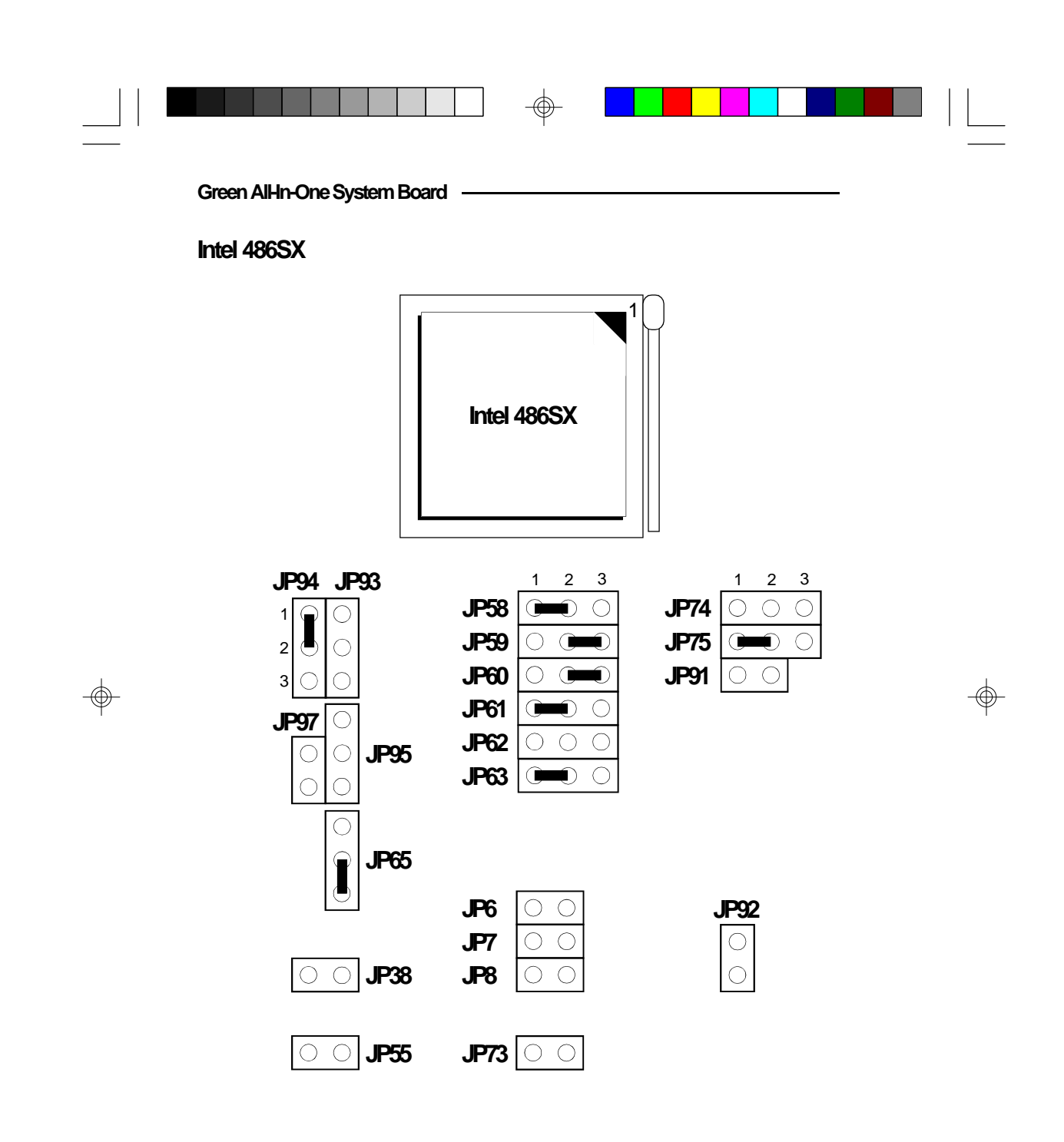

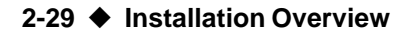

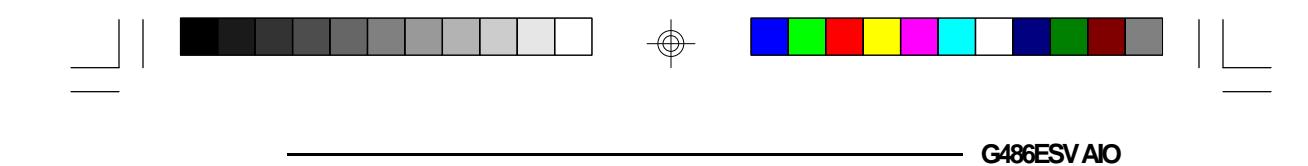

Make sure Jumper JP53 is set correctly. This jumper is used to select the CPU external clock speed. The external CPU clock speed of the Intel 486SX CPU is equal to its internal clock speed. Please refer to page 2-45.

Jumper JP57 is used to select the CPU voltage. Make sure it is set correctly. Please refer to page 2-46.

Please refer to page 2-47 of the manual to determine the appropriate setting for Jumper JP83.

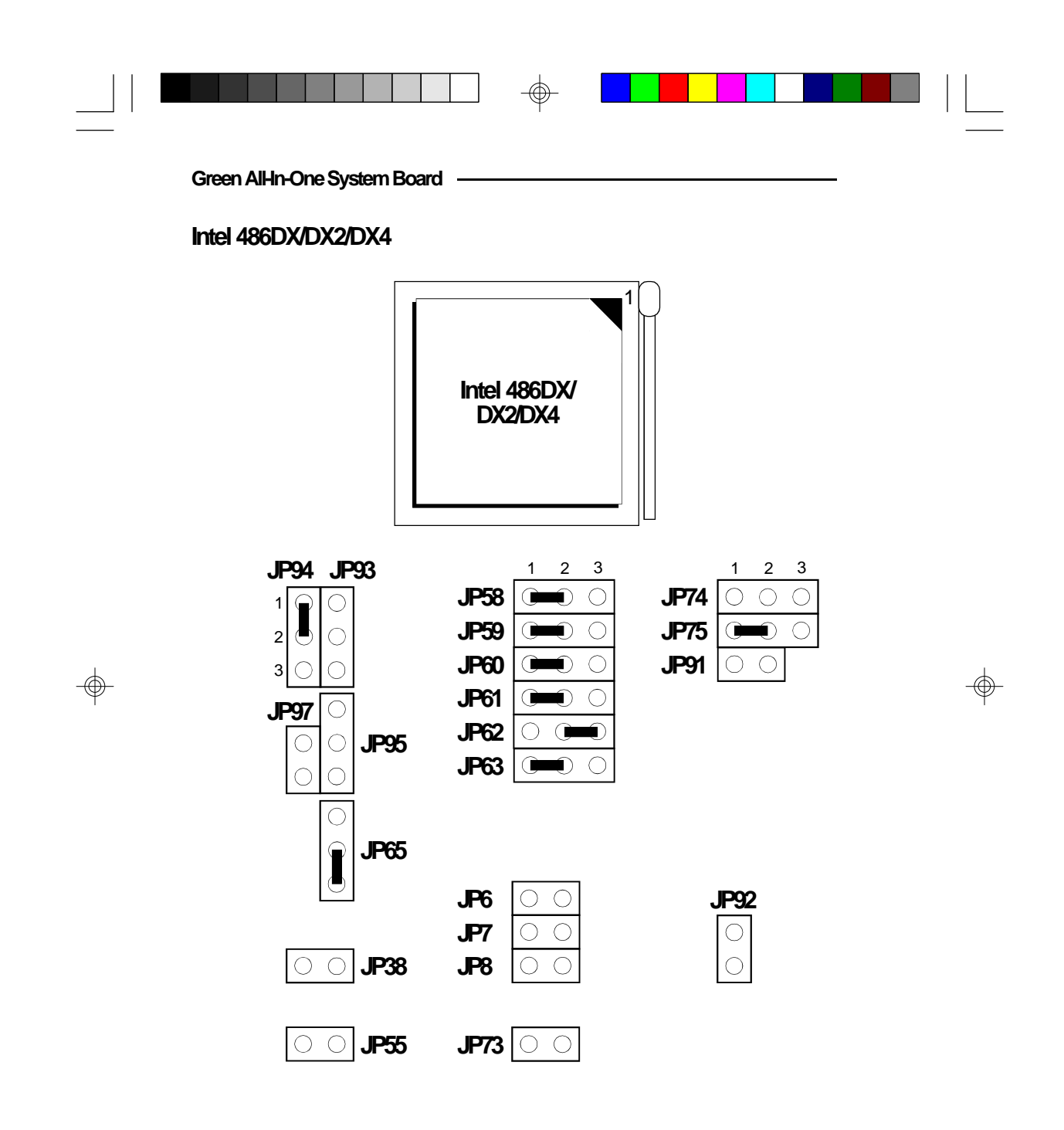

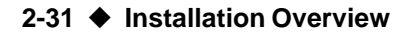

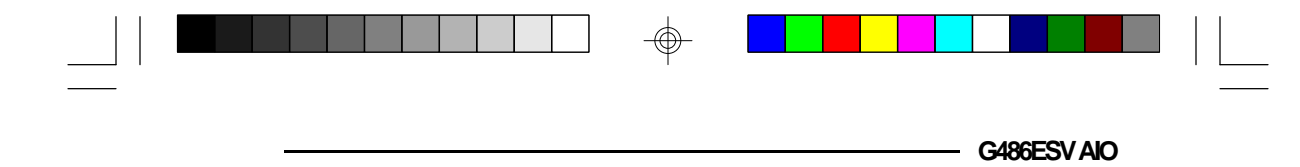

Make sure Jumper JP53 is set correctly. The external CPU clock speed of the Intel 486DX CPU is equal to its internal clock speed. To get the external CPU clock speed of the Intel 486DX2 CPU, divide its internal clock speed by 2. To get the external CPU clock speed of the Intel 486DX4, divide its internal clock speed by 3. Please refer to page 2-45.

Jumper JP57 is used to select the CPU voltage. Make sure it is set correctly. Please refer to page 2-46.

Please refer to page 2-47 of the manual to determine the appropriate setting for Jumper JP83.

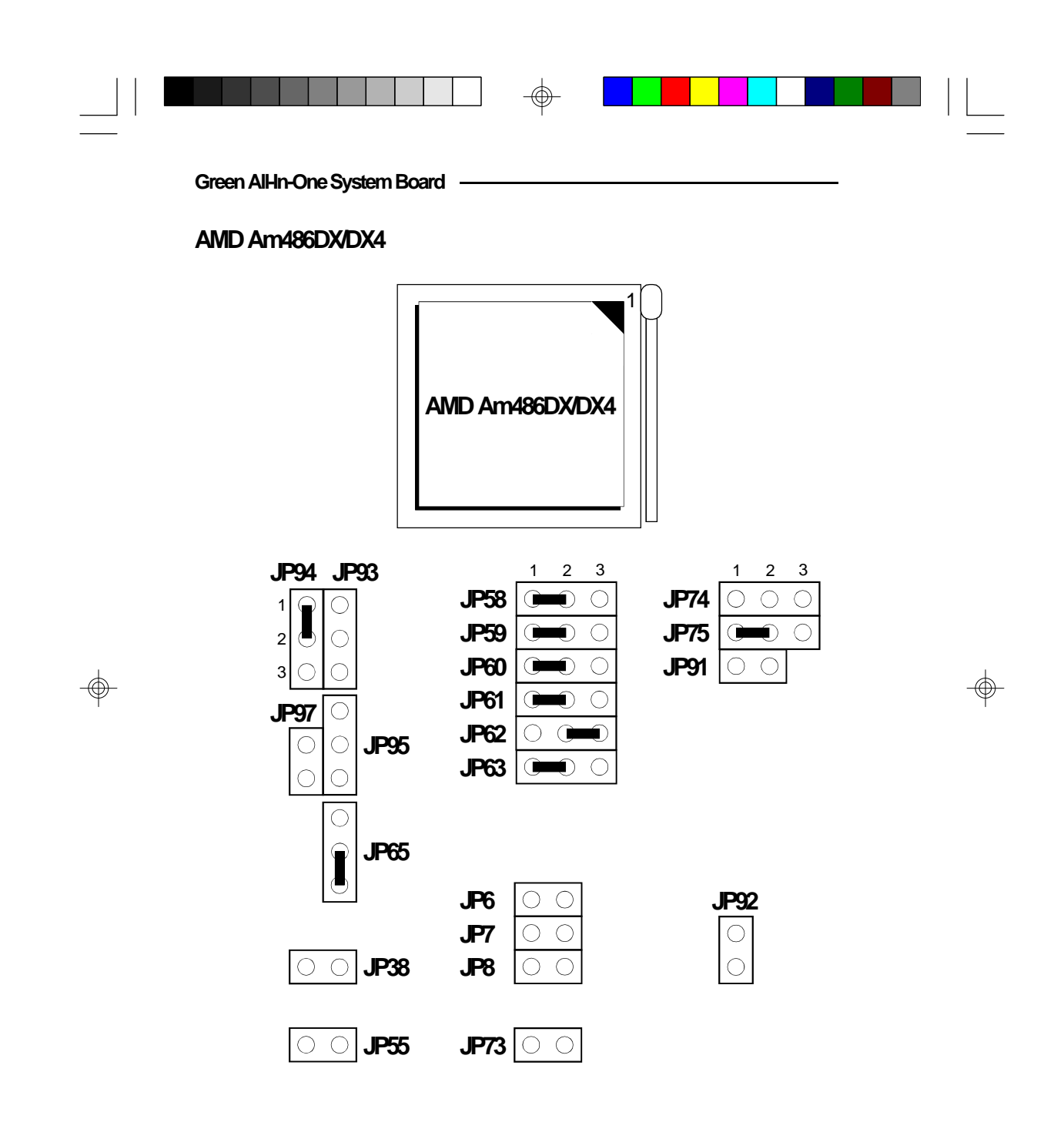

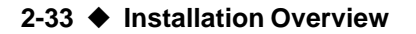

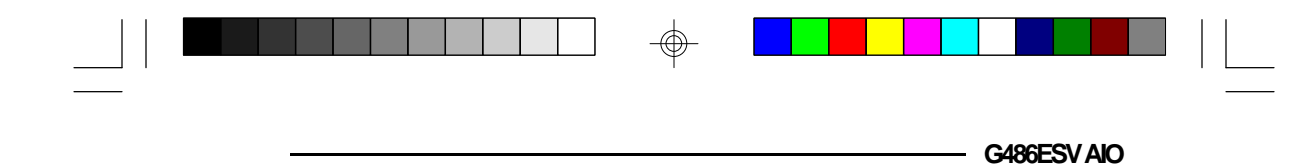

Make sure Jumper JP53 is set correctly. The external CPU clock speed of the AMD Am486DX CPU is equal to its internal clock speed. To get the external CPU clock speed of the AMD Am486DX4, divide its internal clock speed by 3. Please refer to page 2-45.

Jumper JP57 is used to select the CPU voltage. Make sure it is set correctly. Please refer to page 2-46.

Please refer to page 2-47 of the manual to determine the appropriate setting for Jumper JP83.

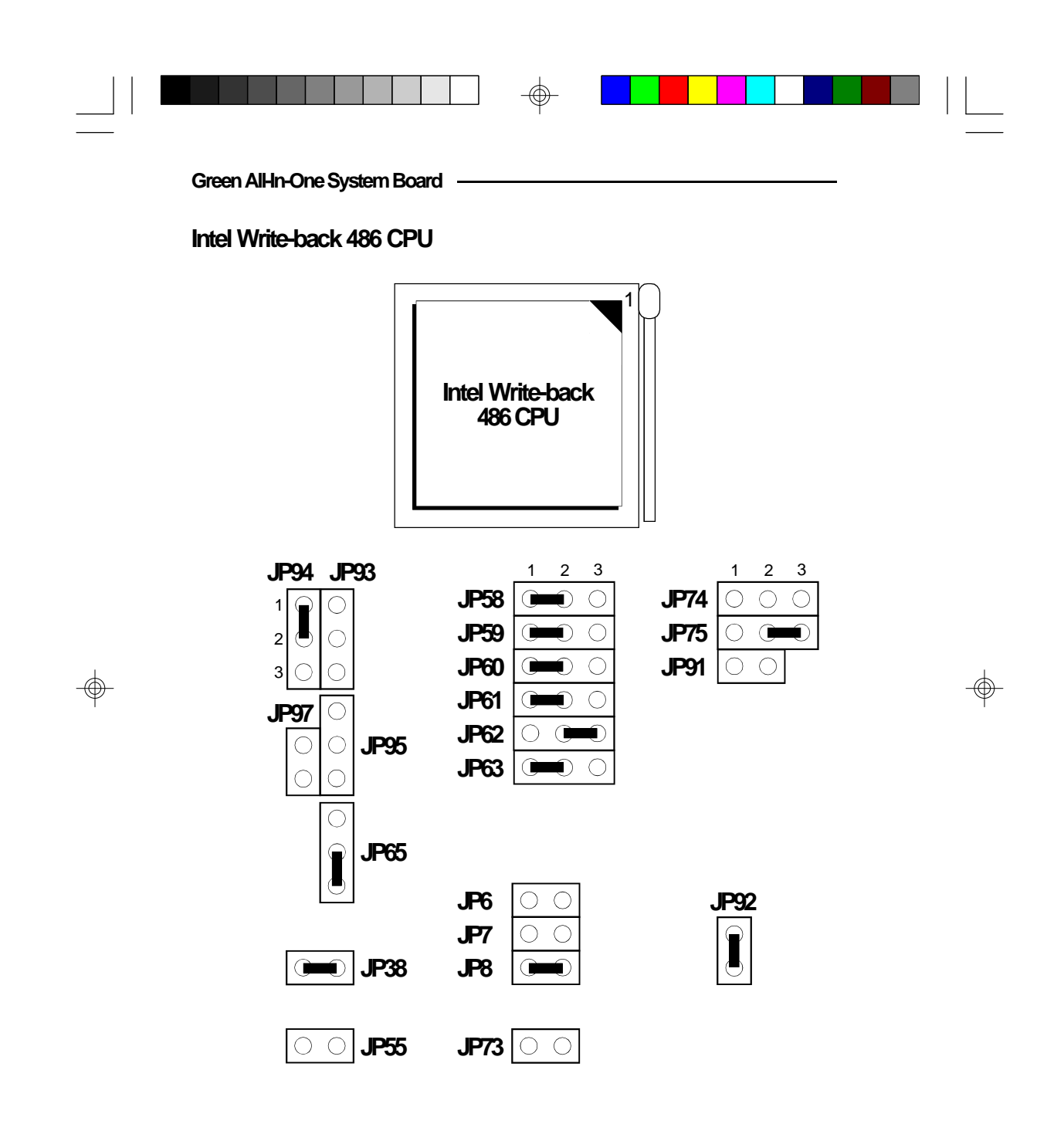

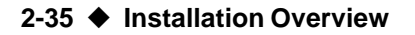

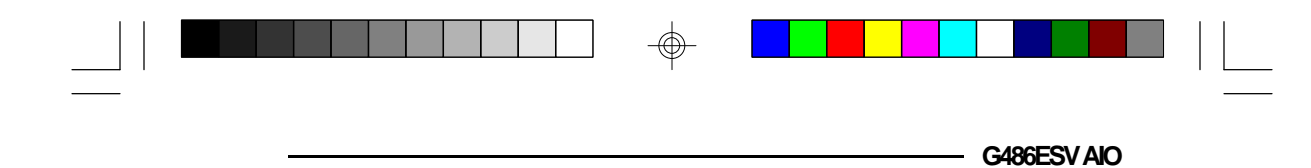

Make sure Jumper JP53 is set correctly. To get the external CPU clock speed of the Intel Write-back 486 CPU, divide its internal clock speed by 2. Please refer to page 2-45.

Jumper JP57 is used to select the CPU voltage. Make sure it is set correctly. Please refer to page 2-46.

Please refer to page 2-47 of the manual to determine the appropriate setting for Jumper JP83.

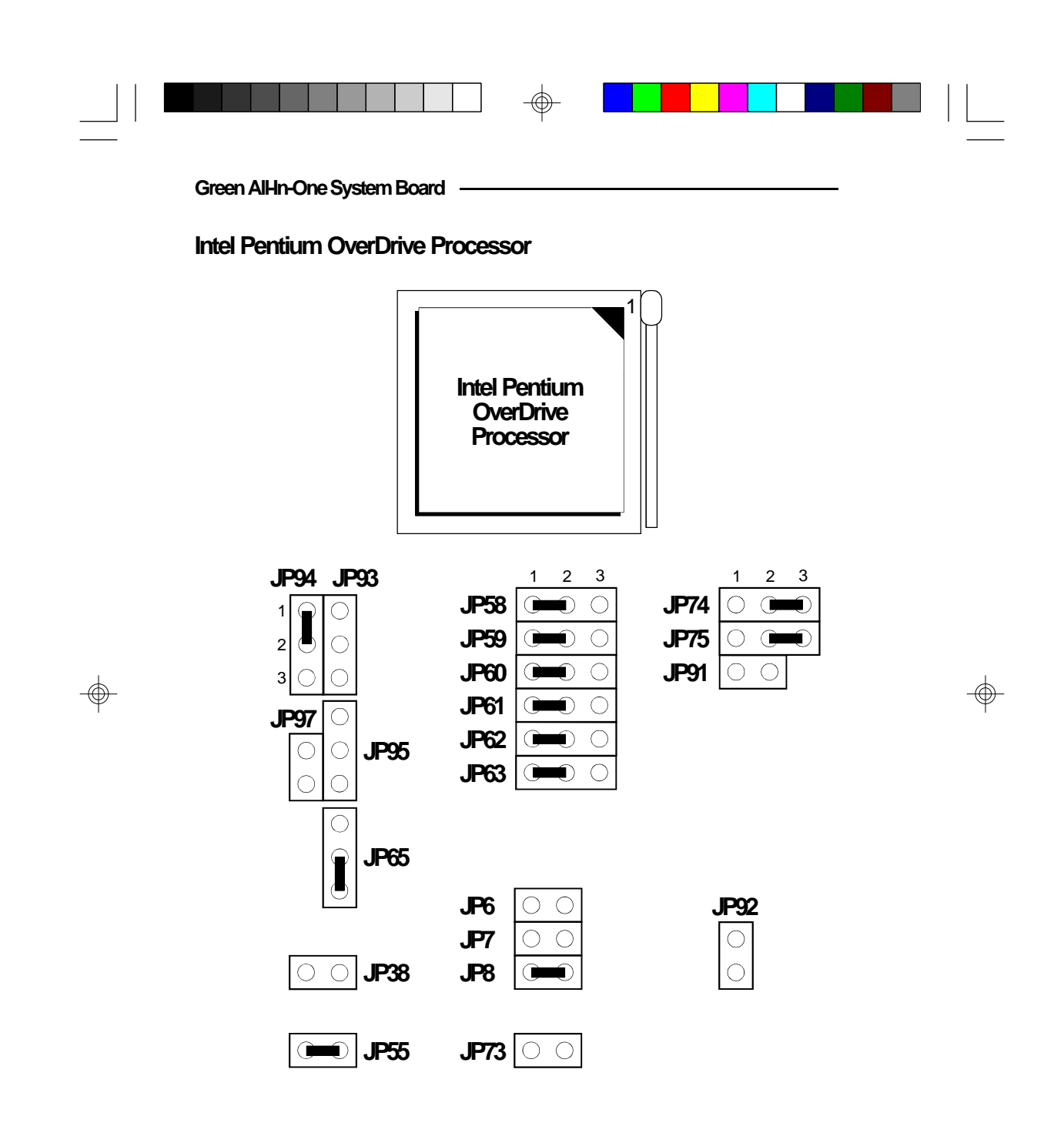

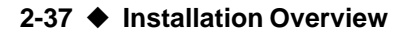

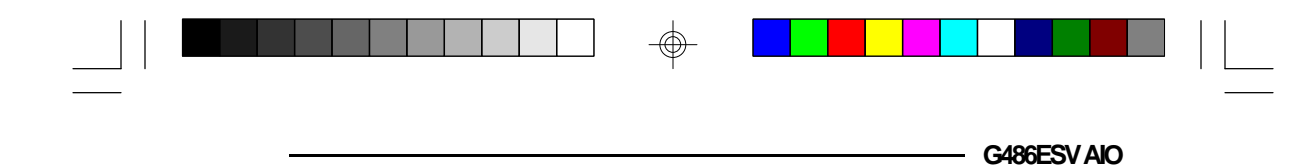

Make sure Jumper JP53 is set correctly. To get the external CPU clock speed of the Pentium OverDrive Processor, divide its internal clock speed by 2.5. Please refer to page 2-45.

Jumper JP57 is used to select the CPU voltage. Make sure it is set correctly. Please refer to page 2-46.

Please refer to page 2-47 of the manual to determine the appropriate setting for Jumper JP83.

Installation Overview \$ 2-38

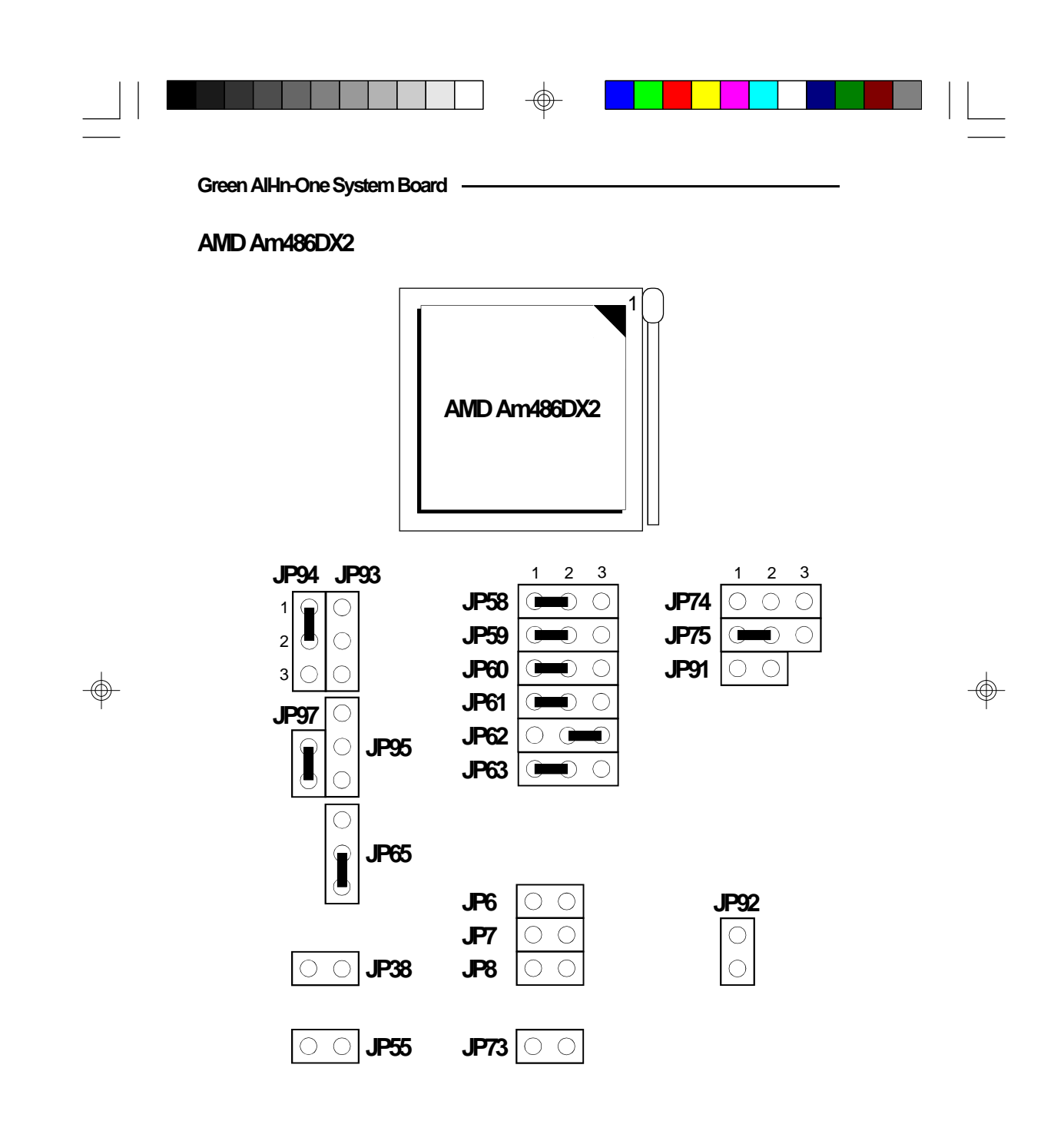

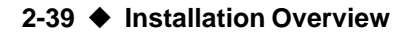

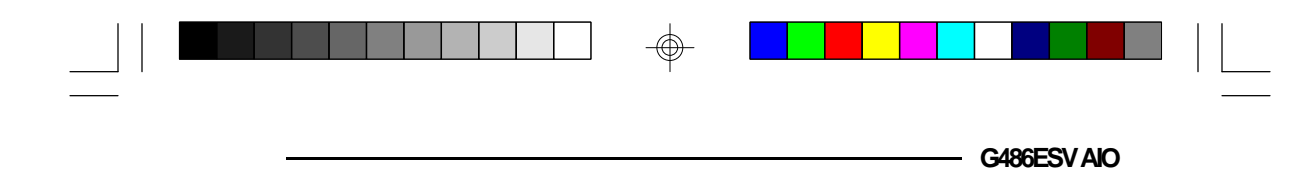

Make sure Jumper JP53 is set correctly. To get the external CPU clock speed of the AMD Am486DX2, divide its internal clock speed by 2. Please refer to page 2-45.

Jumper JP57 is used to select the CPU voltage. Make sure it is set correctly. Please refer to page 2-46.

Please refer to page 2-47 of the manual to determine the appropriate setting for Jumper JP83.

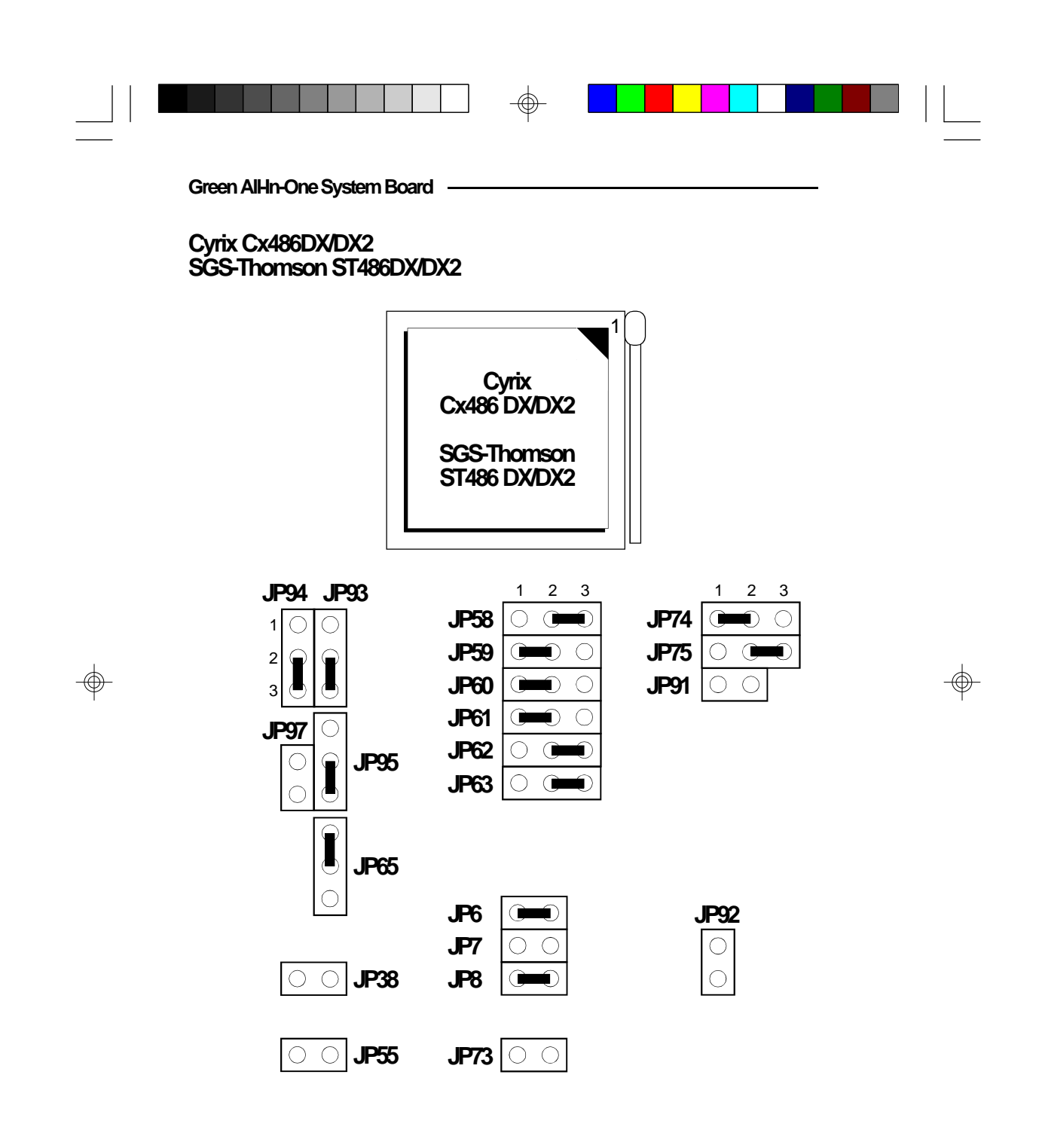

2-41 ♦ Installation Overview

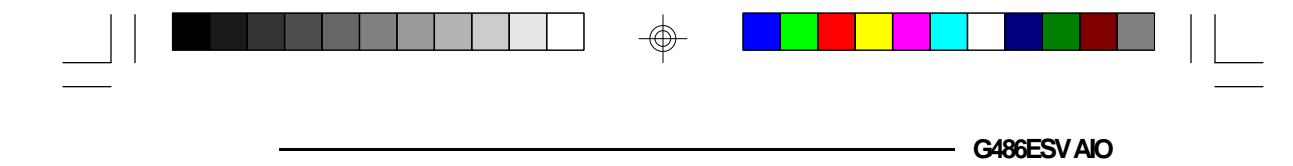

Make sure Jumper JP53 is set correctly. The external CPU clock speed of the Cyrix Cx486DX CPU is equal to its internal clock speed. To get the external CPU clock speed of the Cyrix Cx486DX2, divide its internal clock speed by 2. Please refer to page 2-45.

The external CPU clock speed of the SGS-Thomson ST486DX CPU is equal to its internal clock speed. To get the external CPU clock speed of the SGS-Thomson ST486DX2, divide its internal clock speed by 2. Please refer to page 2-45.

Jumper JP57 is used to select the CPU voltage. Make sure it is set correctly. Please refer to page 2-46.

*Please refer to page 2-47 of the manual to determine the appropriate setting for Jumper JP83.* 

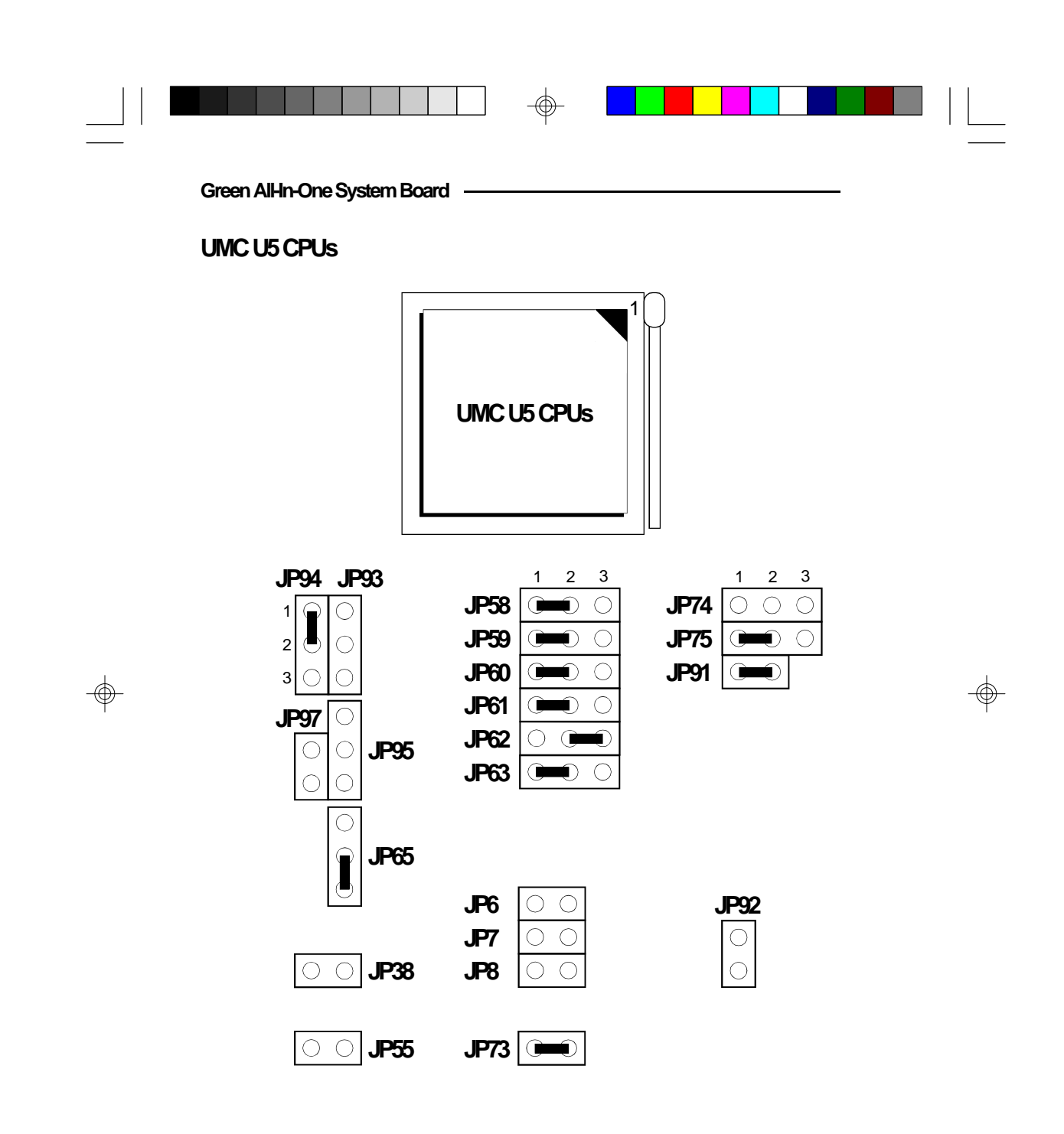

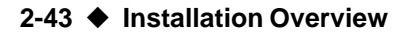

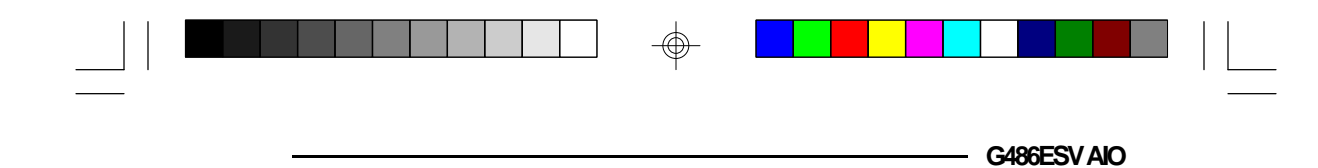

Make sure Jumper JP53 is set correctly. The external CPU clock speed of every UMC U5 CPU is equal to its internal clock speed. Please refer to page 2-45.

Jumper JP57 is used to select the CPU voltage. Make sure it is set correctly. Please refer to page 2-46.

Please refer to page 2-47 of the manual to determine the appropriate setting for Jumper JP83.

| Green AlHn-One System Board |  |  |  |  |  |
|-----------------------------|--|--|--|--|--|

Jumper JP14 DMA DRQ Sample Rate

Setting Jumper JP14 to On will set the DMA DRQ sample rate to the speed of the CPU. Setting JP14 to Off will double the 14.318MHz sample rate to 28.636MHz.

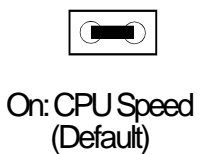

 $\bigcirc \bigcirc$ 

Off: 28.636MHz

Jumper JP53 CPU External Clock Speed Select

Jumper JP53 should be set to match the CPU external clock speed.

| External CPU<br>Clock Speed            | 25 Mhz                                                               | 33 Mhz *           | 40 Mhz                                                         |
|----------------------------------------|----------------------------------------------------------------------|--------------------|----------------------------------------------------------------|
| Internal CPU<br>Clock Speed            | 25/50 Mhz                                                            | 33/66/<br>100 Mhz* | 40/80 Mhz                                                      |
| Pentium ODP<br>Internal Clock<br>Speed | 63 Mhz                                                               | 83 Mhz *           |                                                                |
| JP53                                   | $\begin{array}{c}1\bigcirc\bigcirc\\3\bigcirc\bigcirc\\4\end{array}$ |                    | $\begin{array}{c}1\bigcirc\bigcirc2\\3\bigcirc\textcircled{4}$ |

\* Default setting

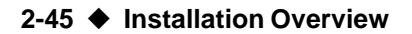

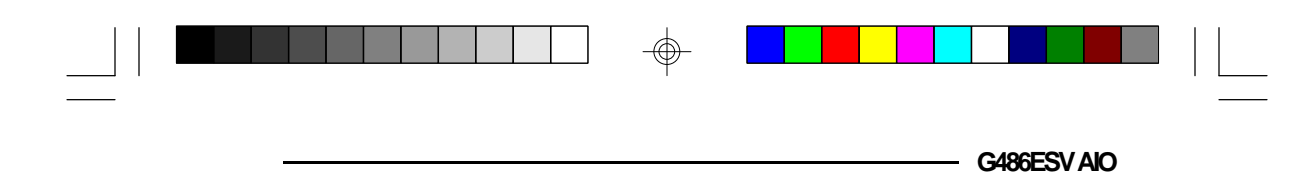

**Jumper JP57** CPU Voltage Select

Set Jumper JP57 according to the voltage of the CPU installed in your system board.

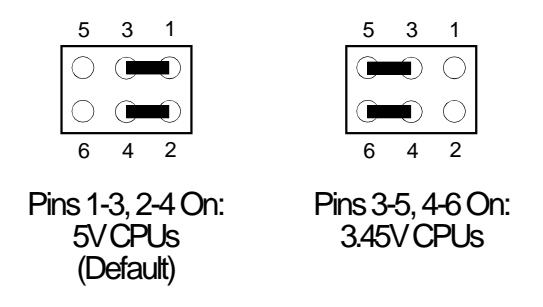

3.45V CPUs:

## AMD-

A80486DX4-100NV8T A80486DX2-80NV8T A80486DX2-66NV8T

## Cyrix -

Cx486DX2-V66GP Cx486DX2-V80GP Cx486DX2-V50GP

## Intel 486 -

A80486DX4-100 A80486DX4-75

## UMC-

U5SLV-SUPER25 U5SLV-SUPER33

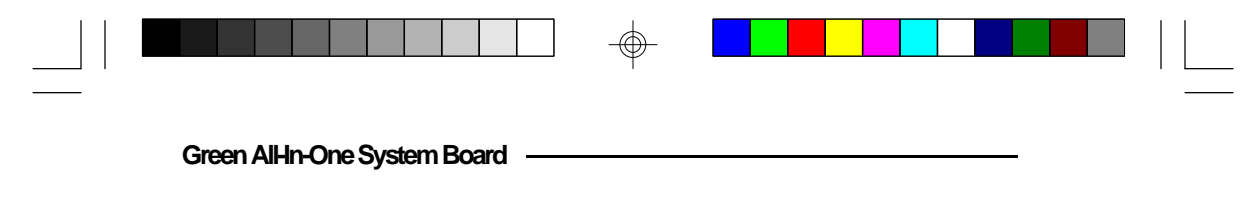

Jumper JP83 CPU Type Select

Set Jumper JP83 according to the type of CPU installed on the G486ESV AIO system board.

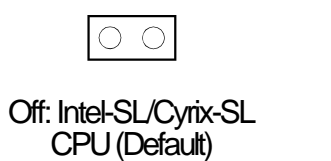

On: Other CPUs

# Jumper JP2

Jumper JP2 is for factory testing only and should always be set to its default configuration. Reconfiguring this jumper will cause problems with your G486ESV AIO system board.

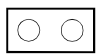

JP2: Off (Default)

2-47 ♦ Installation Overview

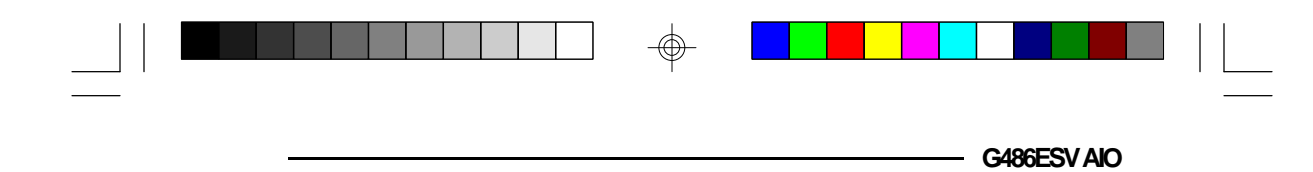

Installing Upgrade CPUs

The G486ESV AIO is equipped with a 237-pin Zero Insertion Force (ZIF) socket at location U43 of the system board. This socket is designed for easy removal of the old CPU and easy insertion of the upgrade CPU. The socket allows you to carefully place the new CPU into its position. If you need to apply excessive force to insert the CPU, the installation is being done incorrectly.

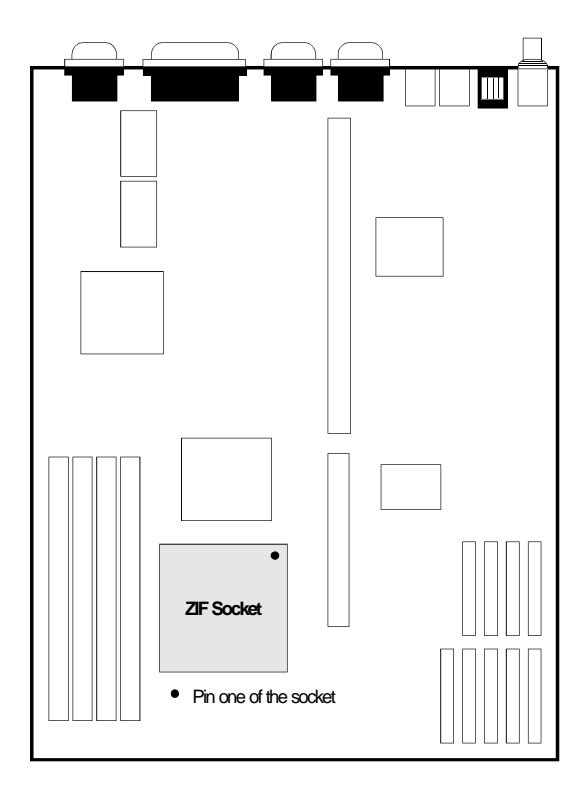

Location of the ZIF Socket on the G486ESV AIO System Board

#### Green AlHn-One System Board

#### Warning:

Open the socket only if actually installing a CPU. The warranty on the original CPU will be voided if the S/N seal is broken. Installation of an OverDrive<sup>TM</sup> Processor will not affect the original system warranty.

The ZIF socket consists of four rows of pin holes on each side. Install the 80486SX, 80486DX, 80486DX2 or the Intel486<sup>™</sup> OverDrive Processor, which only has three rows of pins, in the three inner rows of the socket. The outermost row of pin holes should be visible on all four sides of the socket when any of these CPUs is installed. The Pentium<sup>™</sup> OverDrive Processor has four rows of pins on each side, and should be installed so it covers all the pin holes of the ZIF socket.

To avoid improper installation, the ZIF socket is designed with a Plug/Keying mechanism. There are several holes in the socket that are plugged, so the CPU will only go in one way. If you are unable to easily insert the CPU, please verify pin 1 of the CPU is being plugged into pin 1 of the socket. The location of pin 1 is shown on the next page.

#### Caution:

You will need to change the CPU-type jumper settings. (Please see the previous pages of this manual.)

Before proceeding with the upgrade, take note of the following. The microprocessor and heat sink may be hot if the system has been running. To avoid the possibility of a burn, power the system off and let the processor and heat sink cool for 10 minutes.

2-49 Installation Overview

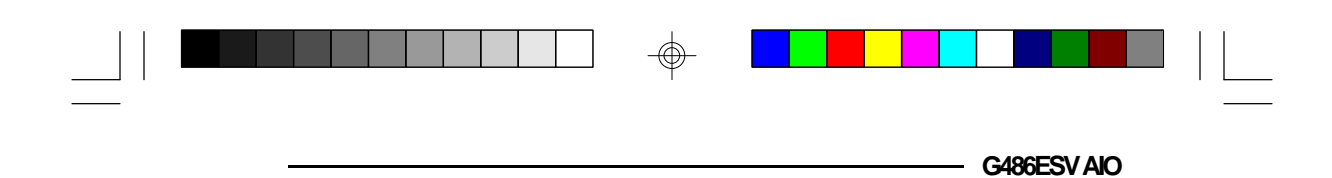

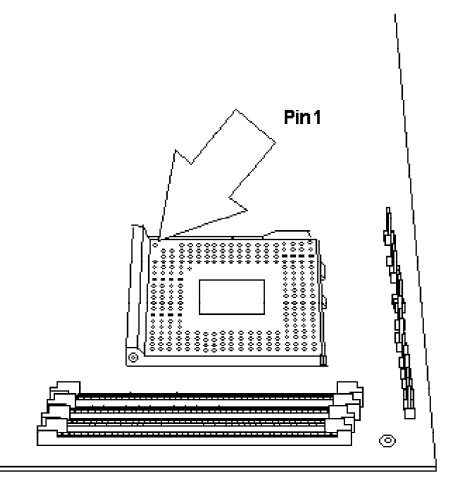

# Zero Insertion Force (ZIF) Socket

To install an upgrade CPU, do the following.

1. Make sure the handle on the side of the ZIF socket is up. To raise the handle, push down, pull it out to the side a little and raise it as far as it will go. The top plate will slide back. Do not use screw drivers or other tools to open the socket, or damage may occur to the system or socket. It may be necessary to initially apply a small amount of sideways force to free the handle from its retaining "tab." Once clear of the "tab," the handle will open relatively easily.

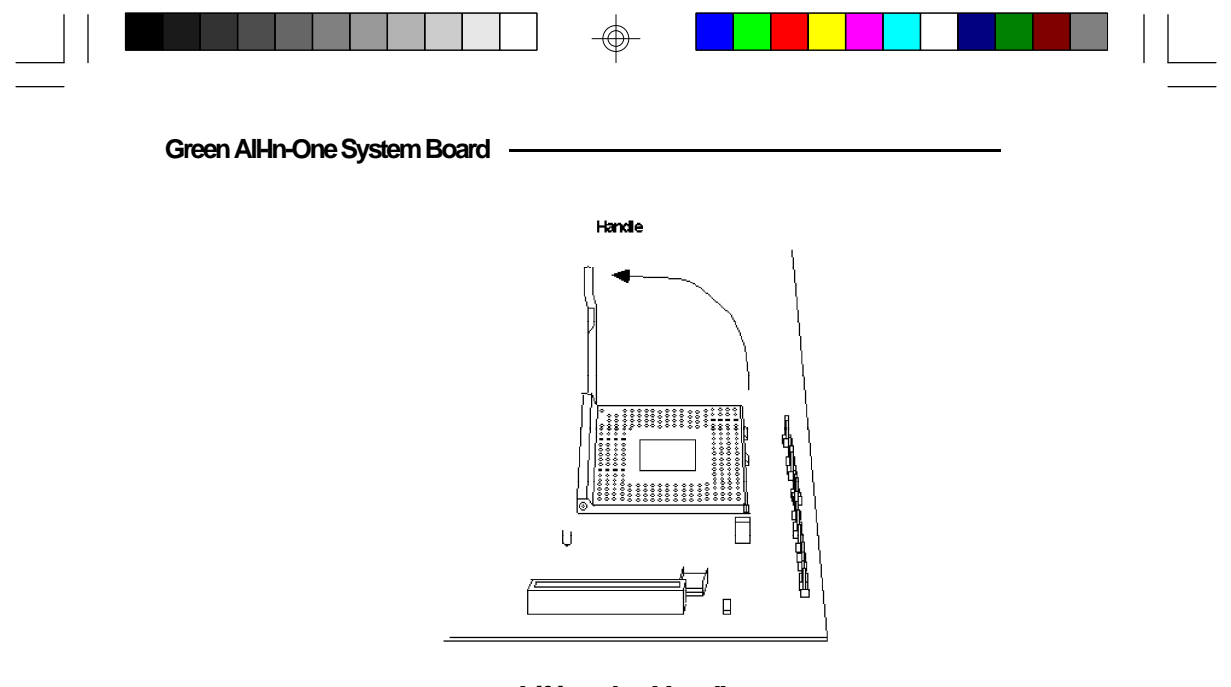

# Lifting the Handle

2. Once the lever is completely up, remove the old CPU by carefully lifting it straight out of the socket. You are now ready to insert the new CPU.

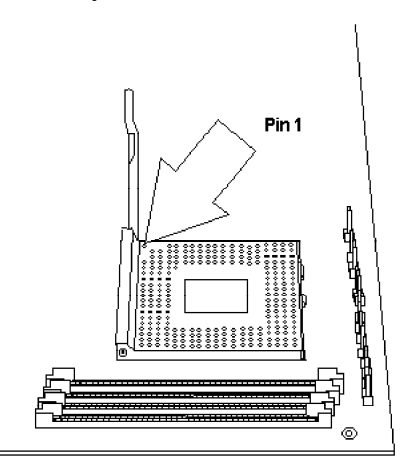

Pin 1 of the ZIF Socket

2-51 ♦ Installation Overview

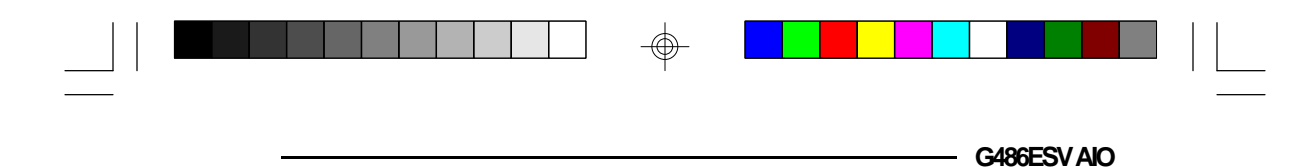

3. Position the CPU above the ZIF socket. Make sure pin 1 of the CPU is aligned with pin 1 of the socket. Lower the chip until the pins are inserted properly in their corresponding holes. Remember that very little force is needed to install the CPU. If the CPU will not easily insert, please verify you have pin 1 of the CPU aligned with pin 1 of the socket. Applying too much pressure can damage the CPU or the socket.

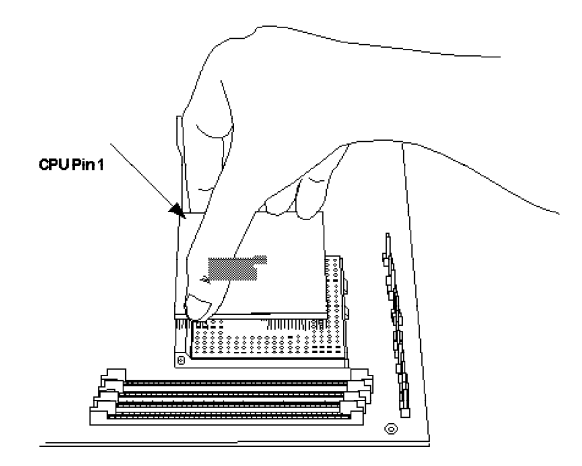

## Positioning the CPU Above the ZIF Socket

4. Push the handle down until the handle locks into place. The top plate will slide forward. You will feel some resistance as the pressure starts to secure the CPU in the socket. This is normal and will not damage the CPU. However, if the handle is not completely closed, damage to the CPU and/or system board may result.

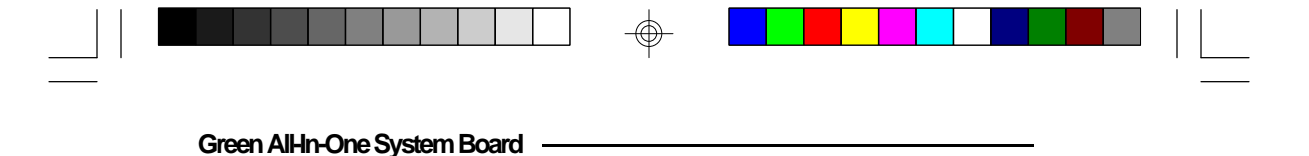

#### **Clearance Requirements**

The Pentium OverDrive processor comes with a heat sink mounted on top. To maintain proper airflow once the upgrade is installed on the system board, the processor and heat sink require certain space clearances.

The clearance above the OverDrive processor's fan/heatsink must be at least 0.4 in. The clearance on at least 3 of 4 sides of the processor must be at least 0.2 in. The cables (for floppy drive, hard drive CD-ROM, etc.) must be routed clear of the CPU and its airspace.

#### Fan Exhaust

The CPU must be kept cool by using a fan exhaust configuration in connection with the heatsink. The temperature of the air entering the fan/heatsink cannot exceed  $45^{\circ}$ C.

In order to provide proper airflow to the CPU, all movable obstructions (power supply cables, cards, floppy disk cables) must be clear of the CPU heatsink/ fan component. Please see the clearance requirements above for more information.

#### Note:

Verify that Jumper JP57 (CPU Vcc Select) is set to match the voltage of your upgrade CPU. Refer to page 2-37 for more information.

#### 2-53 Installation Overview

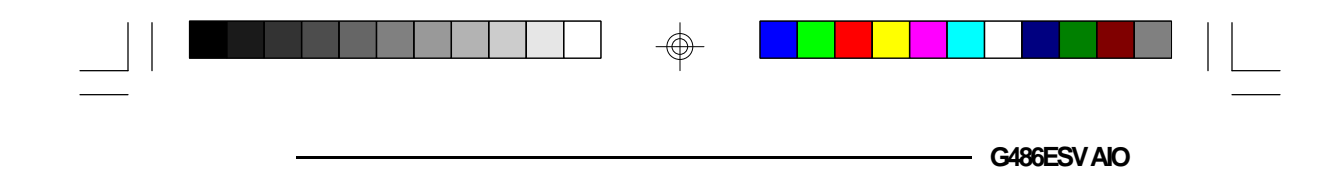

# Upgrading the Video Memory from 1MB to 2MB

If your G486ESV AIO is equipped with 1MB of video memory, it can be upgraded to 2MB by installing two additional 256Kx16 DRAM chips. This will allow 256 colors to be simultaneously displayed in the 1280x1024 mode. The DRAM speed should be 70ns and we recommend using the same brand of chips as those already installed. Insert the DRAM chips in the empty DRAM sockets (U53 and U54) on your system board as shown below.

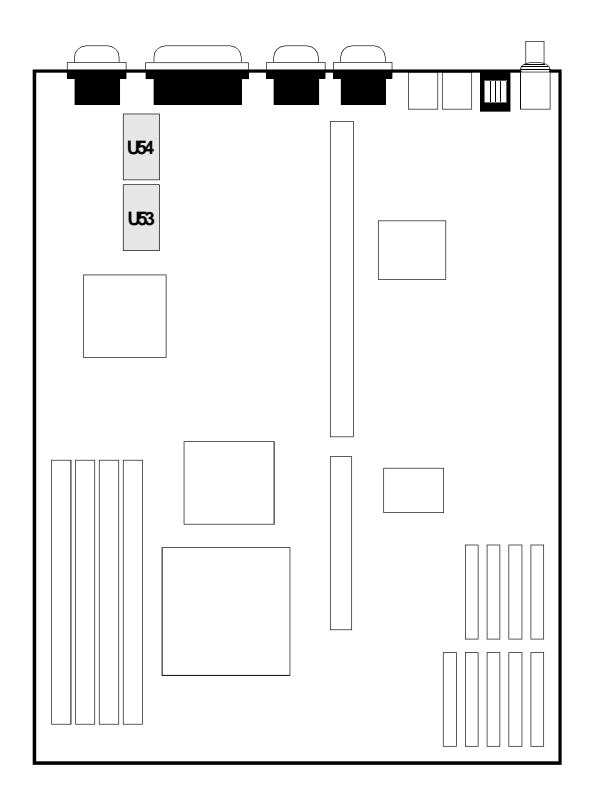

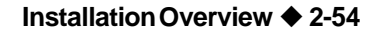

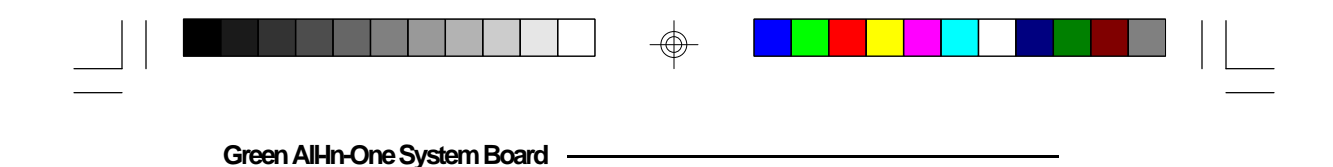

# Installing the Remote Boot ROM

This chapter describes how to install the optional Remote Boot ROM. The location of the socket is shown below.

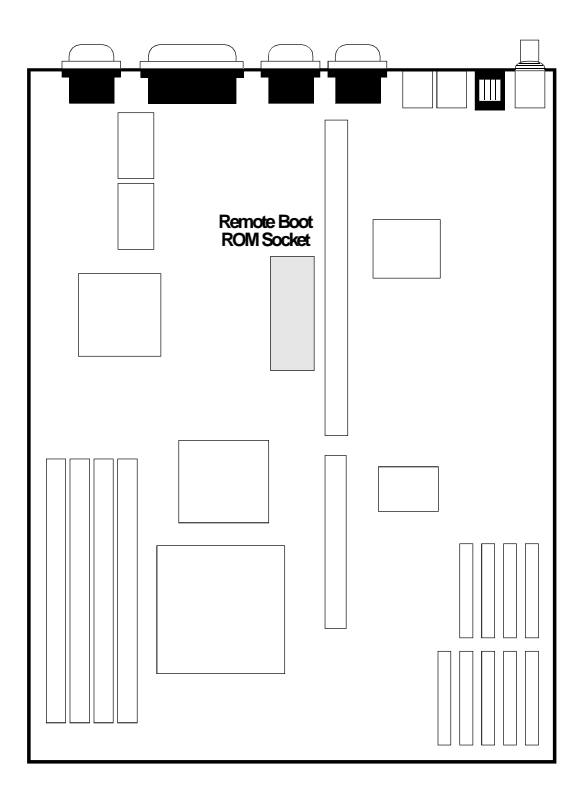

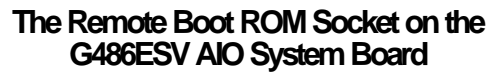

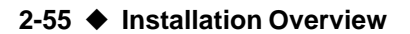

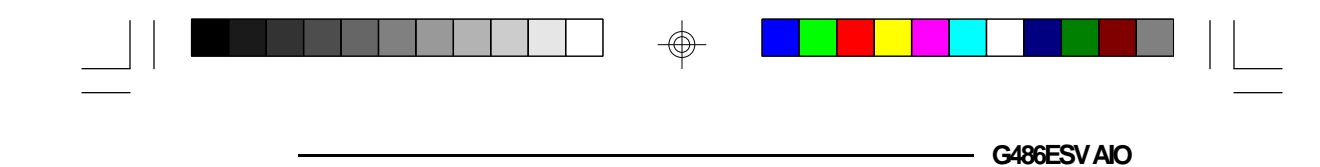

To ease insertion of the Boot ROM chip into the socket, the pins or legs must be slightly bent. This is done by holding one side of the chip against a flat surface and gently pushing the chip. Be careful not to bend the legs too much.

When all the pins have been slightly bent, the chip is ready for insertion. Align the notch on the Boot ROM with the notch on the socket as shown below.

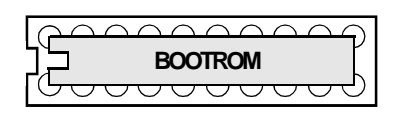

Before pushing the chip into its socket, make sure the pins are all aligned with the holes in the socket. If a pin is not inserted properly, the boot ROM will not function. Please note, a pin may bend up under the chip and lead you to mistakenly believe it is inserted properly.

Installation Overview \$ 2-56

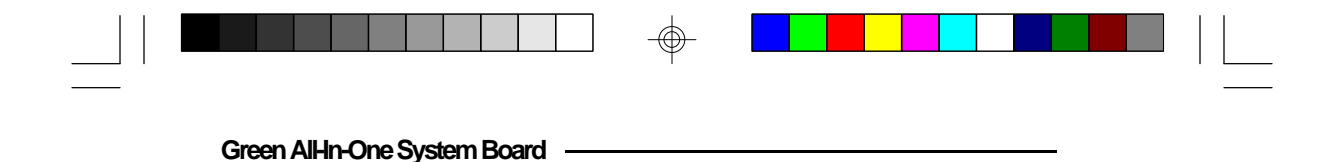

# Installing the System Board

Before installing the system board into your system unit, you should prepare the tools you will use:

You will need:

- one medium size, flat-bladed screwdriver
- one medium Philips screwdriver
- one nutdriver, 3/16" or 5mm
- one grounded wriststrap is strongly recommended to protect the board against static electricity discharges.

# Step 1

Unlock your system unit. Turn off the power and disconnect all power cords and cables.

# Step 2

Remove the system unit cover. Refer to the manufacturer's instructions if necessary.

# Step 3

Remove expansion cards seated in any of the expansion slots and detach all connectors from the old system board.

# Step 4

Loosen the screws holding the original system board and remove the board from the system. Save the screws.

## 2-57 ♦ Installation Overview
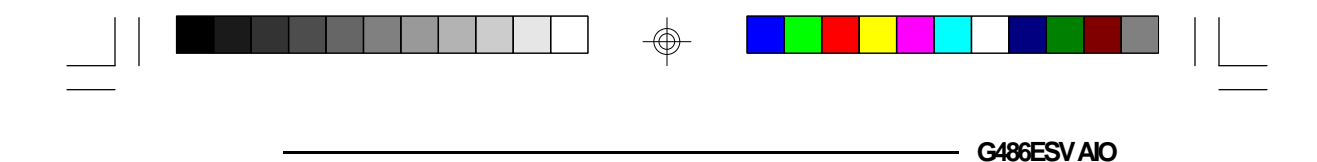

### Step 5

Insert the HSIM modules into the HSIMM banks on the G486ESV AIO. The quantity and location of the HSIM modules depend upon the memory configuration and type of modules you intend to use.

### Step 6

Set the appropriate jumpers.

### Step 7

Install the prepared G486ESV AIO system board into the case and replace the screws.

### Step 8

If you are using the AUI connector, or the ECT-100, you will have to locate for a free slot at the back of the system unit's case to install the additional ports. When you have chosen a suitable slot, remove the screw and the slot cover. Save the slot cover for future use. You will be using the screws in the next step.

#### Note:

*The ECT-100 is a card-edge bracket holding the AUI, BNC and RJ-45 connectors.* 

### Step 9

Insert the bracket holding the AUI connector or the ECT-100 bracket into the vacant slot. Secure the bracket with the slot cover screw.

| Green AlHn-One System Board |  |  |
|-----------------------------|--|--|

### Step 10

Reinstall all cards and replace the system unit cover.

## Step 11

Plug in any peripherals, such as a mouse, modem or printer, into the appropriate ports on the G486ESV AIO board. Reconnect all power cords and cables.

 $\oplus$ 

2-59 ♦ Installation Overview

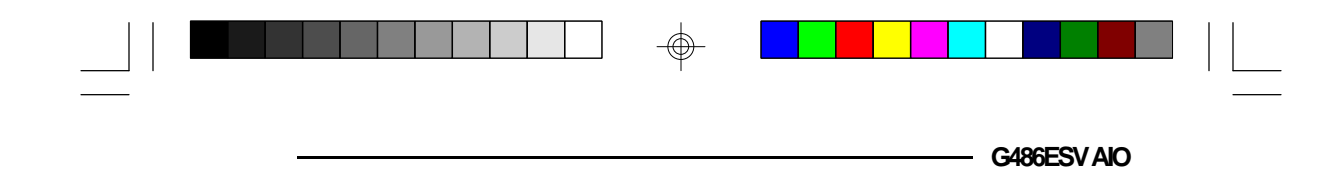

### **Built-in Ports**

The G486ESV AIO system board is equipped with two serial ports, one EPP parallel printer port, one FDD connector, one IDE hard disk interface, one BNC connector, one RJ-45 connector, one AUI connector, one analog connector, one feature connector, one PS/2 mouse port and one PS/2 keyboard connector. The chapter, "Initial Setup Program", describes the software setup procedures of these functions.

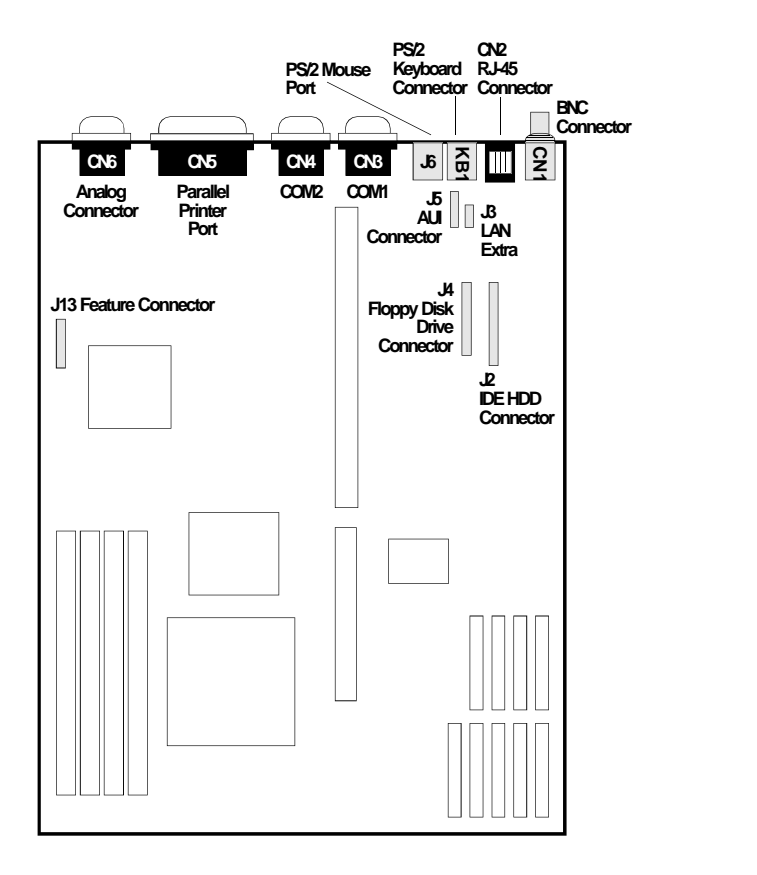

 $\oplus$ 

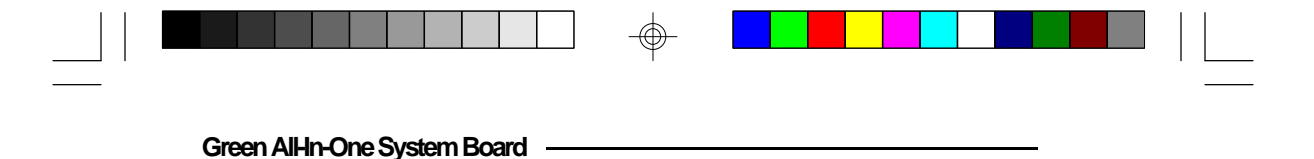

### Serial Ports

The built-in primary (COM1) and secondary (COM2) serial ports are RS-232C asynchronous communication ports that can be used with modems, serial printers, remote display terminals, and other serial devices. These serial ports use the following system I/O addresses:

| Port Configuration        | VO Address                                                      |
|---------------------------|-----------------------------------------------------------------|
| COM1<br>COM2<br>COM3/COM4 | 3F8h<br>2F8h<br>220h/228h, 2E8h/2E0h,<br>3E8h/2E8h or 338h/238h |

#### Connecting the Serial Ports

The primary serial port (COM1) and secondary serial port (COM2) are 9-pin connectors on the system board. Connect the serial port cable to Connector CN3 for the COM1 primary serial port and the other serial port cable to Connector CN4 for the COM2 secondary serial port. Make sure the colored stripes on the ribbon cables align with pin 1 of Connectors CN3 and CN4.

2-61 Installation Overview

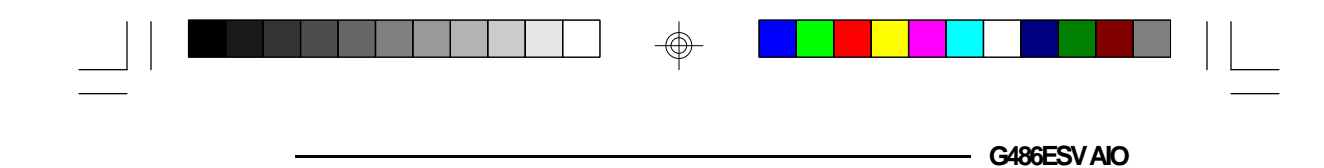

### Parallel Port

The G486ESV AIO system board has a standard connector for interfacing your PC to a parallel printer. This port is compatible with both IBM AT printer ports and the new, high speed, bi-directional Enhanced Parallel Port standard. The parallel port on your system board can be set to any of the following system I/O addresses:

| Port Configuration | VO Address  |
|--------------------|-------------|
| lpt1               | 3BC-3BE Hex |
| lpt2               | 378-37F Hex |
| lpt3               | 278-27F Hex |

### Floppy Disk Drive Connector

The G486ESV AIO system board has a built-in floppy disk controller that supports two standard floppy disk drives. You can install any 360KB/720KB/1.2MB/ 1.44MB/2.88MB floppy disk drives.

Installation Overview \$ 2-62

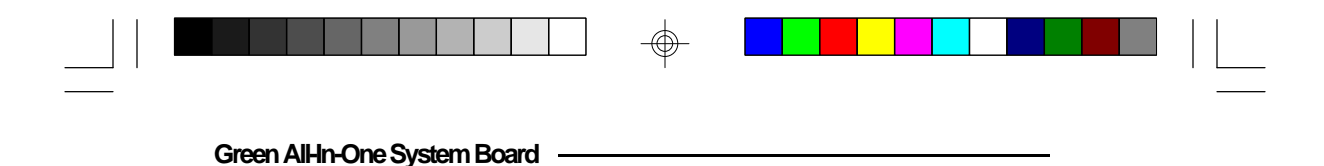

Connecting the Floppy Disk Cable

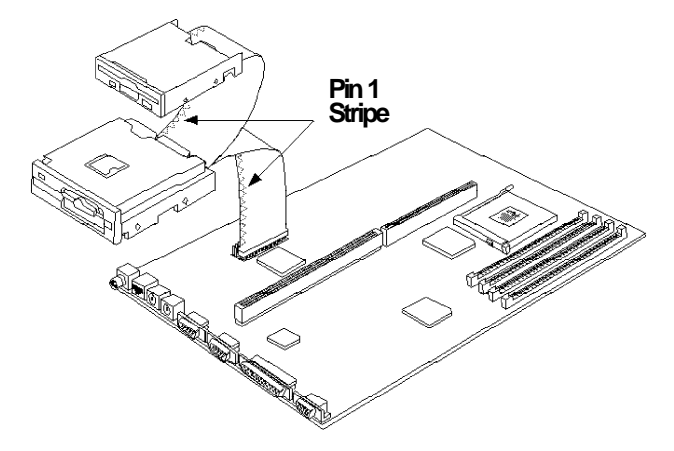

# The Floppy Disk Connector on the G486ESV AIO System Board

#### Step 1

Install the 34-pin header connector into the floppy disk connector (J4) on the G486ESV AIO system board, with the colored edge of the ribbon aligned to pin 1.

#### Step 2

Install the other 34-pin header connector(s) into the disk drive(s), with the colored edge of the daisy chained ribbon cable aligned to pin 1 of the drive edge connector(s). The end-most connector should be attached to the drive you want to be Drive A.

2-63 Installation Overview

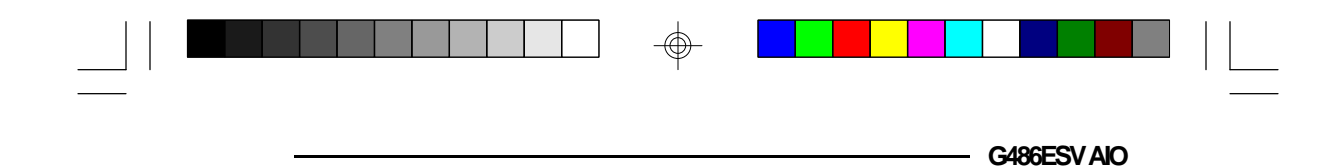

### IDE Hard Disk Connector

The G486ESV AIO system board will interface two IDE (Integrated Drive Electronics) hard disk drives. An IDE drive is a hard drive with the controller electronics built into the disk assembly. The integration of the controller and the drive as a single unit increases both the reliability and performance by eliminating redundant circuitry.

#### Note:

Only IDE drives can be connected to the IDE interface.

#### Connecting the IDE Hard Disk interface

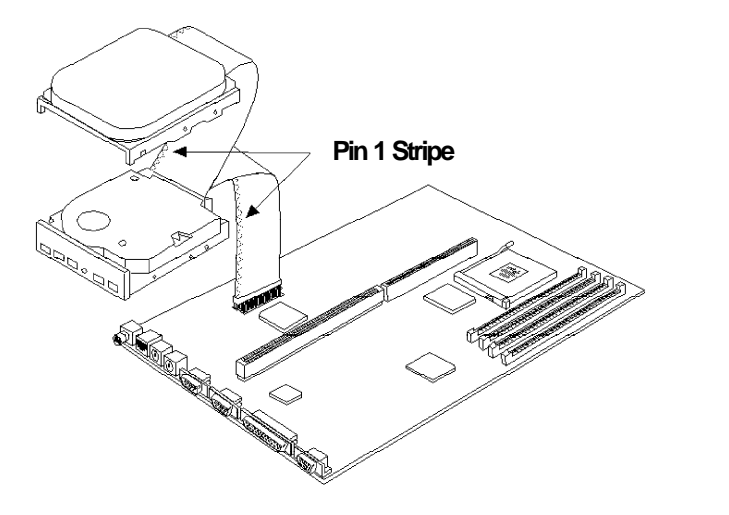

The IDE Hard Disk Connector on the G486ESV AIO System Board

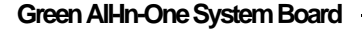

#### Step 1

Install the 40-pin header connector into the hard disk connector (J2) on the G486ESV AIO system board, with the colored edge of the ribbon aligned to pin 1.

#### Step 2

Install the other 40-pin header connector(s) into the disk drive(s), with the colored edge of the daisy chained ribbon cable aligned to pin 1 of the drive edge connector(s). The end-most connector should be attached to the drive you want to be Drive C.

#### Note:

*Refer to your disk drive user's manual for information about selecting proper drive switch settings.* 

#### Adding a Second IDE Hard Drive

When using two IDE drives, one must be set as the master and the other as the slave. Follow the instructions provided by the drive manufacturer for setting the jumpers and/or switches on the drives. No changes are needed on the G486ESV AIO system board when adding a second hard drive.

We recommend that both IDE hard drives be from the same manufacturer. In a few cases, drives from two manufacturers will not function properly when used together. The problem lies in the two drives, not the G486ESV AIO system board.

#### Preparing an IDE Drive for Use

IDE disk drives are already low-level formatted, with any bad-track errors entered, when shipped by the drive manufacturer. Do not attempt to do a low-level format, or you may cause serious damage to the drive.

#### 2-65 Installation Overview

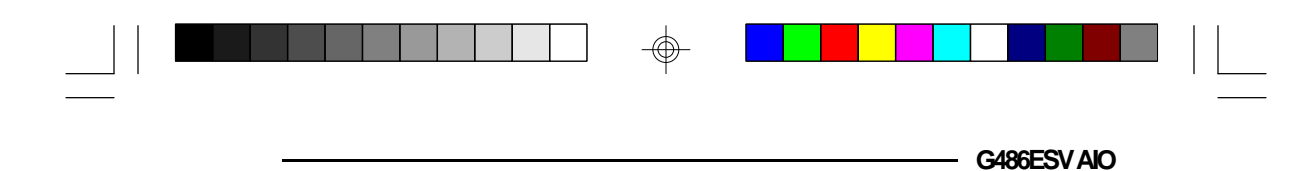

To use an IDE drive, you need to enter the drive type (this information is provided by the drive manufacturer) into the system's CMOS setup table. Then run FDISK and FORMAT provided with DOS.

#### Note:

Do not run FDISK and FORMAT on a drive that has already been formatted, or you will lose all programs and data stored on the drive.

### PS/2 Mouse Port

A 6-pin PS/2 mouse port is built-in to the G486ESV AIO system board. Connect your PS/2 mouse to Connector J6 on the system board.

### **Analog Connector**

The G486ESV AIO system board is equipped with a built-in 15-pin VGA analog connector that supports 1280x1024 graphics resolution in 256 colors with 2MB of maximum video memory onboard. It supports horizontal sync and vertical sync for VESA Display Advanced Power Management (DAPM) compliant monitors.

### Connecting the Analog Connector

The G486ESV AIO system board can only be used with an analog video display using a 15-pin D-shell cable connector (standard VGA monitor connection). If your monitor supports analog video, but does not have a 15-pin D-shell connector, see your monitor dealer for an adapter or optional cable.

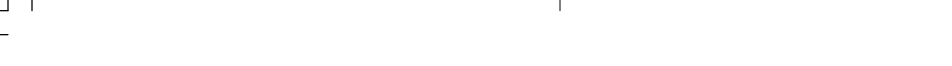

Green AlHn-One System Board

Insert the VGA monitor video connector into the 15-pin VGA analog connector on the G486ESV AIO system board and plug the VGA monitor power cord into a grounded three-pronged power outlet. Refer to your monitor reference manual for more information.

#### Note:

Some monitors have a switch that chooses between analog and TTL (or digital) operation. If your monitor has such a switch, set it for analog operation.

### AUI Connector

The G486ESV AIO supports an AUI connector. The AUI connector is a 15-pin connector attached to a ribbon cable. Attach the ribbon cable, which came with the G486ESV AIO, to connector J5 on the system board. Make sure the colored stripe on the ribbon cable aligns with pin 1 of connector J5 as shown below.

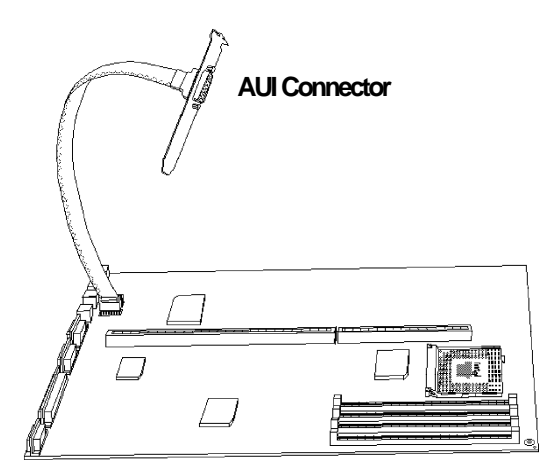

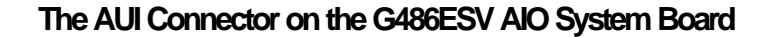

2-67 ♦ Installation Overview

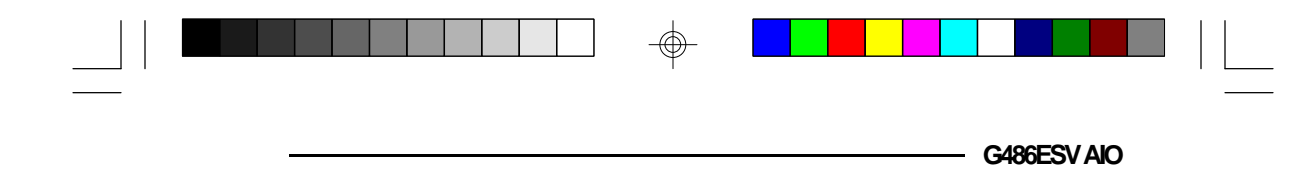

#### Ethernet Cable

Use RG-11 Ethernet cable and the 15-pin AUI connector for standard Ethernet installation.

Connect the station end of the transceiver cable to the AUI connector of the G486ESV AIO system board. Tighten the screws on the adapter plate. Be careful not to tighten them too much. Connect the other end of the transceiver cable to the transceiver box.

To connect one station to another, RG-11 thick trunk cable must be connected from one station's transceiver box to another station's transceiver box.

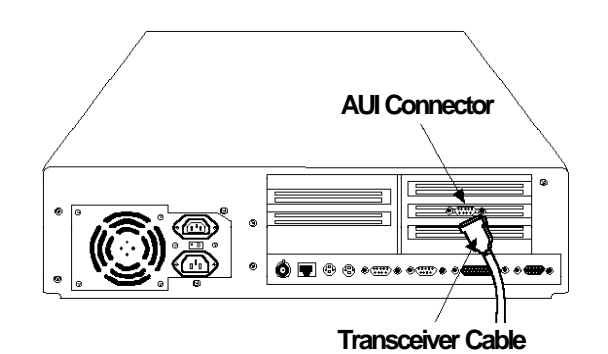

Connecting a Transceiver Cable to the G486ESV AIO System Board

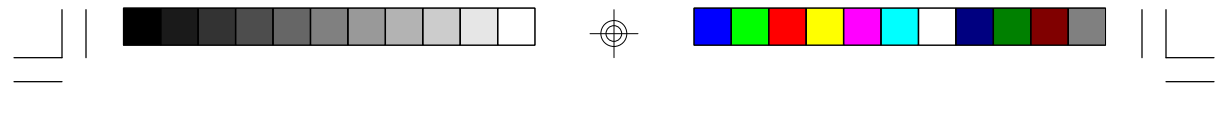

Green AlHn-One System Board

### **BNC** Connector

The G486ESV AIO supports an optional BNC connector at location CN1 of the system board.

#### Cheapernet Cable

Use RG-58 A/U thin Ethernet cable and the BNC connector for Cheapernet installation.

To connect a BNC T-connector to the BNC connector of the G486ESV AIO system board, align the post of the BNC connector with the slot of the BNC T-connector. Push the T-connector into the BNC connector and twist the T-connector sleeve clockwise as far as it will go.

Connect the RG-58 cable to one end of the BNC T-connector. To hook one station to another, connect RG-58 cable from one-end of the T-connector to one end of the T-connector of the next system.

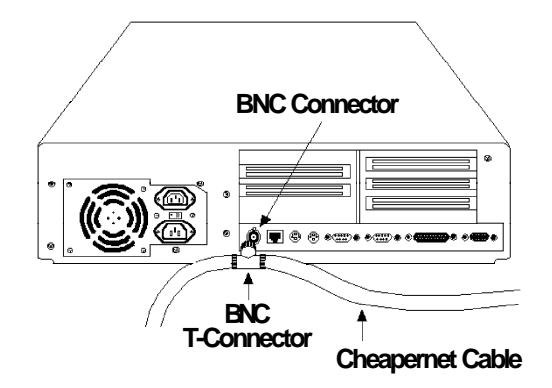

#### Connecting a BNC T-Connector to the G486ECV-AIO

2-69 ♦ Installation Overview

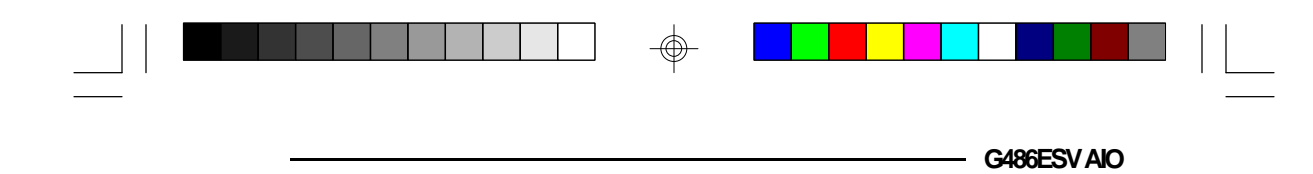

### **Twisted-Pair Connector**

The G486ESV AIO supports an optional RJ-45 connector at location CN2 of the system board.

#### Twisted-Pair Cable

Use twisted-pair cable and the RJ-45 modular phone jack connector for Twisted-Pair installation.

Twisted-Pair installation is done by connecting the modular connector of the twisted-pair cable to the RJ-45 modular phone jack connector of the G486ESV AIO system board.

Each station in the network is connected to a port on a hub. This type of installation is favorable, since one station can go down without affecting the rest of the network.

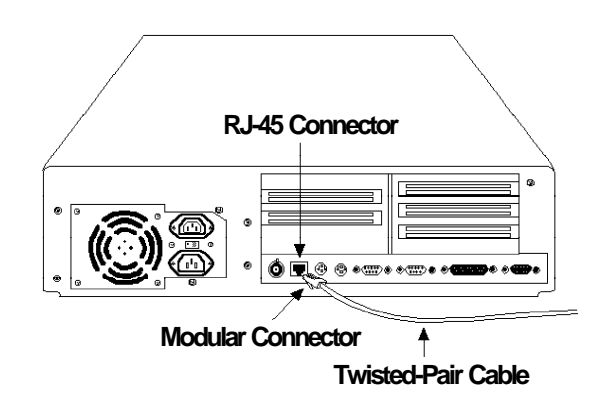

Connecting a Modular Connector to the G486ESV AIO System Board

Installation Overview \$ 2-70

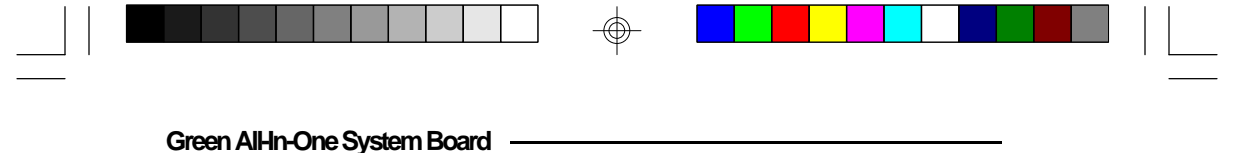

### ECT-100

If your G486ESV AIO system board is not equipped with a BNC or RJ-45 connector, an optional ECT-100 will be provided upon request. The ECT-100 is a cardedge metal bracket holding the AUI, BNC and RJ-45 connectors.

#### Step 1

Attach the ribbon cable connected to J1 of the ECT-100 to connector J5 (AUI Connector) on the G486ESV AIO board, with the colored edge of the ribbon aligned to pin 1.

#### Step 2

Attach the ribbon cable connected to J2 of the ECT-100 to connector J3 (LAN Extra) on the G486ESV AIO board, with the colored edge of the ribbon aligned to pin 1.

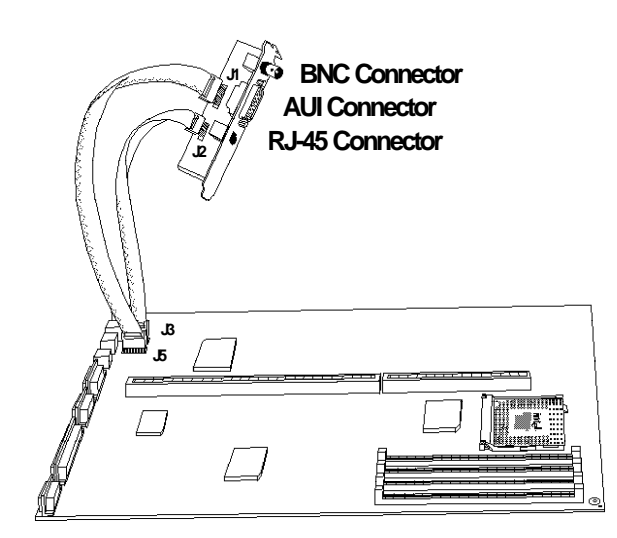

Connecting the ECT-100 to the G486ESV AIO System Board

2-71 ♦ Installation Overview

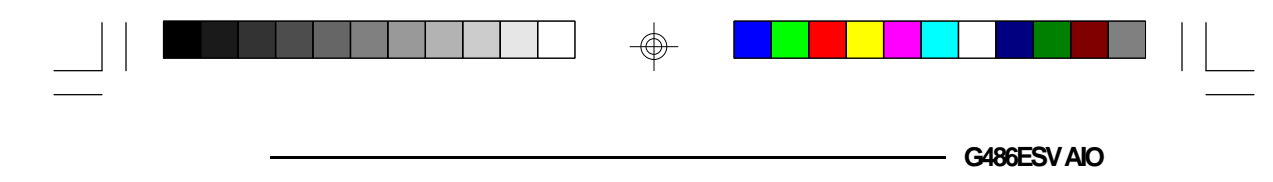

# Initial Setup Program

After you power up your system, the BIOS message appears on your screen and the memory count begins.

After the memory test, the following message will appear on the screen:

#### Press CTRL-ALT-ESC/DEL to enter setup

If the message disappears before you respond, restart your system or press the "Reset" button. You may also restart the system by pressing the <Ctrl> <Alt> <Del> keys. If you do not press these keys at the correct time and the system does not boot, the following error message will appear:

#### Press F1 to continue or Del to enter Setup

If you have set a password and selected "System" in the Security Option of the BIOS Feature Setup menu, you will be prompted for the password everytime the system is rebooted or any time you try to enter Setup. Type in the correct password and press <Enter>.

If you selected "Setup" in the Security Option, you will be prompted for the password only when you try to enter Setup. Refer to the "BIOS Features Setup" section for more information.

### Award BIOS CIMOS Setup Utility

Press <Ctrl> <Alt> <Esc> or <Del> to enter the Setup utility. A screen similar to the one on the next page will appear.

| Green AlHn-4 | Dne System Board |                                       |  |
|--------------|------------------|---------------------------------------|--|
|              |                  |                                       |  |
|              |                  |                                       |  |
|              |                  | 1+ * ******************************** |  |

Use the arrow keys to highlight the option you want and press <Enter>.

## Standard CMOS Setup

 $\oplus$ 

Use the arrow keys to highlight "Standard CMOS Setup" and press <Enter>, a screen similar to the one below will appear.

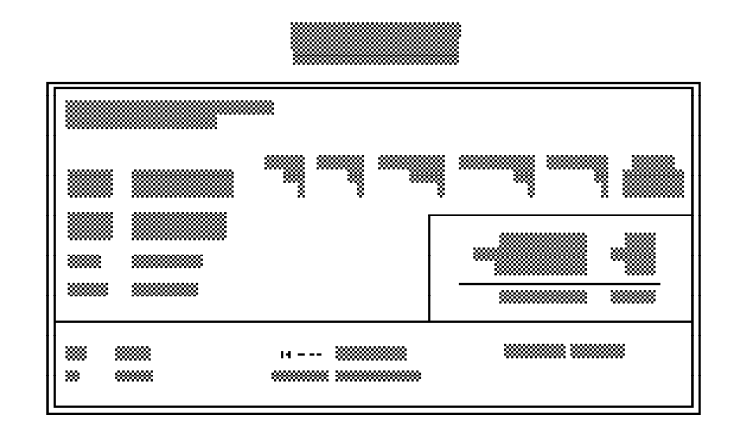

 $\oplus$ 

#### 3-2 ♦ Initial Setup Program

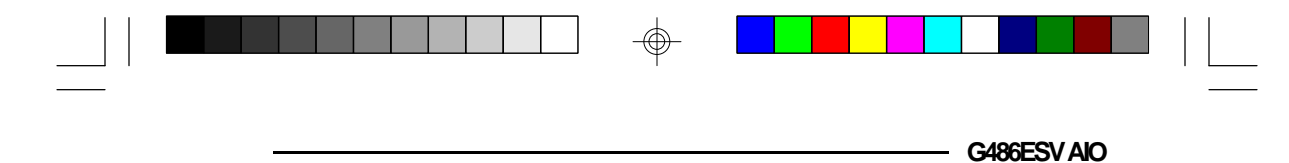

#### **Date and Time**

Sets the time and date for the system. Press  $\langle F3 \rangle$  for the calendar.

#### Drive C and Drive D

If you have added a hard drive, you must select the appropriate type for the drive. The G486ESV AIO has 46 pre-set types and one user-definable type. Use the <Page Up> or <Page Down> keys to select the appropriate type for the drive.

The table in Appendix G gives a complete listing of the available drive types. Any given hard drive must be set to one specific drive-type number. Please refer to your hard drive documentation to find the appropriate type number.

If none of the pre-set types is appropriate for your hard drive, choose "User," which is the user-definable type. To use this type, highlight either hard disk C or D, depending on your hard drive configuration. Use the arrow keys until type "User" is showing.

You might want to use the "IDE HDD Auto Detection" option to set the appropriate type for your drive. Refer to page 3-12 of this manual.

Fill in all the parameters as specified by the drive manufacturer. If either of the drives is not present, select "None" and press <Enter>.

#### Drive A and Drive B

These options are used to select the type of floppy disk drives installed in your system. If either of the drives is not present, select "None." Make sure you choose the correct drive type; otherwise, your system might improperly format the device.

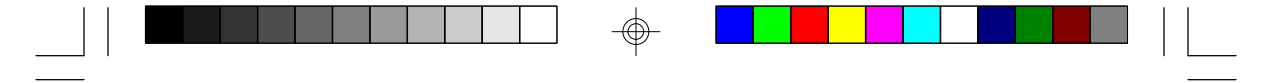

Green AlHn-One System Board

#### Video

This is used to select the type of video adapter installed in your system.

#### Halt on

This option selects when the system will halt if an error is detected during power up.

| No Errors:    | The sy<br>errors                                                  | stem boot will not stop for any detected.                            |  |
|---------------|-------------------------------------------------------------------|----------------------------------------------------------------------|--|
| All Errors:   | The system will stop whenever the BIOS detects a non-fatal error. |                                                                      |  |
| All, But Key  | board:                                                            | The system will stop for any errors except a keyboard error.         |  |
| All, But Dis  | kette:                                                            | The system will stop for any errors except a disk error.             |  |
| All, But Disl | k/Key:                                                            | The system will stop for any errors except a keyboard or disk error. |  |

#### Memory

The lower right hand corner shows the base memory size, extended memory size, and the other memory size of your system. You cannot alter these items; your computer automatically detects and displays them.

The Other Memory size refers to the memory located in the 640K to 1024K address space. This is the memory used for different applications. DOS uses this area to load device drivers to maximize free base memory for application programs. Most use this for the Shadow RAM.

#### 3-4 ♦ Initial Setup Program

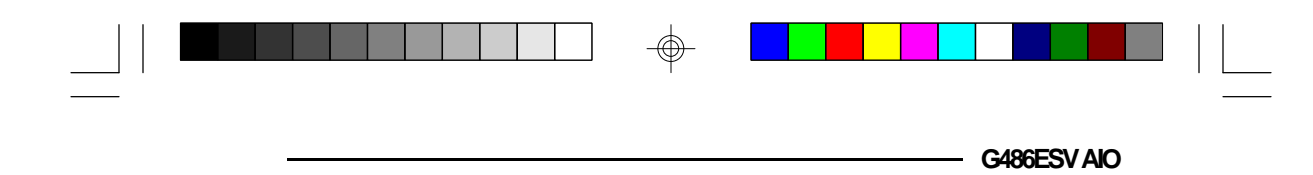

### **BIOS Features Setup**

Use the arrow keys to highlight "BIOS Features Setup" and press <Enter>; a screen similar to the one below will appear.

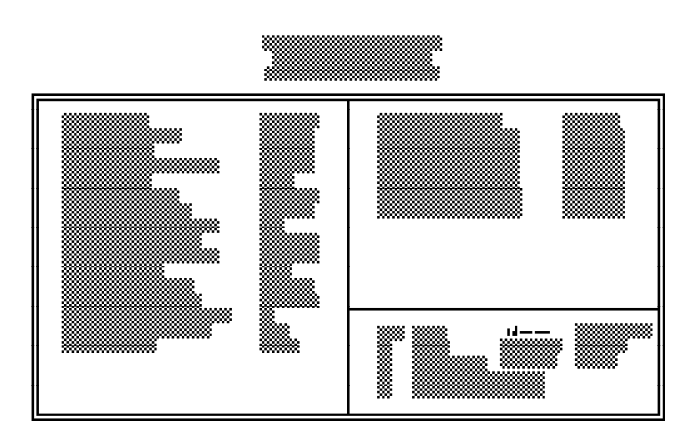

The Virus Warning option may be set to "enabled" or "disabled." When enabled, the BIOS issues a warning when any program or virus sends a Disk Format command or attempts to write to the boot sector of the hard disk drive.

If you choose "System" in the Security Option, you will be prompted for a password every time you cold boot your system or access setup. If you choose "Setup," you will be prompted for a password only when trying to access setup.

If the changes you made are incorrect or you change your mind, press  $\langle F6 \rangle$  or  $\langle F7 \rangle$  to return to the default settings. Press  $\langle Esc \rangle$  after making the changes to return to the main menu.

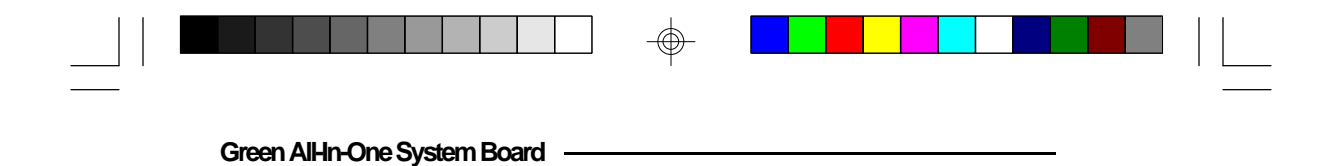

### **Chipset Features Setup**

The G486ESV AIO uses the EFAR EC802G chipset. The Chipset Features Setup allows you to modify some functions to optimize system performance.

If you press <Enter>, a screen similar to the one below will appear.

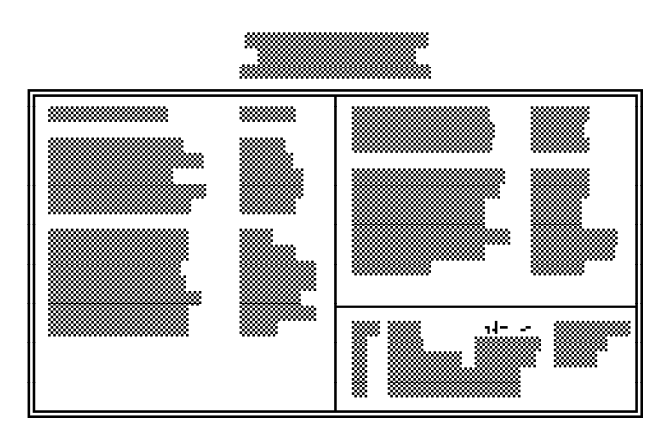

If the Auto Configuration option is set to "Enabled," the Cache write wait state, External cache burst read, DRAM R/W wait state, and AT bus clock selection options will automatically be set to their maximum (fastest) values. However, if the G486ESV AIO system board becomes unstable, set the Auto Configuration option to "Disabled". This will allow you to reset these options to a slower value.

The Chipset Features Setup option also allows you to enable or disable the onboard serial ports, parallel port, floppy disk controller and hard disk controller.

#### 3-6 ♦ Initial Setup Program

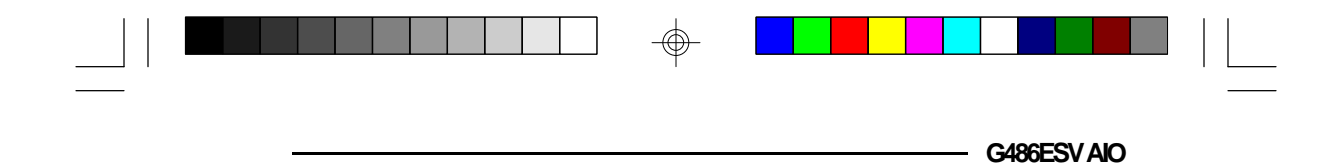

Use the arrow keys to move the highlight bar to the option you wish to change or modify. Use the <Page Up>, <Page Down>, <+> or <-> keys to make the corresponding changes.

If the changes you made are incorrect or you change your mind, press  $\langle F6 \rangle$  or  $\langle F7 \rangle$  to return to the default settings. Press  $\langle Esc \rangle$  after making the changes to return to the main menu.

### Power Management Setup

Use the arrow keys to highlight "Power Management Setup" and press <Enter>, a screen similar to the one below will appear.

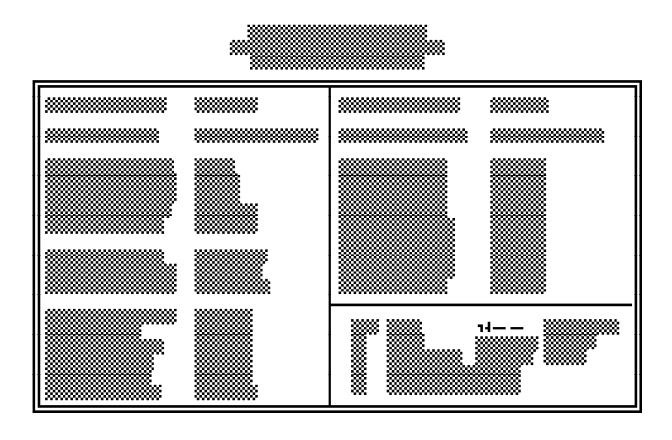

Choosing "User Defined" in the Power Management option will allow you to set the time of the power management features. "Min Power Saving" and "Max Power Saving" will set the minimum and maximum value of these options respectively. Choose "Disabled" if you do not wish your system to enter the green mode.

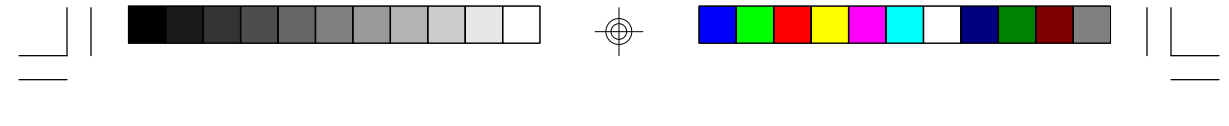

Green AlHn-One System Board

Enabling the DMA request check, Interrupt check, Parallel port check, Serial port check, Hard disk check or Video write check will allow your system to enter the green mode and resume anytime there is an interrupt generated from these ports. If any of these options is set to "Disabled," the system will enter the green mode, but will not resume operation, even if there is an interrupt generated from these ports, unless you press any key on the keyboard or move the mouse.

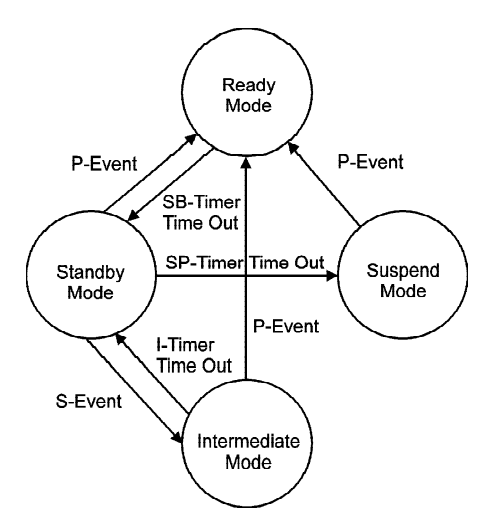

where:

| P-Event  | Primary Event      |
|----------|--------------------|
| S-Event  | Secondary Event    |
| SB-Timer | Standby Timer      |
| SP-Timer | Suspend Timer      |
| I-Timer  | Intermediate Timer |

The gray arrows and circle indicate optional state and state transitions.

#### 3-8 ♦ Initial Setup Program

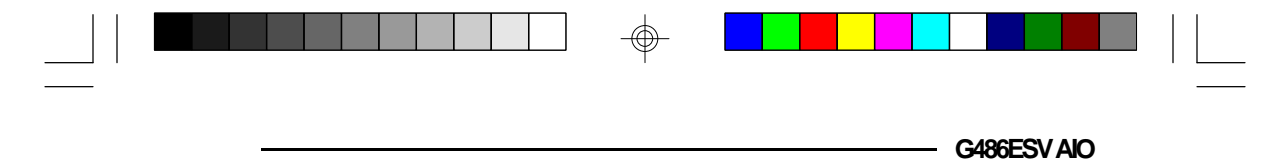

#### Standby Mode Timer

The system will go into Standby Mode after the system is inactive for the duration set in this timer. In Standby Mode, the system conserves power by slowing the CPU to an intermediate speed, which you can define in the Standby Mode Speed entry.

#### Suspend Mode Timer

After the system enters Standby Mode, the system will go into Suspend Mode after the system is inactive for the duration set in this timer. You can prolong operation of the system in Standby Mode by defining secondary events. Secondary events are defined using the Event Class fields on the right side of this setup screen. If a secondary event occurs while the Suspend Timer is counting, the Suspend counter starts from the beginning again.

In Suspend Mode, the system conserves power by slowing the CPU to the speed set in the Suspend Mode Speed entry. In Suspend Mode, the system also blanks the screen. Suspend Mode gives greater power savings than Standby Mode.

#### Video Standby Timer

The monitor screen will go blank after the system is inactive for the duration set in this timer. In the Video Off Method field, you can specify how the screen is blanked. Greatest power savings are achieved if you select the "V/H SYNC+Blank" selection.

#### HDD Standby Timer

The hard disk drive motor will stop spinning after the duration set in this timer. Most current-model IDE hard drives support this feature.

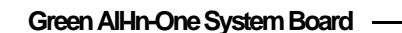

#### Intermediate Timer

When the system is in Standby Mode, it will be set into Intermediate Mode by a secondary event. After the Intermediate Timer runs out, the system will return to Standby Mode. The Standby Mode timer will start counting from the beginning. Secondary events allow you to run your system at the intermediate Standby Mode speed.

#### IRQ5-15 Event Class, Video Write Class

Primary events will set the system into Ready Mode for full-speed operation. If the system is in intermediatespeed Standby Mode, secondary events will prolong operation in Standby Mode.

### Load BIOS Defaults

If, for some reason, the CMOS becomes corrupted, the system can be reconfigured with the default values stored in the ROM chips. The BIOS default values provide the slowest performance for the system. You should use these values only if you are having hardware problems.

Highlight this option on the main menu and press <Enter>. The message below will appear.

#### Load BIOS Defaults (Y/N)? N

Type "Y" and press <Enter> to return to the BIOS setup default values. After pressing <Enter>, you will be returned to the main menu.

3-10 ♦ Initial Setup Program

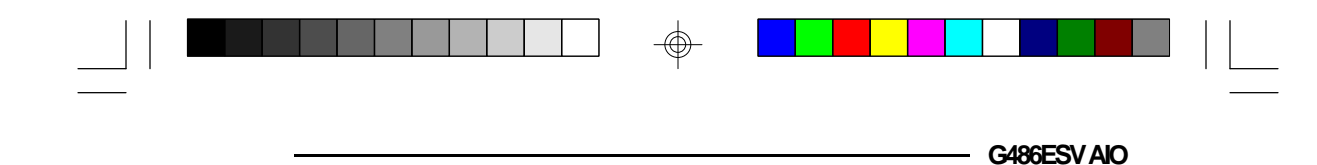

### Load Setup Defaults

The Setup default values are very stable and should be selected as standard values for your system. Highlight this option on the main menu and press <Enter>. The message below will appear.

#### Load Setup Defaults (Y/N)? N

Type "Y" and press <Enter> to return to the Setup default values. After pressing <Enter>, you will be returned to the main menu.

To configure your system for optimum performance, you must reset the options under the Chipset Features setup. You are advised to do so only under the instruction of a technical engineer, otherwise, failure may occur.

### Password Setting

If you want to set a password, make sure the Security Option under the BIOS Features Setup is set to "System" or "Setup". Refer to the BIOS Features Setup option for more information.

Use the arrow keys to highlight the Password Setting option and press <Enter>. The message below will appear.

#### Enter Password:

Type in the password. You are limited to eight characters. Type in a password that is eight characters long or shorter. When done, the following message will appear:

#### **Confirm Password:**

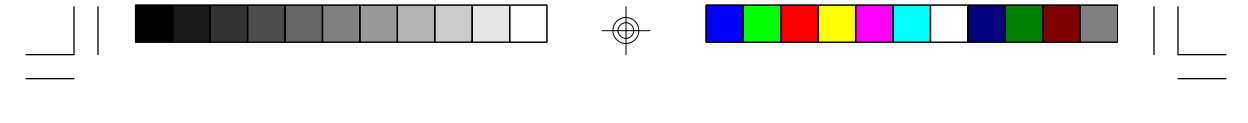

Green AlHn-One System Board –

You are asked to verify the password. Type in exactly the same password. If you type in a wrong password, you will be prompted to enter the correct password again. Otherwise, enter a new password.

To delete or disable the password function, simply press <Enter> instead of typing in a new password. If for some reason, you forget your password, a jumper can be set to clear the password. Refer to Jumper JP5 under the Jumper Settings section for more information.

Press the <Esc> key to return to the main menu.

### IDE HDD Auto Detection

This option detects the hard disk parameters for the hard disk drives installed in your system. Highlight this option and press <Enter>. A screen similar to the one below will appear.

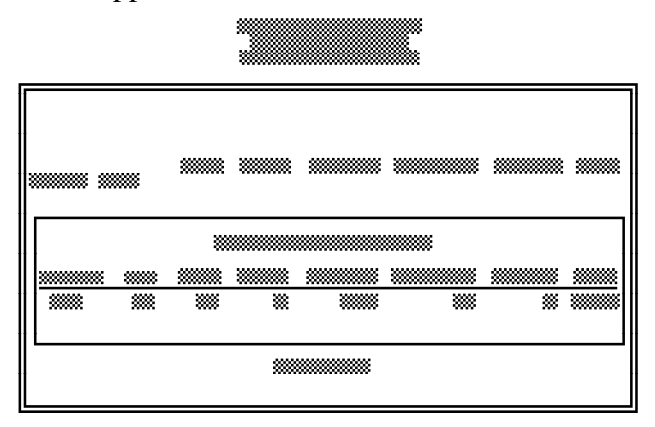

#### 3-12 ♦ Initial Setup Program

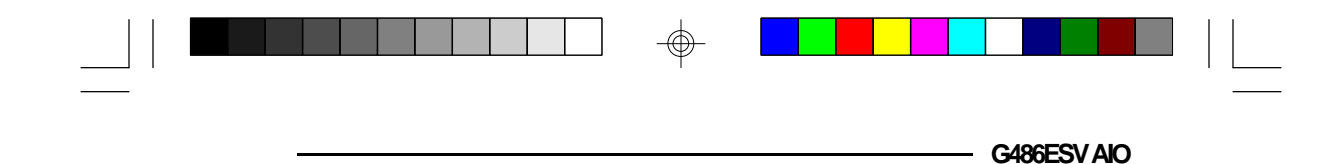

The screen displays the parameters detected and allows you to accept or reject the parameters. Type "Y" and press <Enter> to accept the parameters, or press <Esc> to abort. If you select "Y", the parameters of the hard disk will be displayed in the Standard CMOS Setup.

### HDD Low Level Format

This option will format, set the interleave mode and do a media analysis of your hard drives. Highlight this option and press <Enter>. A screen similar to the one below will appear.

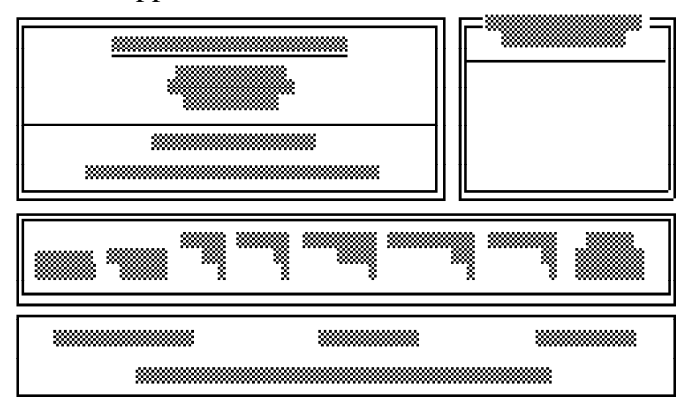

### Warning:

Do not attempt to do a low-level format on an IDE drive, or you may cause serious damage to the drive. IDE disk drives are already low-level formatted, with any bad-track errors entered, when shipped by the drive manufacturer.

Use the arrow keys to select an option and press <En-

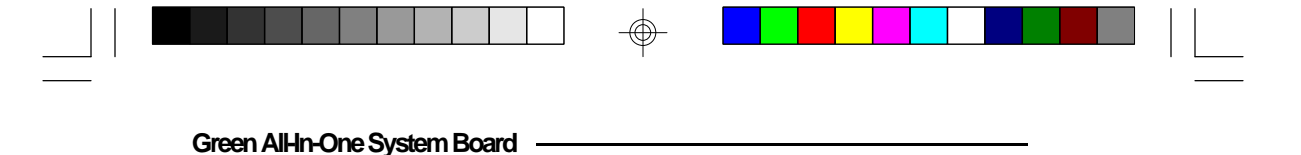

ter> to accept the option. Press <Esc> when done. Save & Exit Setup

When all the changes have been made, highlight "Save & Exit Setup" and press <Enter>. The message below will appear:

#### Save to CMOS and Exit (Y/N)? N

Type "Y" and press <Enter>. The following message will appear:

#### Reboot System (Y/N)? N

Type "Y" and press <Enter>. The modifications you have made will be written into the CMOS memory, and the system will reboot. You will once again see the initial diagnostics on the screen. If you wish to make additional changes to the setup, press <Ctrl> <Alt> <Esc> or <Del> after memory testing is done.

### Exit Without Saving

When you do not want to save the changes you have made, highlight this option and press <Enter>. The message below will appear:

#### Quit Without Saving (Y/N)? N

Type "Y" and press <Enter>. The system will reboot and you will once again see the initial diagnostics on the screen. If you wish to make any changes to the setup, press <Ctrl> <Alt> <Esc> or <Del> after memory testing is done.

#### 3-14 ♦ Initial Setup Program

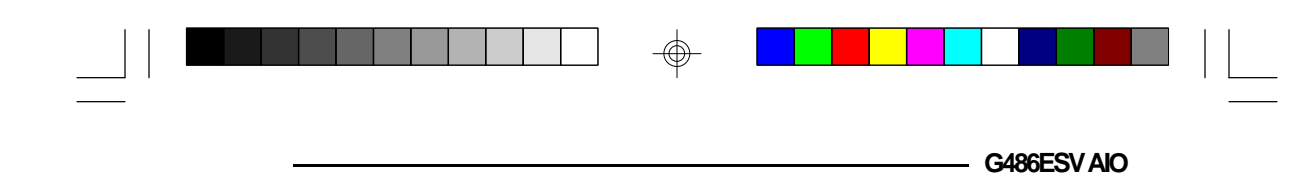

# SetmodeConfigurationUtility

The G486ESV AIO board supports optional AUI, BNC and RJ-45 connectors built onto the system board. The onboard LAN may be configured using either the Setmode Configuration Utility or the Command Line under DOS. This allows easy configuration of its port and address settings, without the use of jumpers.

### Setmode

Setmode allows you to configure the onboard LAN's I/O port, IRQ channel, architecture, memory address, and perform a loopback test. The utility also allows you to view the current values in configuration registers A and B.

#### To run the Setmode utility:

Insert the "NET-700EC/ET/ECT Drivers and Utilities" diskette 1 into drive A: (or B:) and type the following command:

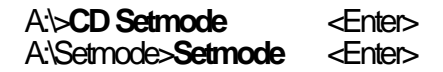

A screen similar to the one on the next page will appear.

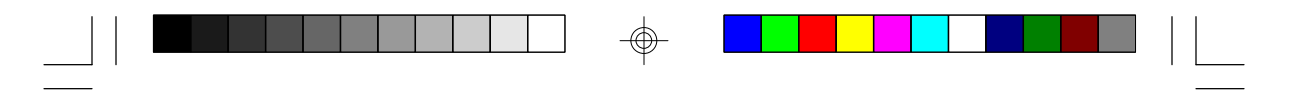

Green All-In One System Board -

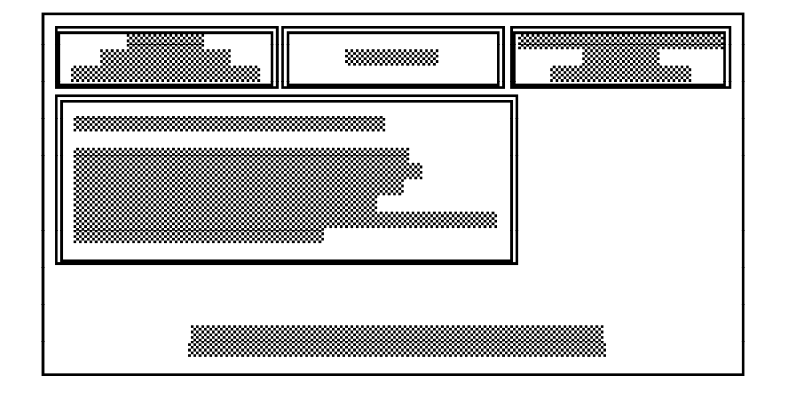

### Main Functions Menu

"Main Functions" consists of six menus that will help you configure the G486ESV AIO's onboard LAN. Pay special attention to the "Notes" and "Warnings" mentioned in this section of the manual. They contain important information that can be the difference between a successful and unsuccessful configuration.

#### Configure Currently Enabled Card

The "Configure Currently Enabled Card" menu allows you to configure or change the configuration of the onboard LAN.

Use the arrow keys to move to this menu and press <Enter>, or simply press the function key <F1>. A screen similar to the one on the next page will appear.

#### 4-2 • Setmode Configuration Utility

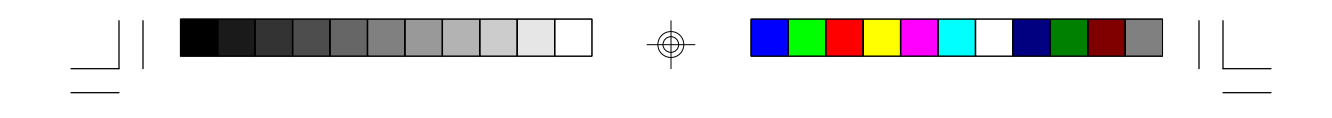

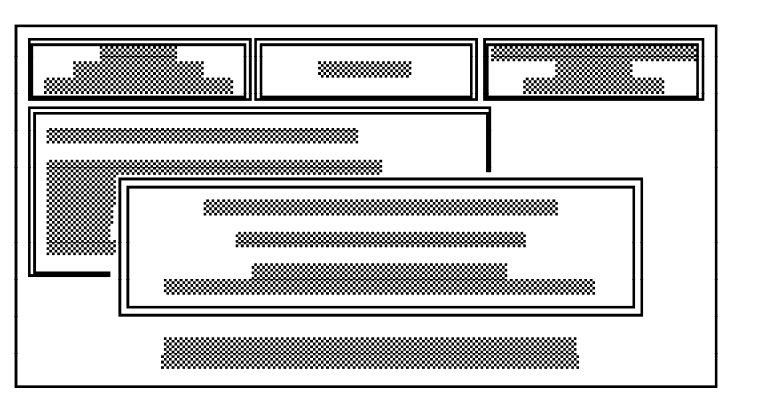

G486ESV AIO

 $\odot$ 

The "Select Boards I/O Port Address" screen will show the current I/O port address of the onboard LAN. If you wish to change the current port address, press  $\langle F1 \rangle$ until the desired I/O port address appears. Press  $\langle En$ ter>, and a screen similar to the one shown below will appear.

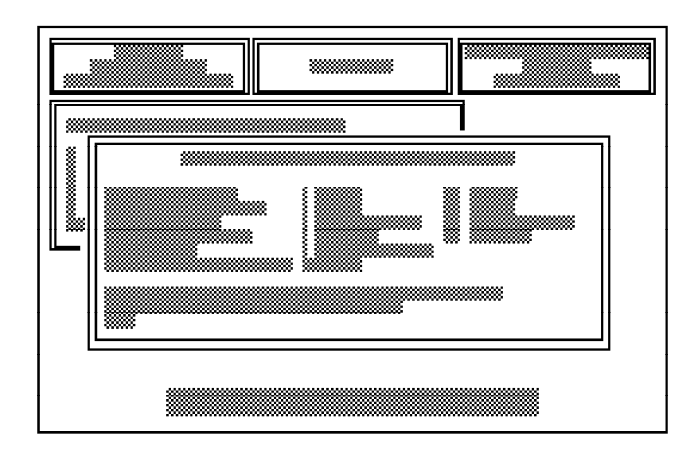

 $\oplus$ 

#### Green All-In One System Board

#### Note:

If the message, "No board was present at this address", appears on the screen, check the following:

1. The address you have selected may not be available. Select another address.

If you wish to view the current address, run the Getmode utility. Refer to the "Getmode" section for more information.

2. If you have selected all of the available addresses and you still get the same message, the onboard LAN may have been disabled. Enable it by using the "Configure Card From Disabled Card" menu. Refer to page 4-11 for more information.

You may also use Jumper JP90 to enable the onboard LAN. Refer to page 2-19 for more information.

The "DFI NET-700 Change Configuration" screen allows you to change the configuration of the onboard LAN. Displayed on the screen are the default values for the I/O Base Address, Interrupt Assignment, Physical Media and Board Architecture. It also includes the "Boot PROM" and "Advanced Configuration" options.

Unless you know of any conflicts with these default settings, configure the onboard LAN with these values by selecting the "Update Registers & Save Configuration to EEPROM" option (refer to page 4-10 for more information).

#### 4-4 • Setmode Configuration Utility

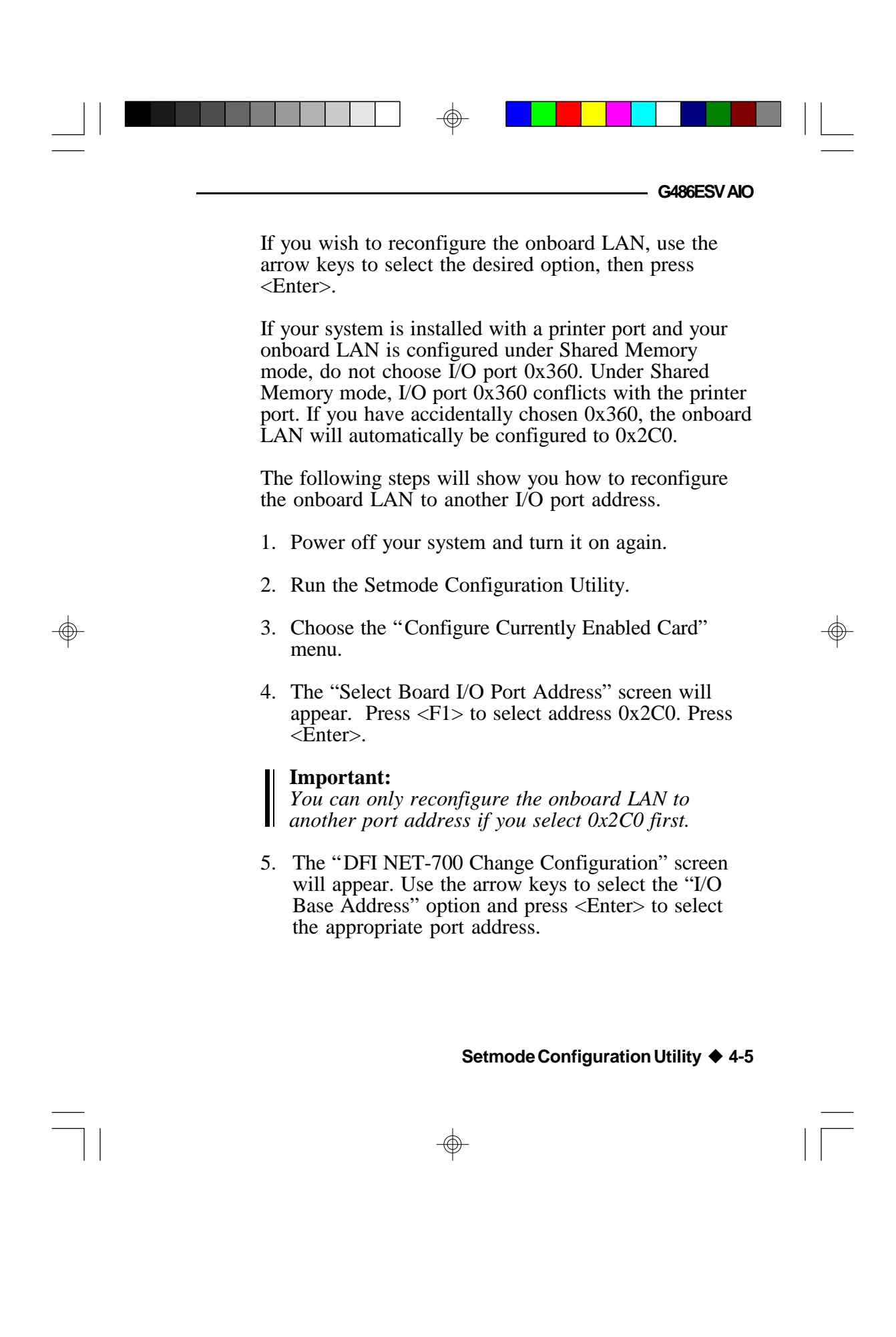

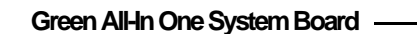

6. Choose "Update Registers & Save Configuration to EEPROM" to save the newly configured values to EEPROM.

The first four options in the "DFI NET-700 Change Configuration" screen appear in two sets of values, the "current values" and the "new values" (displayed on the rightmost column of the screen). Each "new value" changes as you press <Enter>. Continue pressing <Enter> until the desired value appears on the screen.

#### VO Base Address

The onboard LAN of your G486ESV AIO board supports the following I/O base addresses: 0x240, 0x280, 0x2C0, 0x300, 0x320, 0x340 and 0x360.

This option also allows you to set the onboard LAN to its "Disabled" mode. Under this mode, the onboard LAN does not appear in any I/O port address, avoiding conflicts with any add-on board installed in your system. To enable the onboard LAN, refer to the section "Configure Card from Disabled Card" on page 4-11 or Jumper JP90 on page 2-19.

#### Interrupt Assignment

You may configure the onboard LAN to the following interrupt request lines: IRQ3-IRQ5, IRQ9-IRQ12 and IRQ15.

4-6 • Setmode Configuration Utility

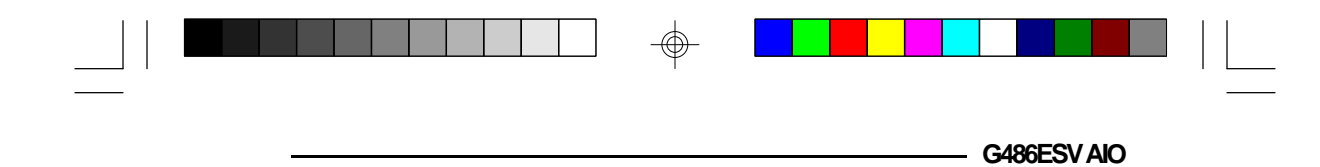

### **Physical Media**

The onboard LAN of your G486ESV AIO board supports the following physical layer interface: Thin Ethernet, Thick Ethernet, TPI (10BaseT) and TPI (non spec.).

#### **Board Architecture**

The onboard LAN can function in two different modes, I/O mode (NE-2000 compatible) and Shared Memory mode (Western Digital/SMC compatible).

#### **Boot PROM**

The default setting is "No Boot PROM". If you have a Boot PROM installed on your G486ESV AIO board, you must alter the setting to the size of the Boot PROM used.

Use the arrow keys to move to the "Boot PROM" option and press <Enter>. A "Boot PROM Select" box similar to the one shown below will appear.

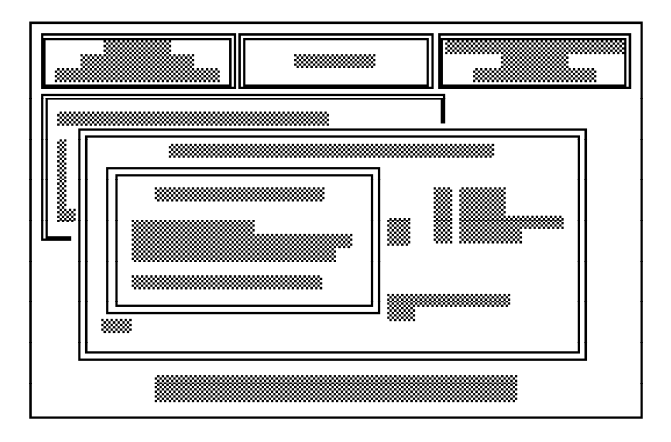

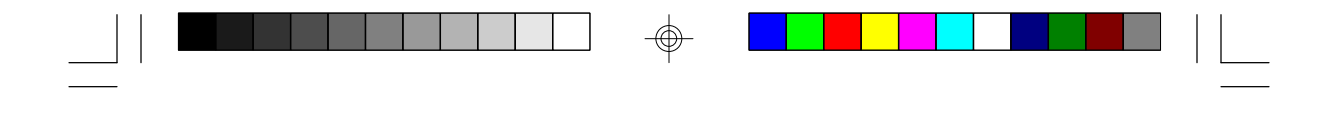

Green All-In One System Board

If an 8/16 PROM is installed in the Boot PROM socket, use the arrow keys to select the "Boot PROM with Size 8/16K" option and press <Enter>. A "Boot PROM Address" box similar to the one shown below will appear.

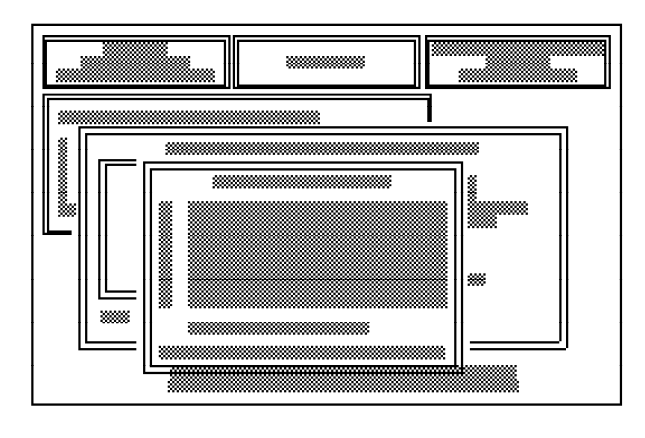

On the other hand, if a 32K PROM is installed, select the "Boot PROM with Size 32K" option and press <Enter>. A "Boot PROM Address" box similar to the one shown below will appear.

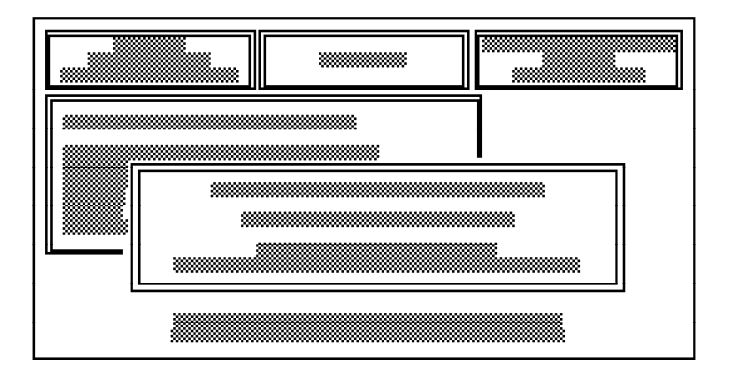

4-8 ♦ Setmode Configuration Utility
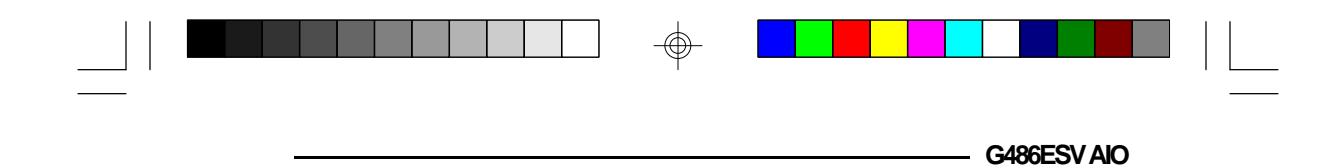

Use the arrow keys to select the appropriate Boot PROM address and press <Enter>. The last line on the box will display the address you have selected. Select "Return to Previous Menu" or press <Esc> to return to the "DFI NET-700 Change Configuration" screen.

### **Advanced Configuration**

Use the arrow keys to move to this option and press <Enter>. A screen similar to the one shown below will appear.

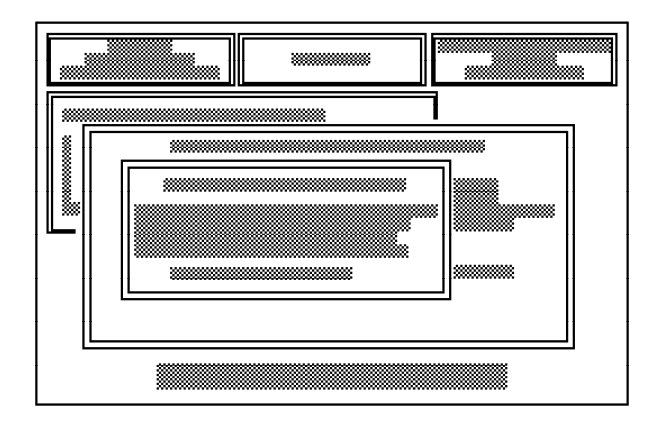

The "DFI NET-700 Register Flags" screen displays the default settings of the available options. Only alter the settings of the first three options if you encounter a compatibility problem.

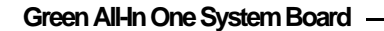

The fourth option, TPI Link Integrity Checking Enabled, will allow you to check the linkage between the send and receive twisted-pair lines, and ensure proper function.

Use the arrow keys to move to the desired option and press <Enter> to make the appropriate selections.

Pressing "Return to Previous Menu" or <Esc> will return you to the "DFI NET-700 Change Configuration" screen.

#### Update Registers & Save Configuration to EEPROM

If you choose this option, the configuration you have modified will be updated. It will also save the newly configured values to the EEPROM, so that when you reboot your system, the onboard LAN will initialize with these new configurations.

#### Warning:

Only write to the EEPROM after you have successfully passed the initialization and loopback test. Refer to the section "Initialize Board and Perform Loopback Test" on page 4-14.

#### Update Registers to New Configurations

If you choose this option, the configuration you have modified will be updated. However, the new configuration will not be saved to the EEPROM. Therefore, if you reboot your system, the onboard LAN will initialize using the old configuration.

#### 4-10 • Setmode Configuration Utility

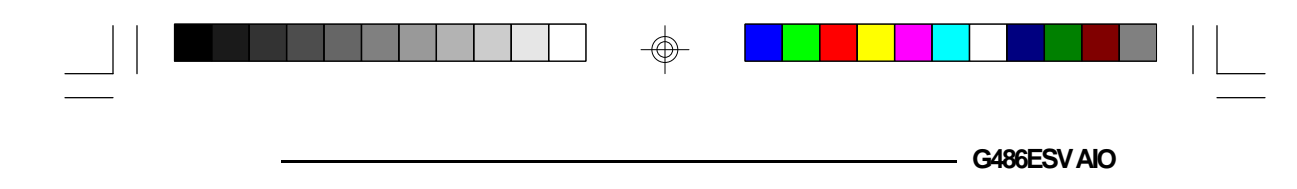

#### Exit

This option will allow you to leave this menu without saving the changes made to any of the options.

#### Configure Card from Disabled Card

This function allows you to enable the onboard LAN from its disabled mode. While configured under "Disabled" mode, you will not be allowed to change any options using the "Configure Currently Enabled Card" menu. The message, "No board was present at this address", will appear on the screen.

Use the arrow keys to move to the "Configure Card from Disabled Card" function and press <Enter> or simply press <F2>. A screen similar to the one shown below will appear.

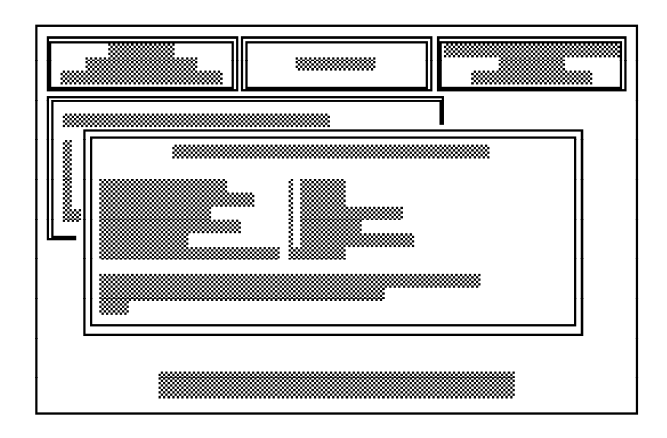

#### Green All-In One System Board

This function is identical in operation to the "Configure Currently Enabled Card" menu. The only difference is that the "current values" are not displayed on the screen.

After setting the appropriate options, use the arrow keys to move to the "Update Registers & Save Configuration to EEPROM" option and press <Enter>. The message, "Board Enabled Correctly", will appear on the screen.

The Setmode Configuration Utility allows you to enable the onboard LAN once. If you have disabled the onboard LAN for the second time, you must reboot your system first to enable it.

#### Note:

If the onboard LAN was enabled to an address that conflicts with a device in the system, the error message, "No board was present at this address", will appear. You must reconfigure the onboard LAN to its correct values.

#### Read the Configuration Registers

This menu displays the current values of Configuration Registers A and B, Shared Memory Control Registers 1 and 2, and AT Detect Register. If your onboard LAN is configured under I/O mode, you may ignore the values of the second and third options. Use the arrow keys to move to this function and press <Enter>, or simply press <F3>. A screen similar to the one on the next page will appear.

#### 4-12 • Setmode Configuration Utility

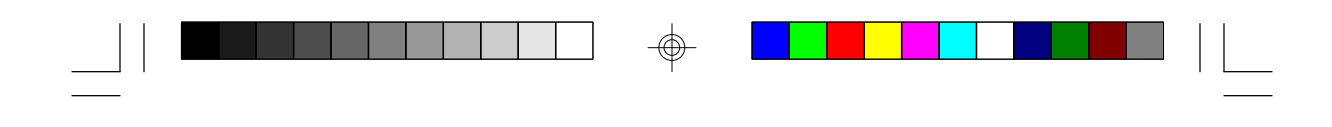

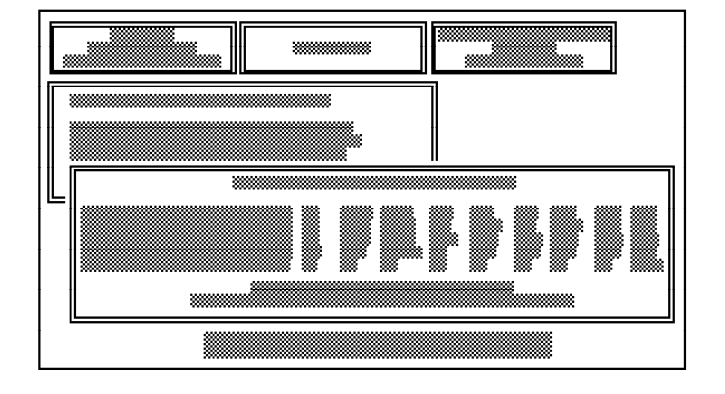

G486ESV AIO

### Set Shared Memory Addresses

 $\oplus$ 

This menu is only accessible when the architecture is configured to "Shared Memory" mode. You must specify the address of the buffer memory space under this mode.

Use the arrow keys to move to this function and press <Enter>, or simply press <F4>. A "Shared Memory Address" screen similar to the following will appear.

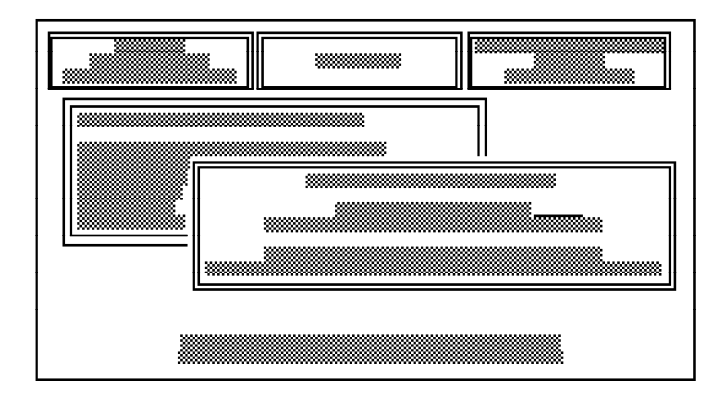

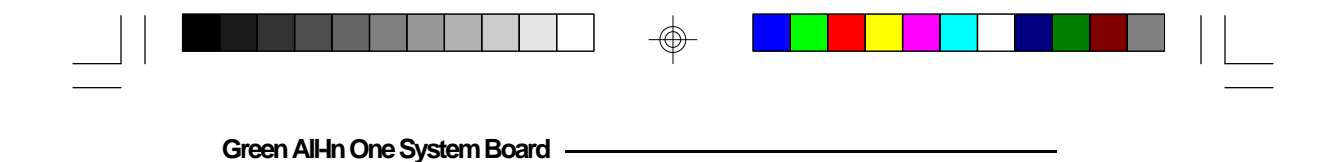

Type the value on the space opposite the "Memory Address Value" and press <Esc> to return to the main menu.

#### Initialize Board and Perform Loopback Test

This menu performs initialization and loopback tests of the onboard LAN. Use the arrow keys to move to this function and press <Enter>, or simply press <F5>. A screen similar to the following one will appear.

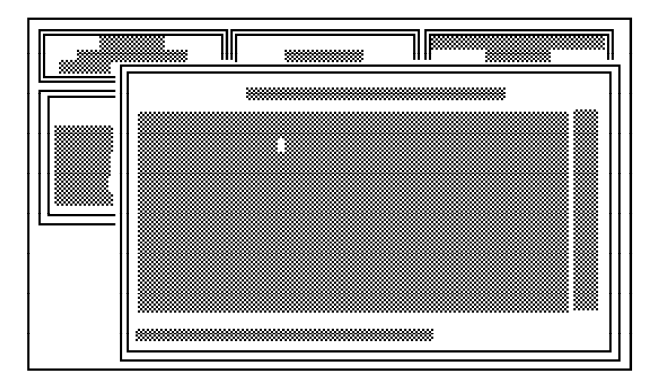

Failure to pass any of these tests will require you to check the configuration again for any conflicts. This test must be completed without any errors for the onboard LAN to function properly.

Press <Esc> to return to the main menu.

#### 4-14 • Setmode Configuration Utility

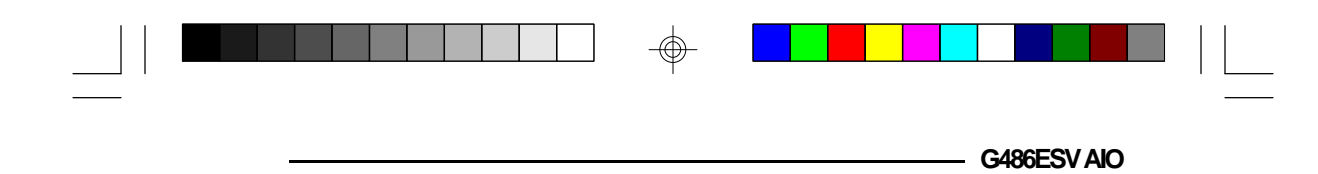

### Quit and Return to DOS

Selecting this menu will return you to DOS. Use the arrow keys to move to this function and press  $\langle$ Enter $\rangle$ , or simply press  $\langle$ F10 $\rangle$ . A screen similar to the one shown below will appear. Press "X" to exit or "C" to continue.

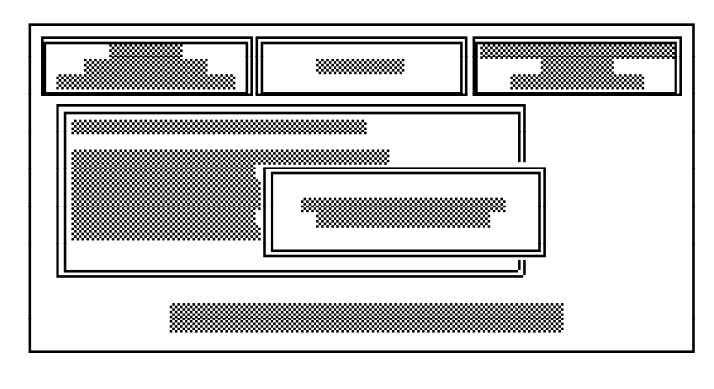

# Configuring via the Command Line

The user may, via the command line, select part of a particular hardware configuration as shown below:

#### Setmode [hardware {io\_mode I shared\_memory}] [input {text}] [speedy {fast I slow}] [nocablesearch]

Each of the command line options consists of a keyword followed by a parameter, except "nocablesearch", which simply disables the automatic cable type select procedure normally done on initialization.

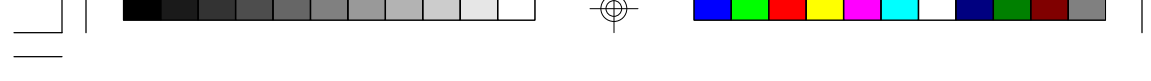

#### Green All-In One System Board -

The command line options may be placed in an environment variable named "ETHER". The environment variable is treated exactly like a command line argument. In addition, the Setmode program has built-in defaults for all of the command line arguments. The priority of specifying the options for each method are shown below.

| lowest  | built-in default environment variable |
|---------|---------------------------------------|
| highest | changes during execution              |

A brief description of each option keyword is given below.

#### hardware { shared\_memory I io\_mode }:

Controls a particular hardware configuration where the onboard LAN of your G486ESV AIO system board will operate. The default hardware configuration is "io\_mode".

#### input { text }:

Controls the initial input to the program. The text consists of characters to be initially entered before reading the characters from the keyboard. This allows the program to run through an initial set of menus and stop at the particular menu in which the user is interested. The text is composed of the characters you would enter to run the program through the menus. In addition to straight text, the following list of escape codes are also valid:

#### 4-16 • Setmode Configuration Utility

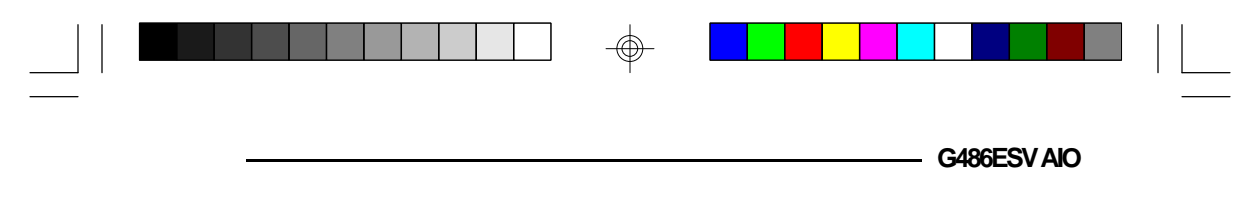

- r is equivalent to pressing return
- n is equivalent to pressing return
- \e is equivalent to pressing <esc>
- \dx causes a short delay (software loop), "x" is a number between 0 and 9
- \sx causes the input to proceed slowly (software loop),
  - "x" is a number between 0 and 9

### speedy { fast I slow }:

Controls the speed of the video updates for a CGA controller. If a CGA controller is used, then Fast mode may produce snow on the screen. Default is set to Fast mode.

#### nocablesearch:

This option stops the software from automatically selecting the cable type to be used. The default is configured to automatically select the cable type on initialization. "Nocablesearch" must be used when the onboard LAN is set to non-software configurable.

### Basic Menu and Keyboard Operation

The G486ESV AIO program is controlled by function keys. The simple data entry menu is NIC (Network Interface Card) shared memory addresses and the operation of the function keys are displayed in this menu. The following keys have special meaning:

| Green AlHn One System Board |                                  | _ |
|-----------------------------|----------------------------------|---|
| BACKSPACE                   | erases the most recently entered |   |

CONTROL-X erases the ENTER completes

erases the most recently entered character erases the entire input completes the data entry

## Getmode

"Getmode" will allow you to view the configuration of the onboard LAN, including its Architecture, I/O Base Address, IRQ Channel and Physical Layer Interface, without having to run the Setmode Configuration Utility.

### To view:

Insert the "NET-700EC/ET/ECT Drivers and Utilities" diskette 1 into drive A: (or B:) and type the following commands that appear in bold face type:

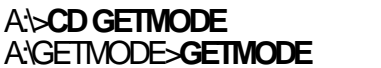

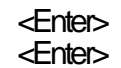

A screen similar to the following one will appear.

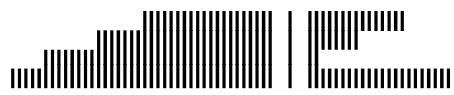

4-18 ♦ Setmode Configuration Utility

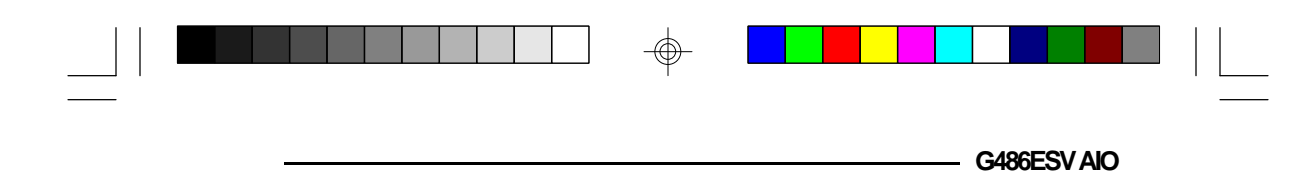

# LANSoftwareDriverInstallation

The G486ESV AIO board is designed to be 100% hardware compatible with Novell's NE-2000, NE-2000+ and Western Digital/SMC's Ethercard Plus 16 (8013EBT).

Included with the G486ESV AIO board are two LAN software driver diskettes. The "NET-700EC/ET/ECT Drivers and Utilities" diskette 1 is for the following network operating systems: Novell Netware 2.x and Netware 3.x, Packet Driver, and Microsoft's LAN Manager and Windows for Workgroups. These drivers are installed in different directories and subdirectories of the diskette. The "NET-700EC/ET/ECT Drivers and Utilities for SCO UNIX" diskette 2 contains the SCO UNIX Streams driver. Refer to Appendix H, which details the file structure of the driver diskettes, to find the specific driver you need.

# Novell Netware

The "NET-700EC/ET/ECT Drivers and Utilities" diskette 1 includes a directory, "NETWARE", for Novell servers and workstations. This directory contains the IPXSVR (for Novell Netware 2.x server) and ODI (for Novell Netware 3.x) subdirectories.

### **IPXSVR**

IPXSVR includes the SYSIO (NE-2000 compatible) and the SYSMEM (WD compatible) files.

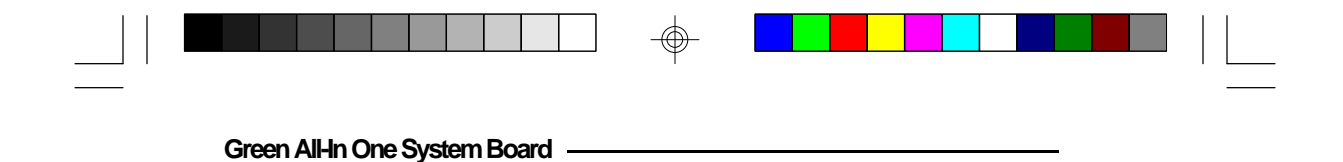

The SYSIO subdirectory contains the following device drivers:

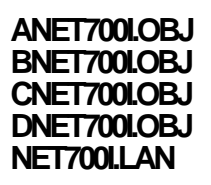

The SYSMEM subdirectory contains the following device drivers:

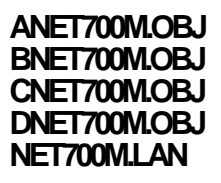

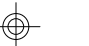

#### Important:

The device drivers you use must correspond to the architecture of the onboard LAN, either I/O mode (NE-2000 compatible) or Shared Memory mode (WD compatible).

Install the device drivers that are under the SYSIO subdirectory if the architecture of your onboard LAN is configured to I/O mode. Install the device drivers that are under the SYSMEM subdirectory if your onboard LAN is configured to Shared Memory mode. Refer to the section "Setmode Configuration Utility" for more information.

#### 5-2 LAN Software Driver Installation

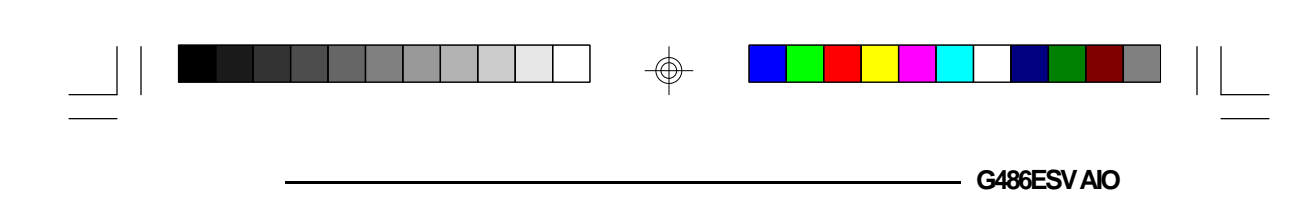

#### Installing the Drivers and Utilities Using the Floppy Disk Method

This section shows you how to install the device drivers through a floppy disk.

#### To install:

- 1. Prepare a blank floppy diskette. We will call it the "working diskette".
- 2. Format the "working diskette".
- 3. After you have formatted the "working diskette", name the volume label of the diskette similar to the one shown in bold face type below:

#### Volume Label (11 characters, ENTER for none)? LAN\_DRV\_542

Refer to your DOS manual for more information on the "volume label".

- 4. Copy the device drivers under the SYSIO or SYSMEM subdirectory into the "working diskette".
- 5. Run the Novell Installation Utility. You will use the "working diskette" to install the device drivers into the utility.

Refer to Novell's manual for the LAN Drivers installation procedure.

LAN Software Driver Installation ♦ 5-3

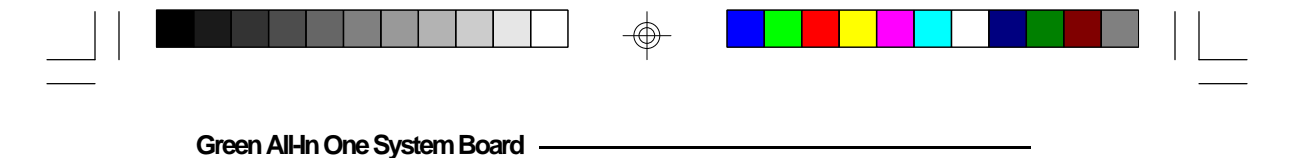

# Installing the Drivers and Utilities Using the Hard Disk or Network Drive Method

This section shows you how to install the device drivers into Novell's Netware directory.

#### To install:

1. Make sure you are in the Netware working directory on the hard disk, or you are in the network drive mapped to the Netware working directory.

Let's presume your Netware working directory is in drive C, you must create a subdirectory similar to the one shown in bold face type below:

#### C:WETWARE>MD LAN\_DRV\_542 <Enter>

2. Copy the following device drivers into the LAN\_DRV\_.542 subdirectory if the onboard LAN is configured to be NE-2000 compatible:

#### ANET700I.OBJ, BNET700I.OJ, CNET700I.OBJ and DNET700I.OBJ

If the board is configured to be WD compatible, copy the following device drivers into the LAN\_DRV\_.542 subdirectory:

#### ANET700M.OBJ, BNET700M.OBJ, CNET700M.OBJ and DNET700M.OBJ

#### 5-4 LAN Software Driver Installation

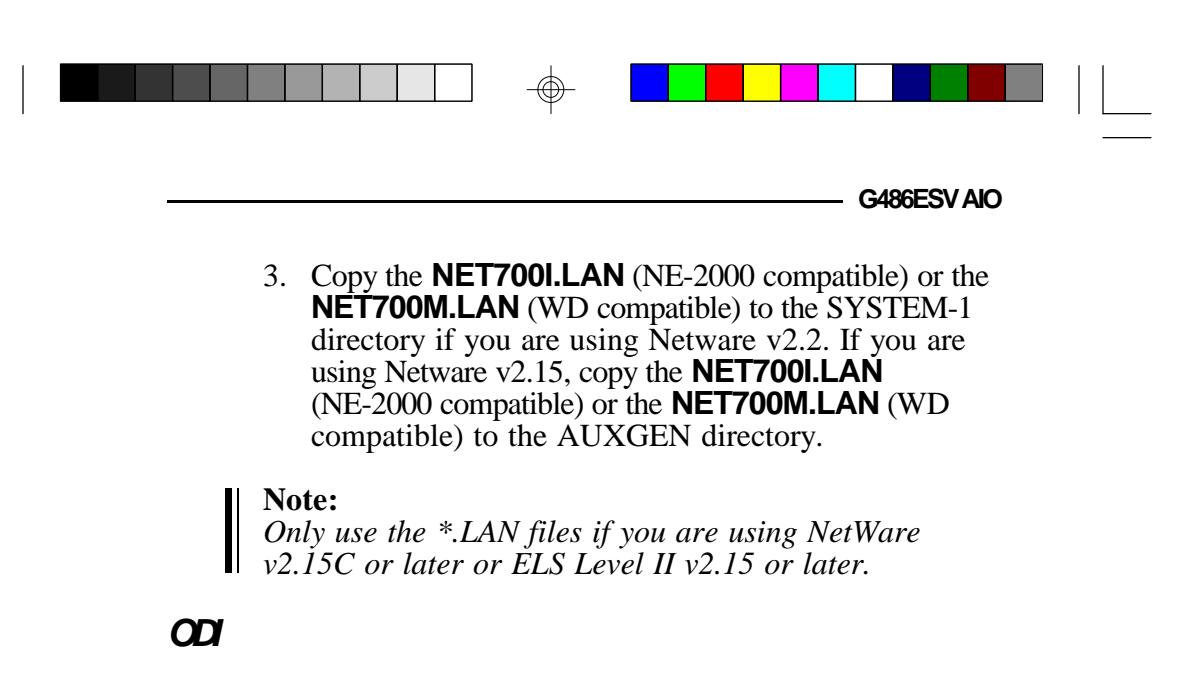

ODI includes the DOS and SVR files. The NET700.COM driver, contained in the DOS subdirectory, is used to initialize the G486ESV AIO board installed in the workstation. The NET700.LAN driver, contained in the SVR subdirectory, is used to initialize the G486ESV AIO board installed in the server.

#### Installing the DOS ODI Driver

You can load the NET700.COM DOS ODI driver through the DOS command line or through a batch file such as AUTOEXEC.BAT. To install:

1. Create a subdirectory in your boot drive with the following files:

| Green All-In One System Board                                                                                                    |  |
|----------------------------------------------------------------------------------------------------|--|
| <ul> <li>NETX.COM - Netware Shell (used with conventional memory workstations)</li> <li>LSL.COM - Link Support Layer</li> <li>NET700.COM - The G486ESV AIO DOS ODI driver</li> <li>The IPX protocol stack file (IPXODI.COM, for instance)</li> <li>NET.CFG - Optional (for configuring options different from the default settings)</li> </ul> |  |
| The NETX.COM file may be replaced with NET3.COM, NET4.COM, or NET5.COM, depending on which version of Novell you are using.                                                                                                    |  |
| <br>NETX.COM, LSL.COM and IPXODI.COM can be<br>obtained from the Workstation Driver Diskette in<br>the Novell Client Software Package. Copy the<br>NET700.COM and NET.CFG (optional) from the<br>ODI DOS directory of the "NET-700EC/ET/ECT<br>Drivers and Utilities" diskette 1 to the subdirectory.                                          |  |
| 2. To manually load these files from the DOS prompt<br>each time the system is restarted, type the following<br>commands, in the given order, to initialize DOS<br>ODI driver support and the IPX protocol stack:                                                                                                    |  |

| nter><br>nter> |
|----------------|
|                |

 $\oplus$ 

### 5-6 • LAN Software Driver Installation

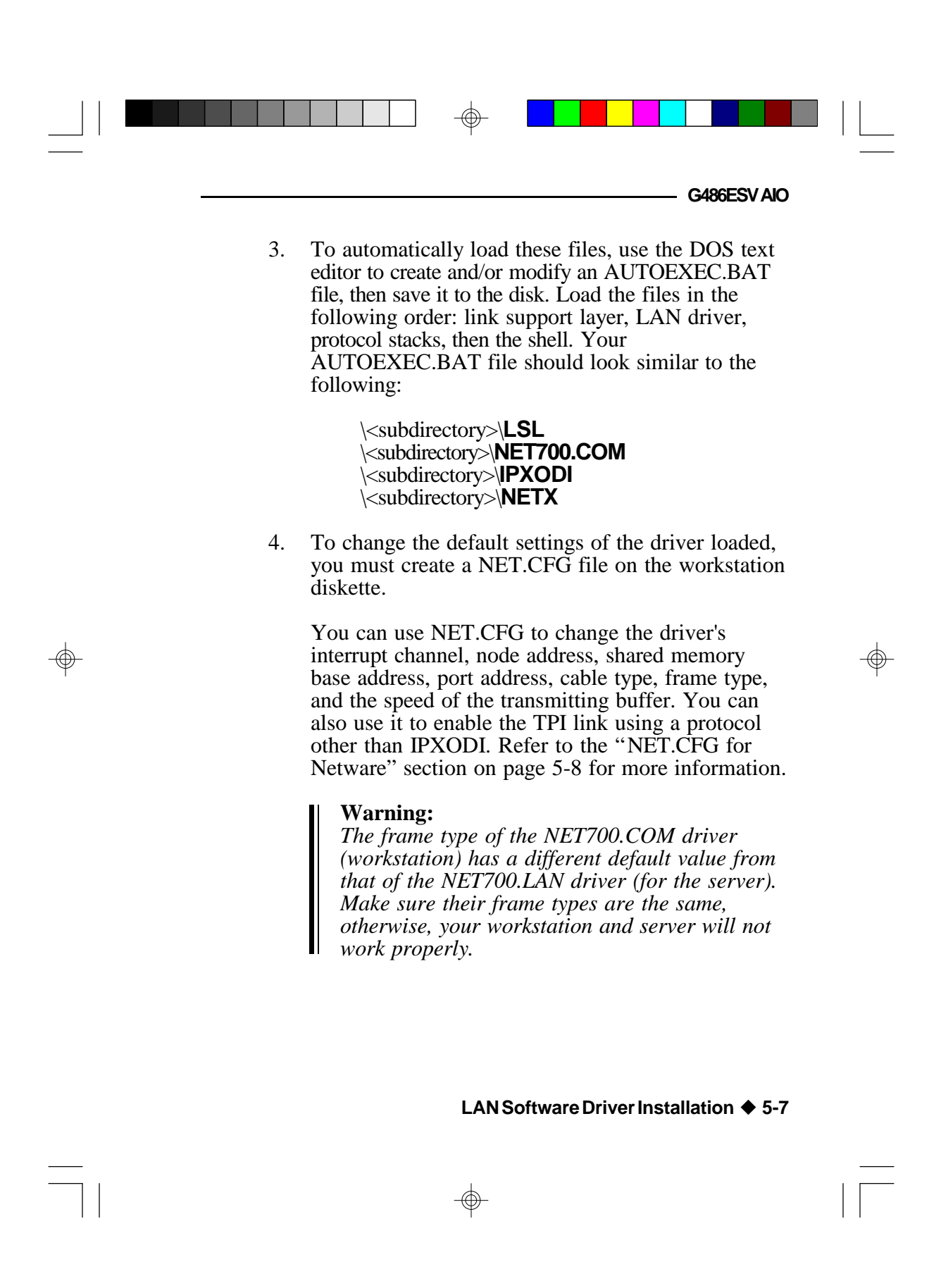

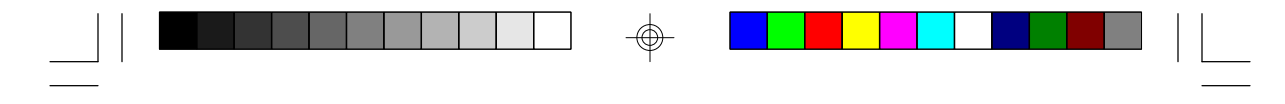

#### Green All-In One System Board

5. Reboot the workstation. After NETX is executed, and if a server is present, it will attach to the server. Logging into the network ensures that the AUTOEXEC.BAT and CONFIG.SYS files you created will connect you to the network. To log in, type:

F: <Enter> F:Vogin

Refer to Novell's manual for more information on installing the DOS ODI driver.

#### NET.CFG for Netware

If you wish to change the driver's configuration from its default settings, or if you are using multiple protocols, you must create a NET.CFG file. The driver will use the default value of the options that were not changed.

The following table shows the available options and their supported values for the NET700.COM driver.

| Options   | Supported Values                                        |
|-----------|---------------------------------------------------------|
| NT<br>CFC | [3]* [4] [5] [9] [10] [11] [12] [15]                    |
| MEM       | [/O] [/~//]<br>[D0000]* [C0000] [C4000] [C8000] [CC000] |
|           | [300]* [2400] [280] [2c0] [320] [340] [360]             |
| FRAME     | □CR [1P][L1P]<br>[ETHERNET_802.2]* [ETHERNET_802.3]     |
| TXBUFS    | [1] [2] [3]* [4] [5] [6] [7] [8] [9] [10]               |

\* Default value

#### 5-8 LAN Software Driver Installation

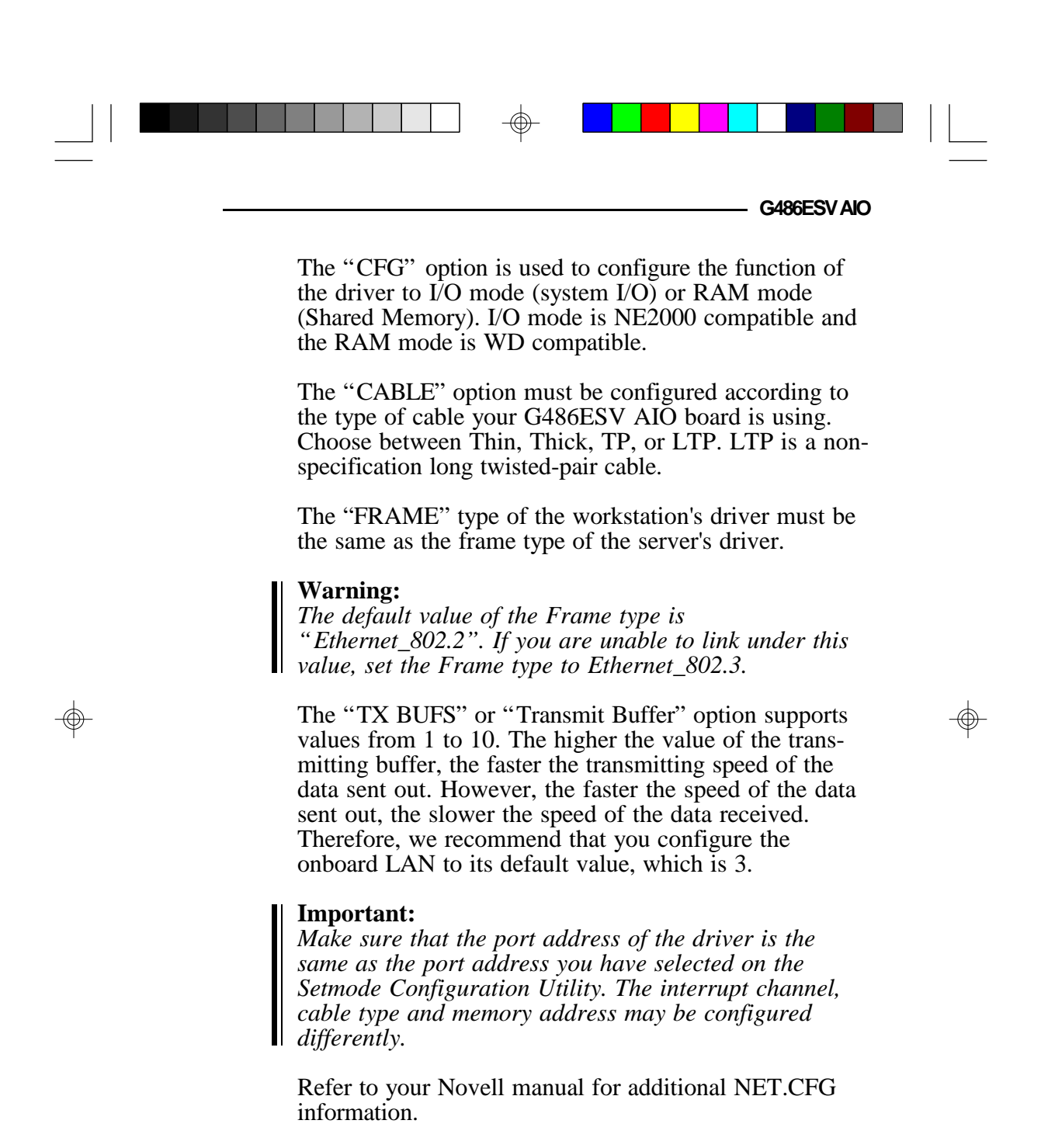

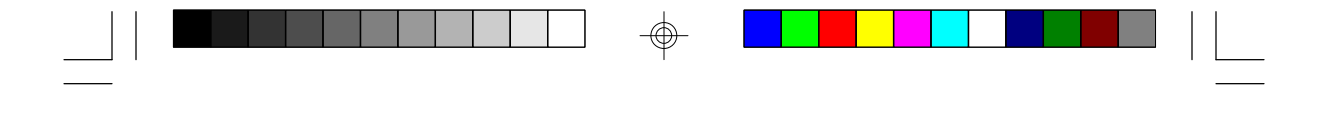

Installing the ODI Server Driver

Green All-In One System Board

Use the LOAD and BIND command to load the Netware 3.x Open Datalink Interface (ODI) server driver. For more information on these commands, refer to Novell's manual on loading the Netware 3.x LAN driver. The device driver for the ODI server is NET700.LAN.

You may install the driver either by using the server command line prompted by ":" or by editing the AUTOEXEC.NCF. If you use the server command line, you need to install the driver each time you boot the system. If you edit the AUTOEXEC.NCF, it will automatically load the driver each time you boot your system.

- 1. Install NetWare 3.x into your system.
- 2. Copy the ODI server driver, NET700.LAN, from the "NET-700EC/ET/ECT Drivers and Utilities" diskette 1, into the hard disk drive directory where the Netware 3.x system files are located.
- 3. Run NetWare 3.x by executing the SERVER.EXE file. Refer to Novell's manual on loading disk drivers and mounting volumes.

#### 5-10 LAN Software Driver Installation

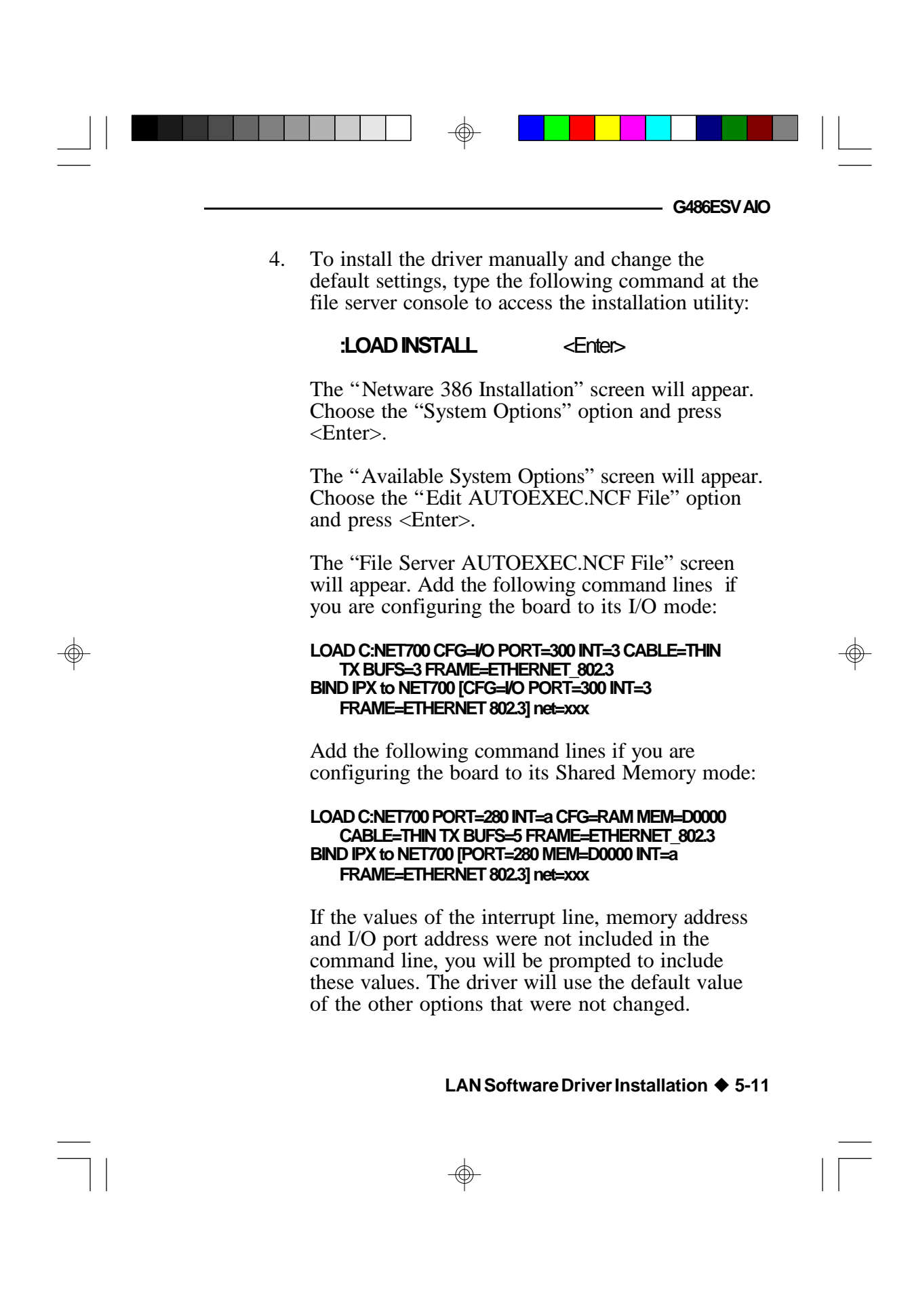

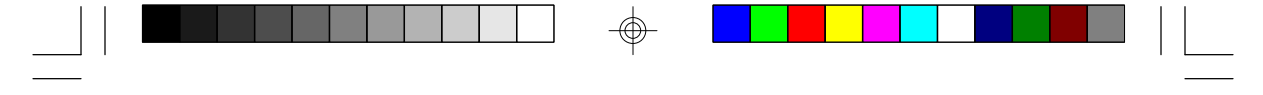

Green All-In One System Board

#### Warning:

The frame type of the NET700.LAN driver (server) has a different default value from that of the NET700.COM driver (for the workstation). Make sure their frame types are the same, otherwise, your workstation and server will not work properly.

5. After you have configured the onboard LAN, press the <Esc> key; the "Save AUTOEXEC.NCF File?" screen will appear. Select "Yes" to save the new configuration.

#### Important:

Do not modify the configuration under the "Create the AUTOEXEC.NCF File" option. If you have accidentally selected this option, press <Esc> and the "Save AUTOEXEC.NCF File?" screen will appear. Select "No" to quit without saving the changes. If you choose "Yes", it will overwrite the previous configuration which may cause problems with your G486ESV AIO board.

6. Reboot your system. The system will reboot using the new configuration.

#### 5-12 LAN Software Driver Installation

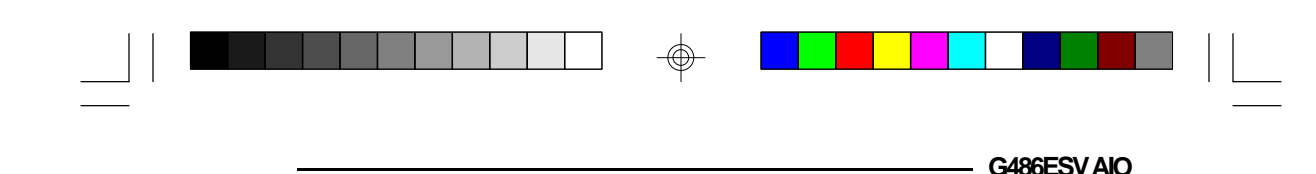

# Microsoft LAN Manager and Windows for Workgroups

In order to use Microsoft LAN Manager, you must first install Microsoft LAN Manager 2.1 and Windows for Workgroups into your system. Your computer can be used as a LAN Manager server, workstation, enhanced workstation for MS-DOS, or a basic workstation for MS-DOS. Please refer to Microsoft's LAN Manager/ Windows for Workgroups Installation Guide for the system hardware and software requirements as well as the installation procedure of the LAN Manager/Windows for Workgroups software.

### Installing the Microsoft LAN Manager Drivers

The drivers contained in the MSLANMAN.DOS and MSLANMAN.OS2 directories must be installed in the menu of LAN Manager 2.1 or later. Use the LAN Manager SETUP program to install these drivers. Refer to the section "Importing Additional Network Drivers and Utilities" in the Microsoft LAN Manager Installation Guide for more information.

The SETUP utility of Microsoft LAN Manager will install the drivers contained in the MSLANMAN.DOS and MSLANMAN.OS2 directories. SETUP requires that the two information files, NIF and PROTOCOL.INI, be included in order to install the drivers.

The NIF file provides the information the SETUP utility will need to coordinate and install the various available drivers. Information contained in these two files includes the driver name, the path on the diskette where the driver is stored, and the type of driver.

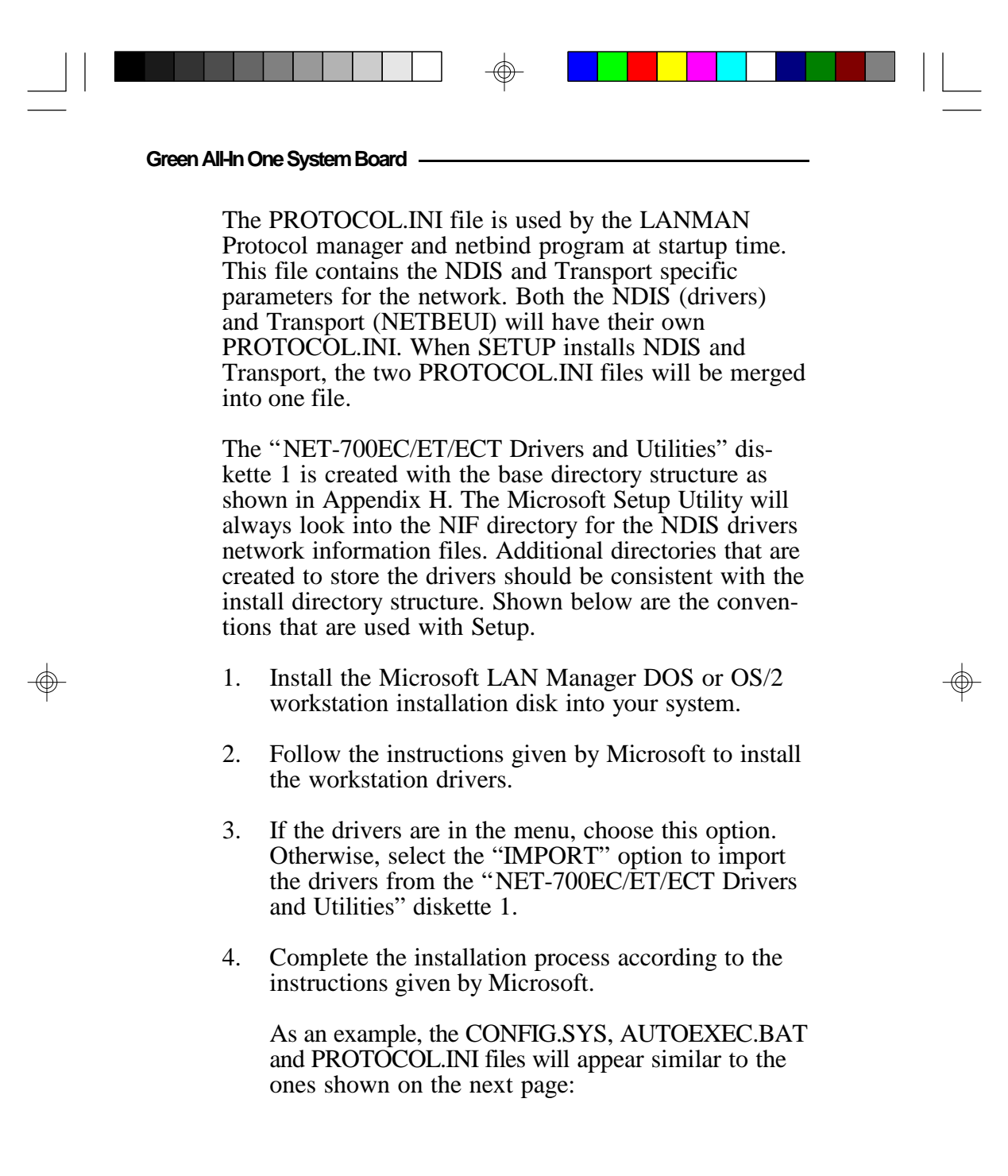

#### 5-14 • LAN Software Driver Installation

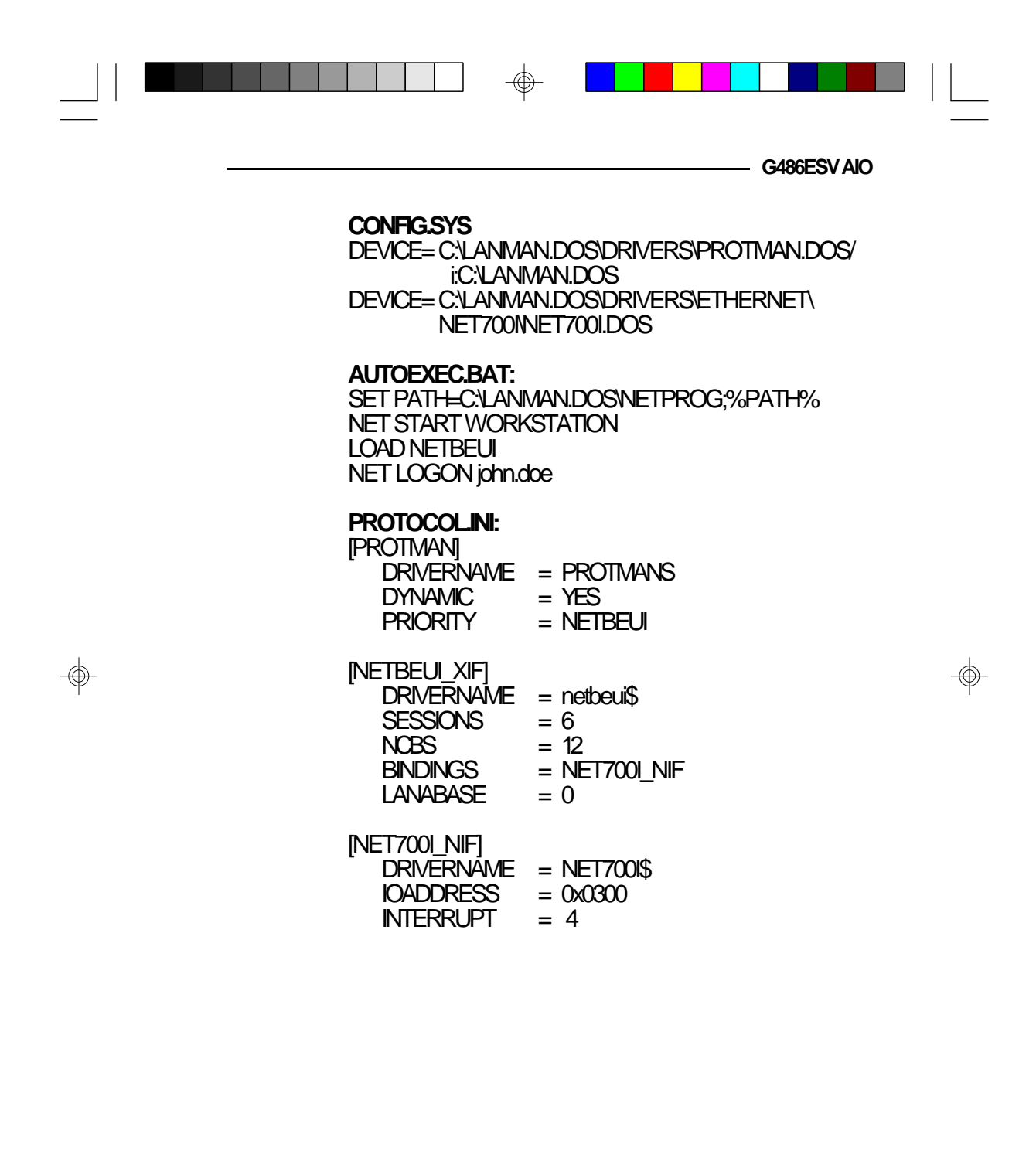

 $\oplus$ 

### Installing the Windows for Workgroups Drivers

#### To install:

Green All-In One System Board -

- 1. Choose the "Control Panel" icon under the Program Manager's Main Group.
- 2. From the "Control Panel" screen, choose the "Network" icon.
- 3. The "Network Settings" dialog box will appear. Choose the "Adapters" option.
- 4. The "Network Adapters" dialog box will appear. Choose "Add".
- 5. Under the list of network adapters, select the "Unlisted or Updated Network Adapter" option.
- 6. Insert the "NET-700EC/ET/ECT Drivers and Utilities" diskette 1 into drive A (or drive B) and type the drive and directory where the driver is located as shown below.

#### A:WSLANMAN.DOS\DRIVERS\ETHERNET\NET700

Choose OK.

You can also use the "Browse" option to locate and select the drive and directory where the driver is located. Choose OK to exit the "Browse" dialog box.

#### 5-16 LAN Software Driver Installation

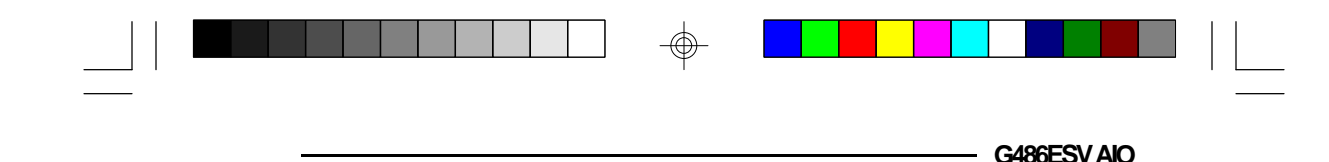

### Packet Driver

The "NET-700EC/ET/ECT Drivers and Utilities" diskette 1 includes a Packet driver for your G486ESV AIO board.

The PKT directory on diskette 1 contains two subdirectories: SYSIO and SYSMEM. The Net700I.COM driver under the SYSIO subdirectory is NE-2000+ compatible and the Net700M.COM driver under the SYSMEM subdirectory is WD 8013 compatible.

#### Important:

The device driver you use must correspond to the architecture of the onboard LAN, either I/O mode (NE-2000 compatible) or Shared Memory mode (WD compatible).

Install the device driver that is under the SYSIO subdirectory if the architecture of your onboard LAN is configured to I/O mode. Install the device driver that is under the SYSMEM subdirectory if your onboard LAN is configured to Shared Memory mode. Refer to the section "Setmode Configuration Utility" for more information.

### Installing the Packet Driver

Insert the "NET-700EC/ET/ECT Drivers and Utilities" diskette 1 into drive A: (or B:) and type the appropriate command line.

The command line format of the Packet driver is:

#### NET700I <PACKET INT NO> dRQ> d/O BASE>

LAN Software Driver Installation ♦ 5-17

|    | Green All-In One System Board                                                                                                    |                                                         |        |
|----|----------------------------------------------------------------------------------------------------|---------------------------------------------------------|--------|
|    | (when the board is co<br>NET700M <packet in<br=""><mem addr=""></mem></packet>                                                                                                    | nfigured to I/O mode)<br>I <b>T NO&gt; <irq> </irq></b> |        |
|    | (when the board is co<br>mode)                                                                                                    | nfigured to Shared Memory                               |        |
|    | Listed below are the availa sponding addresses:                                                                                                    | ble options and their corre-                            |        |
|    | <packet int="" no=""> Se<br/>0x60 - 0x80</packet>                                                                                                    | t Software Interrupt Number                             |        |
|    | <irq> Set Hardware Int<br/>0x3, 0x4, 0x4</irq>                                                                                                    | errupt Number<br>5, 0x9, 0xa, 0xb,0xc, 0xf              |        |
|    | <li> <li> <li> <li> <li> <li> <li> <li> <li> <li> <li> <li> <li> <li> <li> <li> <li> <li></li></li></li></li></li></li></li></li></li></li></li></li></li></li></li></li></li></li> | ie Address<br>), 0x340, 0x360,<br>). 0x2C0              |        |
|    | <mem addr=""> Set Men</mem>                                                                                                    | nory Segment Address                                    |        |
| \$ | UxdU<br>Oxe000                                                                                                    | UU, UXd4UU, UXd8UU, UXd6UU,<br>0xc400                   | \$     |
| Ψ  | 0xc800, 0xcc00                                                                                                    |                                                         | $\Psi$ |

Shown below is an example of how the command line should appear:

#### C>A:\SYSMEWNET700M.COM 0x60 0x3 0x300 0xD000

### SCO UNIX Streams Driver

Before installing the G486ESV AIO's SCO UNIX Streams Driver, the Base System (N1-N5, M1, P1-P4), Extended System (ed, vi, link kit), TCP/IP and NFS (P11-P15) modules of the SCO Open Desk Top v3.2 or the Basic System, Extended System, and SCO TCP/IP Runtime System of the SCO System v/386 release 3.2 or later must first be installed in your system.

#### 5-18 LAN Software Driver Installation

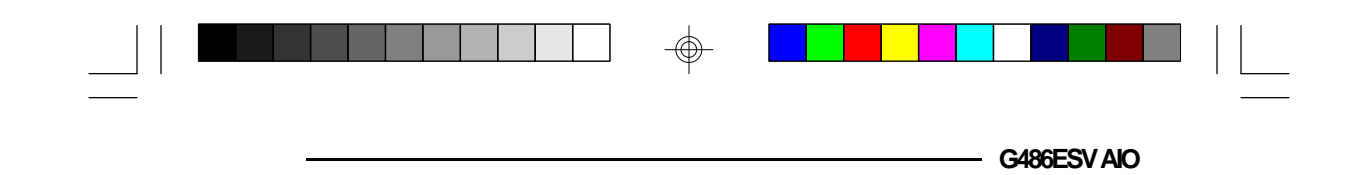

### Installation Procedure

#### Installing the SCO UNIX Streams Driver

- 1. Login to the SCO UNIX operating system.
- 2. Type "custom" and press <Enter> to run the Custom utility. The Custom utility is provided by SCO for software installation.
- 3. Select the "Install" option and press <Enter>. The "Install" screen will appear.
- 4. Select "A New Product" option from the "Install" screen and press <Enter>. You will find this option on the lower right side of the screen.
- 5. Select the "Entire Product" option and press <Enter>.
- 6. Insert the "NET-700EC/ET/ECT Drivers and Utilities" diskette 2 into the floppy drive. Select "Continue" to proceed with the installation process or "Quit" to stop the installation.

### Making Special File and System Files

- 1. Type "1" to configure the onboard LAN to I/O mode or "2" to configure it to Shared Memory mode, and press <Enter>.
- 2. Your board is now configured to the mode you have selected. The message below will appear:

#### LAN Software Driver Installation ♦ 5-19

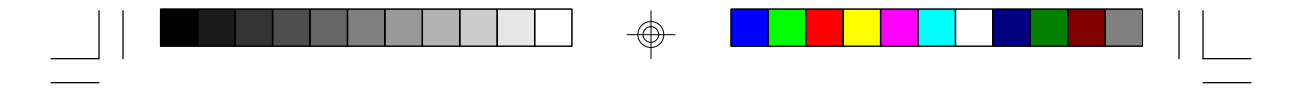

Green All-In One System Board

#### Add, remove or modify the en700 or q to quit (a/r/m/q):

Type "A" and press <Enter> to add the "en700" driver and setup the board's hardware interface.

3. The message below will appear:

#### Please choose one of the following IRQ, I/O Base and RAM Base or enter q to quit

### **R**Q: (3 4 5 9 10 11 12 15) [5]:

The default value is "[5]". Type the desired value and press <Enter>.

The option shown below will appear:

#### VO base: (240 320 340 300) [240]:

The default value is "[240]". Type the desired value and press <Enter>. The next option will appear:

#### RAM base: (d000 d4000 d8000 dc000) [d4000]:

This message will only appear if you have chosen "2" to configure your board to Shared memory mode, in Step 1.

The default value is "[d4000]". Type the desired value and press <Enter>.

#### Note:

*i) IRQ3* and *IRQ4* are for the device "sio". You may remove one of them, but not both. *ii) IRQ11* and *IRQ15* are for devices "ad" and

#### 5-20 LAN Software Driver Installation

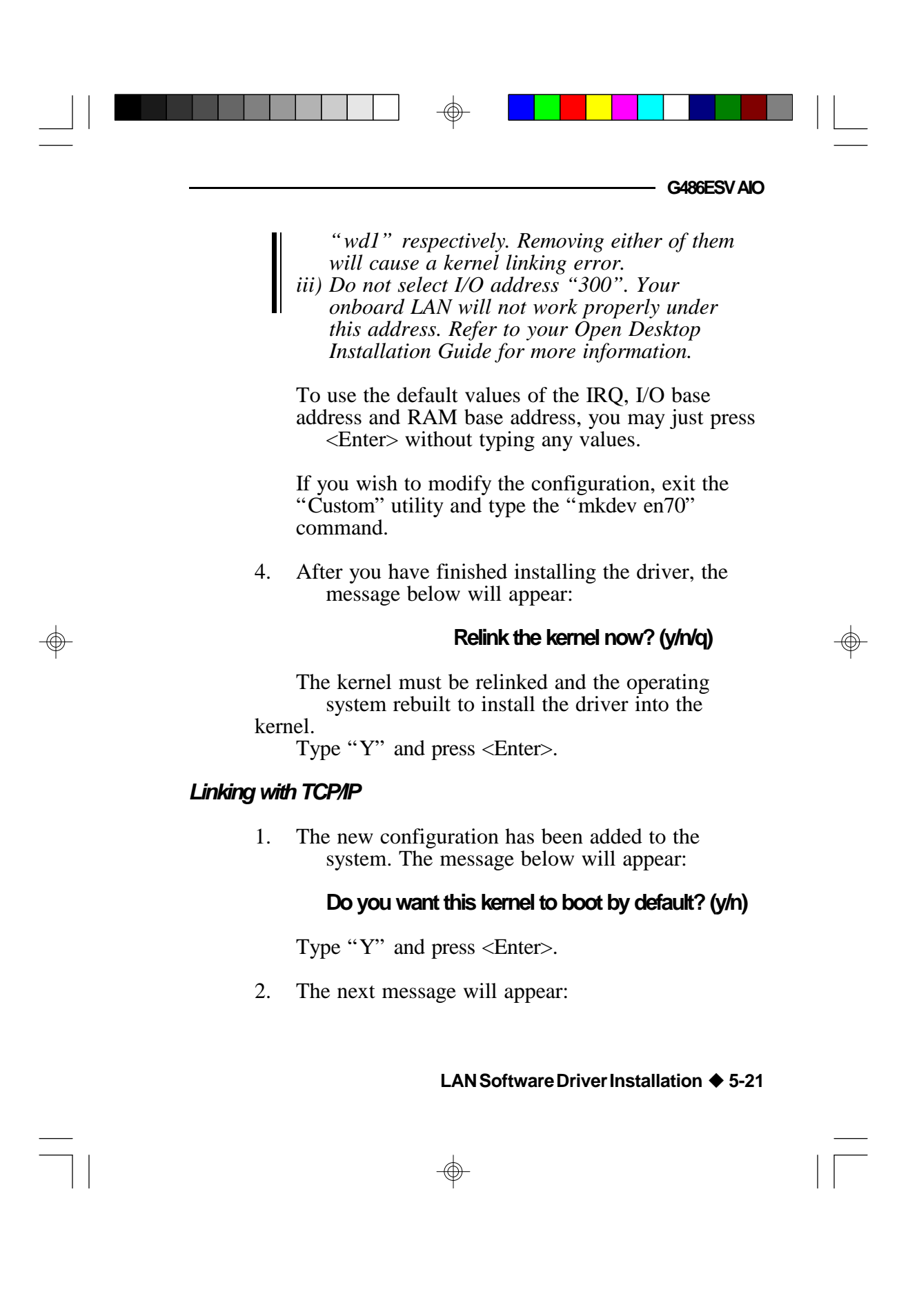

| Green Allin One System Board                                                                                                    |    |
|----------------------------------------------------------------------------------------------------|----|
| Do you want the kernel environment rebuilt? (y/n)                                                                                                    |    |
| <ul><li>Type "Y" and press <enter>.</enter></li><li>Once the kernel has been successfully linked and installed, the message below will appear:</li></ul> |    |
| Relink the TCP now? (y/n/q)                                                                                                    |    |
| Type "Y" and press <enter>.</enter>                                                                                                    |    |
| 4. The message below will appear:                                                                                                    |    |
| Please choose one of the drivers listed above or<br>enter q to quit:                                                                                     |    |
| Type "en70" and press <enter>.</enter>                                                                                                    |    |
| "en70" is the driver that will allow your onboard LAN to interact with TCP/IP.                                                                           | -¢ |
| Refer to the Open Desktop Installation Guide for<br>additional steps to complete the TCP/IP driver<br>installation.                                      |    |
| Rebooting the System                                                                                                    |    |
| Reboot your system by typing the command " <b>init 6</b> ", then press <enter>.</enter>                                                                  |    |
| Note:<br>1. The "en700" driver can only support the<br>G486ESV AIO's onboard LAN.                                                                        |    |

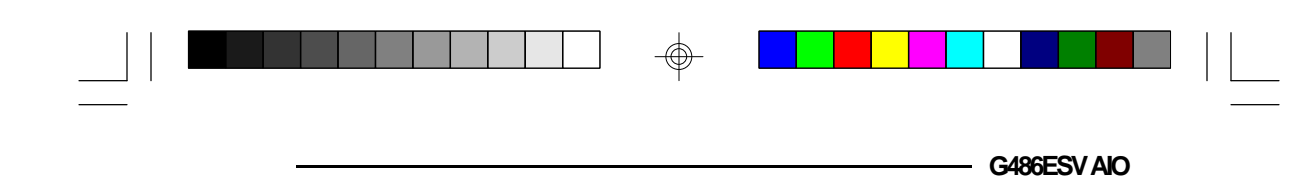

# VGA Software Driver Installation

The G486ESV AIO package includes four VGA software driver diskettes. These are:

- Trio 32/64 Drives for Windows NT 3.5
- Trio 32/64 Drivers for OS/2 2.0 and 2.1 (Disk 1 of 2)
- Trio 32/64 Drivers for OS/2 2.0 and 2.1 (Disk 2 of 2)
- Trio 32/64 Utilities, DOS and Windows 3.1 Drivers

The diskettes contain "Read Me" files which provide information on driver installation.

VGA Software Driver Installation ♦ 6-1

Green All-In One System Board

# **TroubleshootingChecklist**

If you experience difficulty with the G486ESV AIO system board, please refer to the checklist below. If you still cannot isolate the problem, please contact your dealer.

- 1) Check the jumper settings to ensure that the jumpers are properly set. If in doubt, refer to the "Board Configuration" section.
- 2) Verify that all HSIM modules are seated securely into the bank sockets.
- 3) Make sure the HSIM modules are in the correct locations.
- 4) Check that all populated memory banks are filled with valid size HSIMMs.
- 5) If your board fails to function, place the board on a flat surface and seat all socketed components (gently press each component into its socket).
- 6) Recheck the CMOS settings.
- 7) If you have no display, but the computer otherwise appears to be working:
  - a. Recheck your monitor's power cable and On-Off switch.
  - b. Make sure your brightness and contrast controls are turned up.

#### 7-1 **Troubleshooting Checklist**

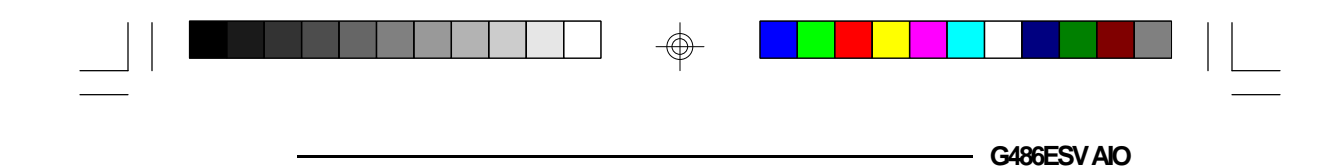

- c. If your monitor has a "TTL-Analog" switch, make sure that it is set to Analog.
- 8) If your screen image is distorted or goes blank when software is run, the software may not be configured properly to use the video. Reinstall or change the configuration of the software to use EGA or VGA.

### ExtendedModeProblems

Your G486ESV AIO board is designed to be compatible with all standard VGA display modes and monitors. In addition, it offers several extended modes, with higherthan-standard resolution, to those monitors capable of displaying them.

In general, VGA-compatible monitors fall into two categories: standard "fixed-frequency" VGA monitors and multi-frequency (multi-scanning) monitors. Multifrequency monitors are more expensive than standard VGA monitors, and support higher resolutions than called for in the original VGA standard.

#### Note:

Standard VGA monitors work with a fixed set of frequencies based only on the original VGA standard. Multi-frequency monitors work with additional scanning frequencies.

Most standard "fixed-frequency" VGA monitors will display Hi-Rez VGA board's 132-column modes. However, the 800 x 600 and 1024 x 768 extended graphics modes use a higher horizontal scanning frequency than "fixed-frequency" VGA monitors are capable of displaying. To use these modes, you must have a multi-frequency mo**TitubleshootingChecklist \blacklozenge 7-2** 

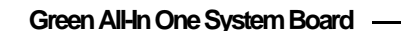

If you are having problems displaying some modes, but not others, check the range of synchronization signals with which your monitor is supposed to work. If this information is not in the monitor's documentation, contact the monitor manufacturer or service representative.

#### Note:

On most monitors that accept either analog or TTL inputs, the text-color switch (if present) will not function in the analog (VGA) mode.

### Picture Size and Position

If you have a monitor capable of displaying the G486ESV AIO board's extended modes, you may find that you will need to adjust the horizontal and vertical size and position controls when you switch between standard and extended modes. This is normal for multi-frequency monitors.

### Interlacing

In the interlaced 1024x768 mode, the odd-numbered and even-numbered sets of lines composing an image are alternately drawn on the screen. The sets of lines, called "fields", alternate about 87 times a second (87Hz). A complete "frame" consists of two fields (odd and even), so it is completely refreshed at half the field rate, i.e., 43.5 times per second (43.5Hz). This is normal and results from the lower persistence phosphors used in these monitors.

#### 7-3 Troubleshooting Checklist
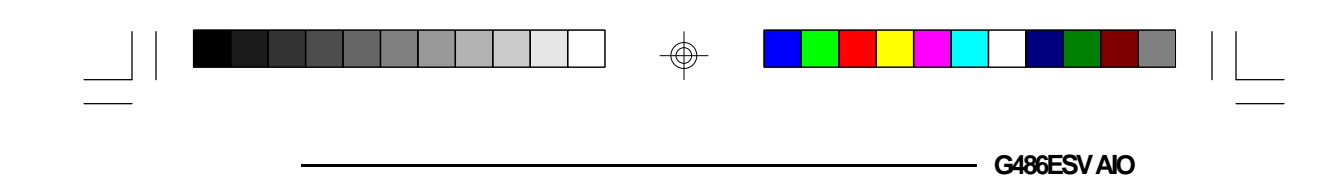

# AppendixA:TypesofModules

The G486ESV AIO system board allows you to populate memory with 256Kx36, 512Kx36, 1Mx36, 2Mx36, 4Mx36 and 8Mx36 HSIM modules. The following modules have been tested with this board. Most untested brands will work but a few may fail to do so.

### For HSIM 256Kx36 Modules

| Brand   | Chip Number  |
|---------|--------------|
| Hitachi | HM514280-JP8 |
| Fujitsu | 81C4256-80   |

### For HSIM 512Kx36 Modules

| Brand     | Chip Number    |
|-----------|----------------|
| Panasonic | MN41C256SJ-08  |
| OKI       | M514256B-80J   |
| Hitachi   | HIVI514280-JP8 |
| NEC       | 44256-70       |

#### For HSIM 1Mx36 Modules

| Brand   | Chip Number     |
|---------|-----------------|
| Toshiba | TC514400ASJL-70 |
| Fujitsu | 814400-80       |
| OKI     | M514400A-70SJ   |
| NEC     | 4218160-60      |

Appendix A A-1

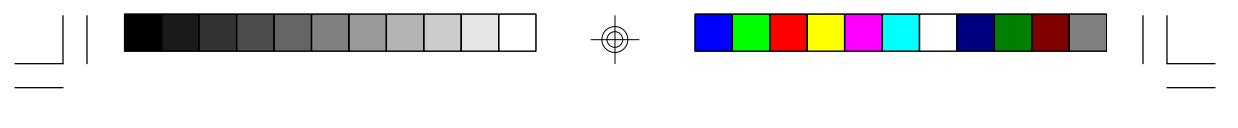

Green AlHn One System Board

### For HSIM 2Mx36 Modules

| Brand  | Chip Number  |
|--------|--------------|
| Micron | 4C4001JDJ-6  |
| NEC    | 4218160-60   |
| OKI    | M511000B-70J |

### For HSIM 4Mx36 Modules

| Brand      | Chip Number   |
|------------|---------------|
| NEC        | 4217400-80    |
| Mitsubishi | M5M417400BJ   |
| Fujitsu    | 8117400-70PJ  |
| OKI        | M514100B-70SJ |

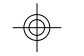

### For HSIM 8Mx36 Modules

| Brand   | Chip Number |
|---------|-------------|
| OKI     | M511000B    |
| NEC     | GT-4M       |
| Fujitsu | 81C1000A-80 |

 $\oplus$ 

### A-2 Appendix A

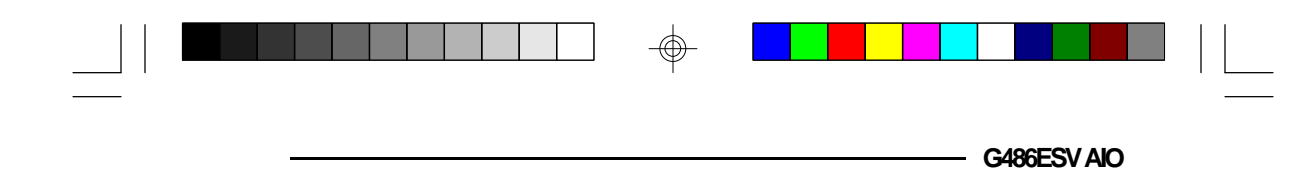

# Appendix B: System Error Report

| POST (hex) | Name                                      | Description                                                                                                    |          |
|------------|-------------------------------------------|----------------------------------------------------------------------------------------------------|----------|
| ω          | Turn off chipset<br>cache                 | OEM specific-cache control.                                                                                                    |          |
| 1          | Processor test 1                          | Processor status (1FLAGS) verification.<br>Test the following processor status flags<br>carry, zero, sign, overflow.<br>The BIOS will set each of these flags,<br>verify they are set, then turn each flag<br>off and verify it is off.                                                                                                    |          |
| 2          | Processor test 2                          | Read/Write/Verify all CPU registers<br>except SS,SP and BP with data pattem<br>FF and 00.                                                                                                    |          |
| 3          | Initialize chips                          | Disable NMI, PIE, AIE, UEI, SQWV.<br>Disable video, parity checking, DMA.<br>Reset math coprocessor.<br>Clear all page registers, CMOS<br>shutdown byte.<br>Initialize timer 0, 1 and 2, including set<br>EISA timer to a known state.<br>Initialize DMA controllers 0 and 1.<br>Initialize interrupt controllers 0 and 1.<br>Initialize EISA extended registers. | <b>-</b> |
| 4          | Test memory refresh<br>toggle             | RAM must be periodically refreshed in<br>order to keep the memory from decaying.<br>This function assures that the memory<br>refresh function is working properly.                                                                                                    |          |
| 5          | Blank video, initialize<br>keyboard       | Keyboard controller initialization.                                                                                                    |          |
| 6          | Reserved                                  |                                                                                                    |          |
| 7          | Test CMOS interface<br>and battery status | Verifies CMOS is working correctly, detects bad battery.                                                                                                    |          |

-

|  |  | - |  |
|--|--|---|--|

### Green All-In One System Board

\_

| POST (hex) | Name                              | Description                                                                                                    |
|------------|-----------------------------------|----------------------------------------------------------------------------------------------------|
| Æ          | Chipset default<br>initialization | Program chipset registers with power on BIOS defaults.                                                                                  |
| Cl         | Memory presence<br>test           | OEM Specific-Test to size on-board<br>memory.                                                                                           |
| 3          | Early shadow                      | OEM Specific-Early Shadow enable for<br>fast boot.                                                                                      |
| 60         | Cache presence<br>test            | External cache size detection.                                                                                                    |
| 8          | Setup low memory                  | Early chip set initialization.<br>Memory presence test.<br>OEM chip set routines.<br>Clear low 64K of memory.<br>Test first 64K memory. |
| 9          | Early cache<br>initialization     | Cyrix CPU initialization.<br>Cache initialization.                                                                                      |
| A          | Setup interrupt<br>vector table   | Initialize first 120 interrupt vectors with<br>SPURIOUS_INT_HDLR and initialize<br>INT 00h-1Fh according to INT_TBL.                    |
| В          | Test CMOS RAM<br>checksum         | Test CMOS RAM checksum, if bad, or<br>insert key pressed, load defaults.                                                                |
| С          | Initialize keyboard               | Detect type of keyboard controller<br>(optional).<br>Set NUM_LOCK status.                                                               |
| D          | Initialize video<br>interface     | Detect CPU dock.<br>Read CMOS location 14h to find out type<br>of video in use.<br>Detect and initialize video adapter.                 |
| E          | Test video<br>memory              | Test video memory, write sign-on<br>message to screen.<br>Setup shadow RAM - Enable shadow<br>according to Setup.                       |

 $\oplus$ 

 $\oplus$ 

### B-2 Appendix B

- G486ESV AIO

| POST (hex) | Name                                     | Description                                                                                                    |
|------------|------------------------------------------|----------------------------------------------------------------------------------------------------|
| F          | Test DMA<br>controller 0                 | BIOS checksum test.<br>Keyboard detect and initialization.                                                                                                    |
| 10         | Test DMA<br>controller 1                 |                                                                                                    |
| 11         | Test DMA page<br>registers               | Test DMA page registers.                                                                                                    |
| 12-13      | Reserved                                 |                                                                                                    |
| 14         | Test timer counter 2                     | Test 8254 timer 0 counter 2.                                                                                                    |
| 15         | Test 8259-1 mask<br>bits                 | Verify 8259 channel 1 masked interrupts by<br>altemately turning off and on the interrupt<br>lines.                                                                                                    |
| 16         | Test 8259-2 mask<br>bits                 | Verify 8259 channel 2 masked interrupts by<br>alternately turning off and on the interrupt<br>lines.                                                                                                    |
| 17         | Test stuck 8259's<br>interrupt bits      | Turn off interrupts then verify no interrupt mask register is on.                                                                                                    |
| 18         | Test 8259 interrupt<br>functionality     | Force an interrupt and verify the interrupt occurred.                                                                                                    |
| 19         | Test stuck NMI<br>bits (Parity/IO check) | Verify NMI can be cleared.                                                                                                    |
| 1A         |                                          | Display CPU dock.                                                                                                    |
| 1B-1E      | Reserved                                 |                                                                                                    |
| 1F         | Set EISA mode                            | If EISA non-volatile memory checksum is<br>good, execute EISA initialization. If not,<br>execute ISA tests and clear EISA mode flag.<br>Test EISA Configuration Memory Integrity<br>(checksum & communication interface). |

 $\odot$ 

| 1 |  | I |  |  |
|---|--|---|--|--|

### Green All-In One System Board —

| POST (hex) | Name                                      | Description                                                                                                    |
|------------|-------------------------------------------|----------------------------------------------------------------------------------------------------|
| 20         | Enable slot 0                             | Initialize slot 0 (system board).                                                                                                    |
| 21-2F      | Enable slots 1 - 15                       | Initialize slots 1 through 15.                                                                                                    |
| 30         | Size base and extended memory             | Size base memory from 256K to 640K and extended memory above 1MB.                                                                                                    |
| 31         | Test base and<br>extended memory          | Test base memory from 256K to 640K and<br>extended memory above 1MB using various<br>patterns.<br>Note: This will be skipped in EISA mode and<br>can be "skipped" with ESC key in ISA mode. |
| 32         | Test EISA extended<br>memory              | If EISA mode flag is set then test EISA<br>memory found in slots initialization.<br>Note: This will be skipped in ISA mode and<br>can be "skipped" with Esc key in EISA mode.               |
| 33-3B      | Reserved                                  |                                                                                                    |
| x          | Setup enabled                             |                                                                                                    |
| æ          | Initialize and install mouse              | Detect il mouse is present, initialize mouse,<br>install interrupt vectors.                                                                                                    |
| æ          | Setup cache<br>controller                 |                                                                                                    |
| æ          | Reserved                                  | Drogrom chipaget registers with Satura values                                                                                                    |
| BF         | Chipset initialization                    | Program chipset registers with Setup values.                                                                                                    |
| 40         |                                           | Display virus protest disable or enable.                                                                                                    |
| 41         | Initialize floppy drive<br>and controller | Initialize floppy disk drive controller and any drives.                                                                                                    |

 $\oplus$ 

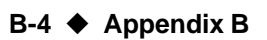

 $\oplus$ 

|  |  | - G486ESV AIO |  |
|--|--|---------------|--|

| POST (hex) | Name                                              | Description                                                                                                    |
|------------|---------------------------------------------------|----------------------------------------------------------------------------------------------------|
| 42         | Initialize hard drive<br>and controller           | Initialize hard drive controller and any drives.                                                                                                    |
| 43         | Detect and initialize serial/parallel ports       | Initialize any serial and parallel ports (also game port).                                                                                                    |
| 44         | Reserved                                          |                                                                                                    |
| 45         | Detect and initialize<br>math coprocessor         | Initialize math coprocessor.                                                                                                    |
| 46         | Reserved                                          |                                                                                                    |
| 47         | Reserved                                          |                                                                                                    |
| 48-4D      | Reserved                                          |                                                                                                    |
| Æ          | Manufacturing<br>POST Loop or<br>Display Messages | Reboot if manufacturing POST loop pin is<br>set. Otherwise display any messages<br>(i. e. any non-fatal errors that were detected<br>during POST) and enter Setup. |
| 4 <b>F</b> | Security check                                    | Ask password security (optional).                                                                                                    |
| 50         | Write CMOS                                        | Write all CMOS values back to RAM and<br>clear screen.                                                                                                    |
| 51         | Pre-boot enable                                   | Enable parity checker.<br>Enable NMI, enable cache before boot.                                                                                                    |
| 52         | Initialize option<br>ROMs                         | Initialize any option ROMs present from<br>C8000h to EFFFFh.<br>Note: When FSCAN option is enabled, will<br>initialize from C8000h to F7FFFh.                      |
| 53         | Initialize time value                             | Initialize time value in 40h: BIOS area.                                                                                                    |
| 60         | Setup virus protect                               | Setup virus protect according to Setup.                                                                                                    |
| 61         | Set boot speed                                    | Set system speed for boot.                                                                                                    |

 $\oplus$ 

| Gre | en AlHn O | ne System Board |                                                                        |
|-----|-----------|-----------------|------------------------------------------------------------------------|
| PC  | )ST (hex) | Name            | Description                                                            |
|     | 62        | Setup NumLock   | Setup NumLock status according to Setup.                               |
|     | ස         | Boot attempt    | Set low stack.<br>Boot via INT 19h.                                    |
|     | BO        | Spurious        | If interrupt occurs in protected mode.                                 |
|     | Bl        | Undaimed NMI    | lf unmasked NMI occurs, display<br>Press F1 to disable NMI, F2 reboot. |
|     | E1-EF     | Setup pages     | E1-Page 1, E2-Page 2, etc.                                             |

 $\oplus$ 

B-6 Appendix B

Æ

Boot

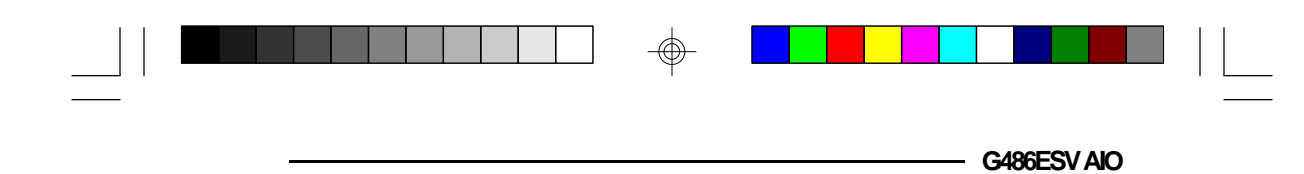

# Appendix C: Memory & VO Maps

### Memory Address Map

 $\oplus$ 

| Address                | Name                           | Function                                |
|------------------------|--------------------------------|-----------------------------------------|
| 0000000 to<br>009FFFF  | 640K System<br>Board RAM       | System Board Memory                     |
| 00A0000 to<br>00BFFFF  | 128K Video<br>Display Memory   | Reserved for Graphics Display<br>Memory |
| 00C0000 to<br>00EBFFF  | 176K I/O<br>Expansion ROM      | Reserved for ROM on I/O<br>Adapter Card |
| 00EC0000 to<br>00FFFFF | 80K ROM on<br>the System Board | System Board BIOS                       |
| 0100000 to<br>3FFFFFF  | Maximum<br>Memory 63M          | System Board Memory                     |

 $\oplus$ 

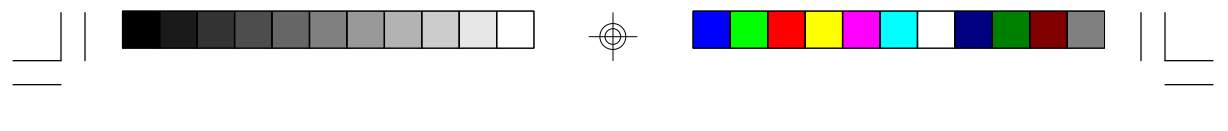

Green AlHn One System Board -

### VO Address Map

| VO Address         | Function                               |
|--------------------|----------------------------------------|
| 000-01F            | DMA Controller 1, 8237A-5              |
| 020-03F            | Interrupt Controller 1, 8259A, Master  |
| 040-05F            | Timer, 8254-2                          |
| 060-06F            | 8742 (Keyboard Controller)             |
| 070-07F            | Real-time Clock, NMI                   |
|                    | (Non-maskable Interrupt) Mask          |
| 080-09F            | DMA Page Memory, 74LS612               |
| 0A0-08F            | Interrupt Controller 2, 8259A          |
|                    | DIVIA Controller 2, 8237A-5            |
| 068                | Shadow RAIVI and Cache Control Bit     |
| 0F0                | Clear Numeric Processor                |
|                    | Extension Busy                         |
|                    | Reset Numeric Processor Extension      |
|                    | Numeric Processor Extension            |
| 200,207            | FIXED DISK                             |
| 200-201<br>279 27E | Barallal Brinter Bart 2                |
| 210-211            | Sorial Port 2                          |
| 200-21E            | Prototype Card                         |
| 360-36E            | Prototype Calu<br>Reconved             |
| 378-37E            | Parallel Printer Port 1                |
| 380-38E            | SDLC. Bisynchronous 2                  |
| 340-34F            | Bisynchronous 1                        |
| 3B0-3BF            | Monochrome Display and Printer Adapter |
| 3C0-3CF            | Reserved                               |
| 3D0-3DF            | Color/Graphics Monitor Adapter         |
| 3F0-3F7            | Diskette Controller                    |
| 3F8-3FF            | Serial Port 1                          |
|                    |                                        |

### Note:

The I/O address hex 000 to 0FF are reserved for the system board I/O. Hex 100 to 3FF are available on the I/O channels.

 $\oplus$ 

### C-2 Appendix C

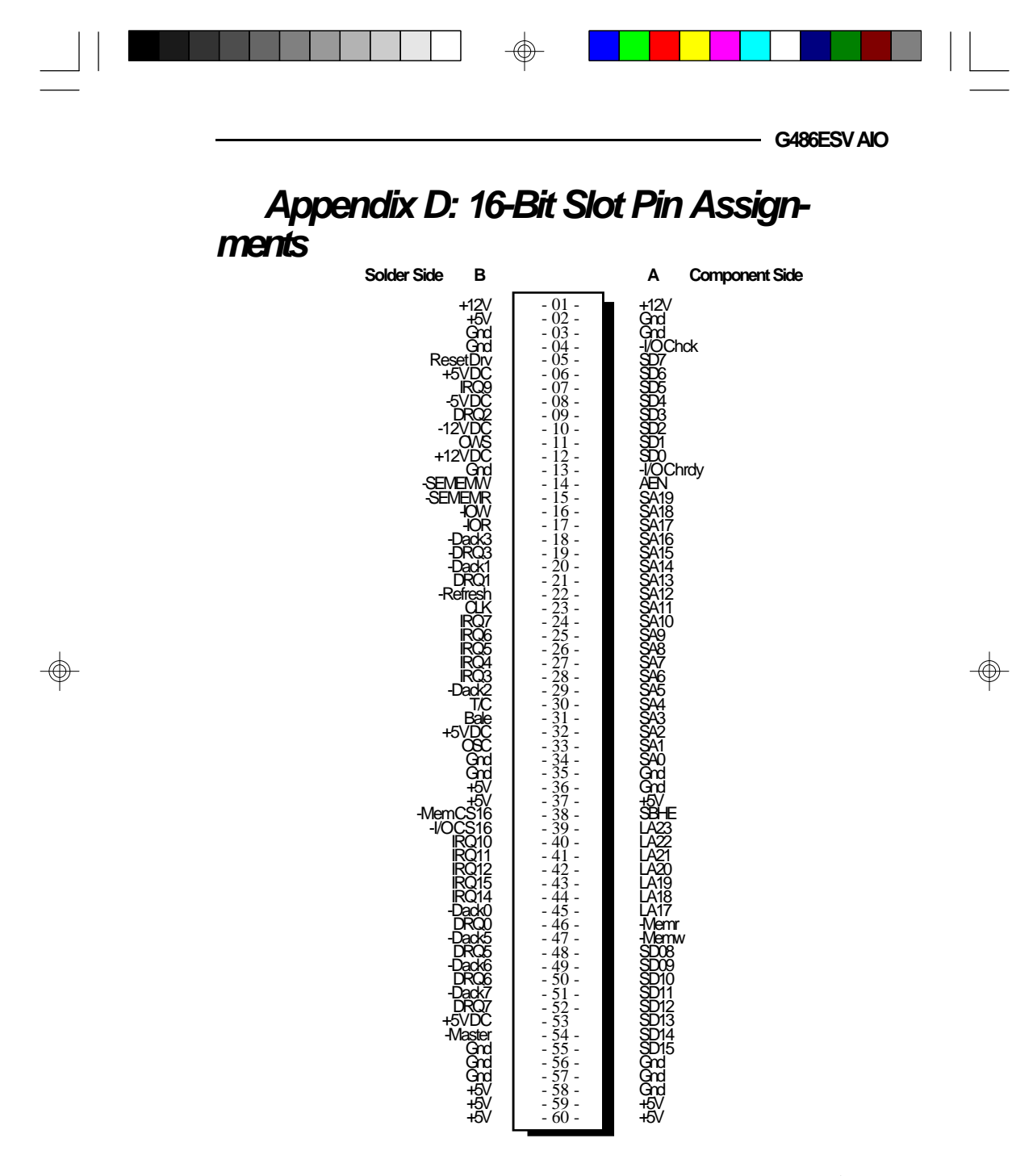

 $\oplus$ 

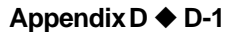

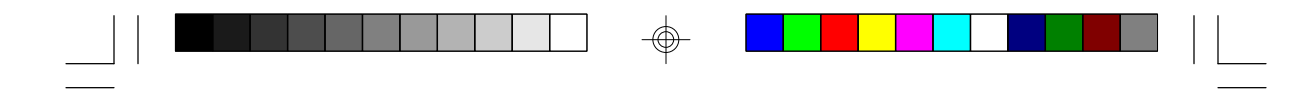

Green All-In One System Board

# Appendix E: VL-Bus Slot Pin Assignments

Component Side

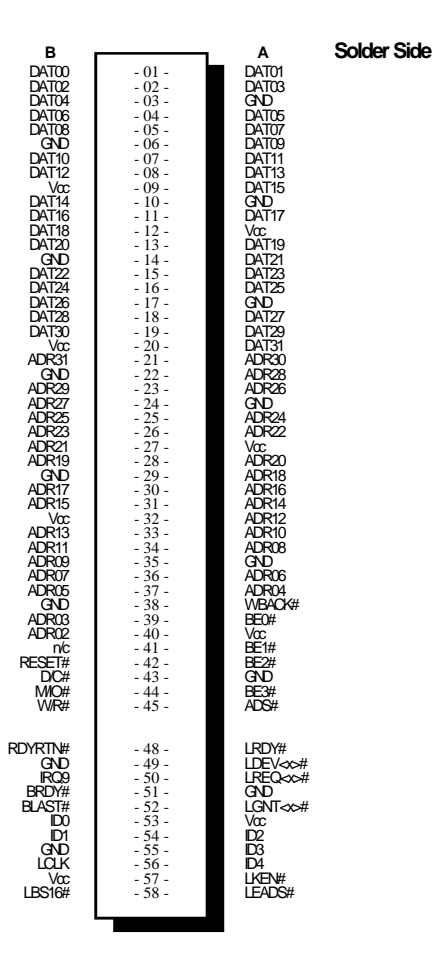

### Note:

Side "A" of the connector is the add-in board component side. Side "B" of the connector is the add-in board solder side.

 $\oplus$ 

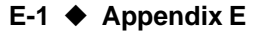

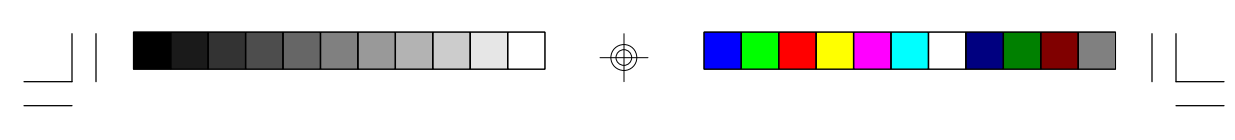

G486ESV AIO

| Pin Name                                                                                                    | No.                                                                                                    |                   | LBC <sup>2</sup> | LBM³              | LBT          |
|----------------------------------------------------------------------------------------------------|----------------------------------------------------------------------------------------------------|-------------------|------------------|-------------------|--------------|
| ADR<31.2><br>ADS#<br>BE<3.0><br>BLAST#<br>BRDY#<br>DC#<br>DAT<31.0><br>ID<4.0><br>IRQ9<br>LBS16#<br>LCLK<br>LDEV<\$*#<br>LGNT<\$*#<br>LGNT<\$*#<br>LGNT<\$*#<br>LGNT<\$*#<br>LGNT<\$*#<br>LRDY#<br>LRDY#<br>LRD | 30<br>1<br>4<br>1<br>1<br>2<br>5<br>1<br>1<br>1<br>1<br>1<br>1<br>1<br>1<br>1<br>1<br>1<br>1<br>1<br>1<br>1<br>8<br>4<br>1<br>1<br>8<br>4<br>1 | 0000-020000000000 | 0_Qo_oo≹_oooo_o  | 0000_0\$_0≸0≸000_ | 9-00-0-≸-00≸ |
| Total per slot                                                                                                    | 112                                                                                                    |                   |                  |                   |              |

<sup>1</sup> Direction of signals for the LBC if the host CPU or a system I/O bus master is active.

<sup>2</sup> Direction of signals for the LBC if an LBM is active.
<sup>3</sup> Direction of signals for any LBM while it owns the VL-Bus.
<sup>4</sup> One unique signal per slot or device.

Note:

LBC = VL Local Bus Controller LBM = VL Local Bus Master LBT = VL Local Bus Target

Appendix E E-2

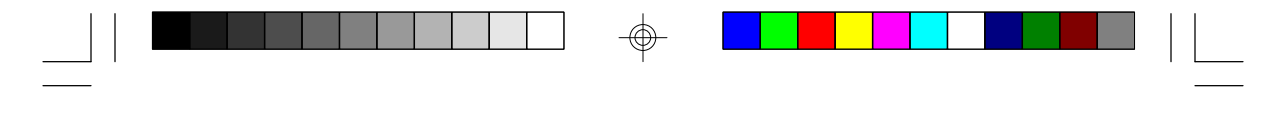

Green All-In One System Board

# Appendix F: Connector Pin Assignments

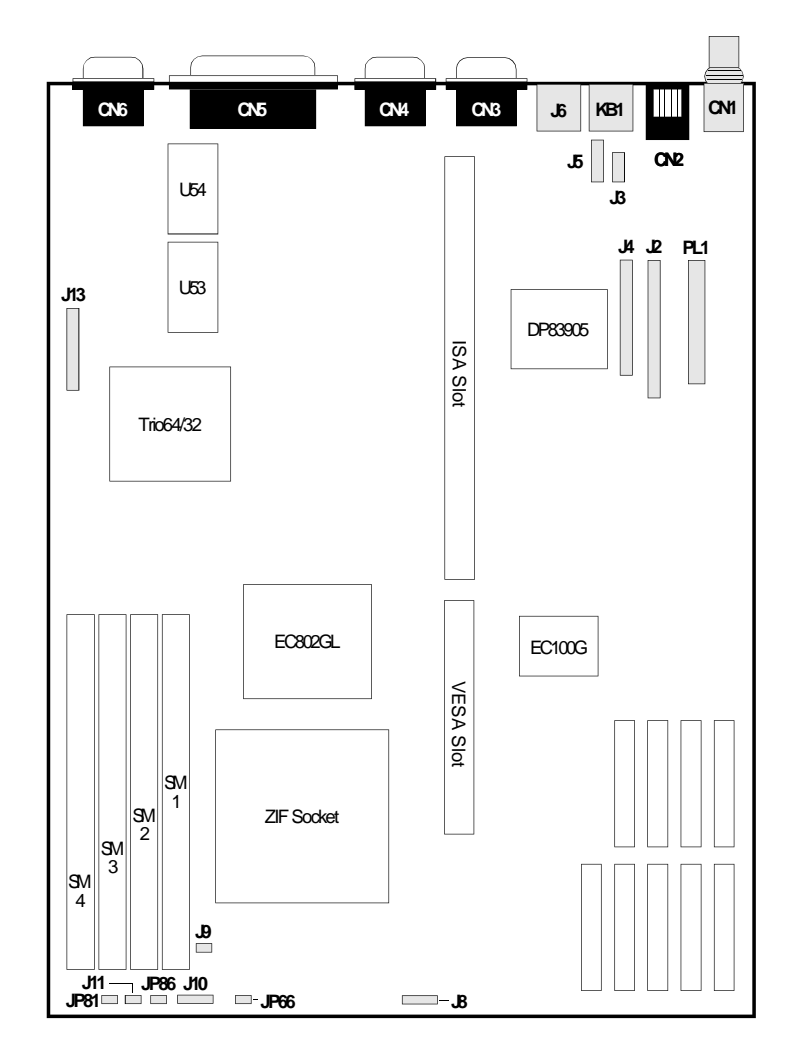

 $\oplus$ 

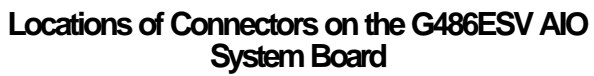

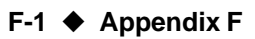

 $\oplus$ 

|  |  | G486 | ESV AIO |  |
|--|--|------|---------|--|

**Connector J2** IDE Hard Disk Drive Connector

 $\oplus$ 

| Pin                                           | Function                                                                                                    |
|-----------------------------------------------|----------------------------------------------------------------------------------------------------|
| 123456789101121314151617181920212121242622222 | -Reset<br>Ground<br>D7<br>D8<br>D6<br>D9<br>D5<br>D10<br>D4<br>D11<br>D8<br>D12<br>D2<br>D13<br>D1<br>D14<br>D0<br>D15<br>Ground<br>Reserved<br>Reserved<br>Ground<br>-OW<br>Ground<br>-OW<br>Ground<br>-OR<br>Ground<br>Reserved<br>BALE<br>Reserved |

 $\oplus$ 

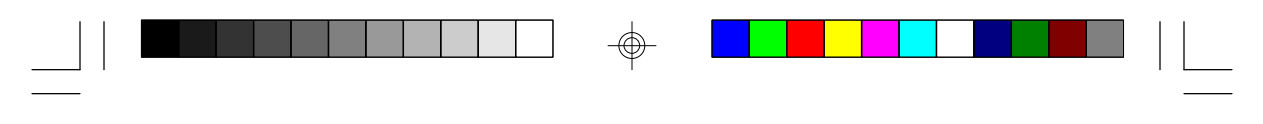

Green All-In One System Board \_\_\_\_\_

| Pin                                                      | Function                                                                                    |
|----------------------------------------------------------|---------------------------------------------------------------------------------------------|
| 30<br>37<br>32<br>33<br>34<br>36<br>37<br>38<br>39<br>40 | Ground<br>IRQ14<br>IOCS16<br>SA1<br>Reserved<br>SA0<br>SA2<br>HCS0<br>HCS1<br>LED<br>Ground |

### **Connector J3** LAN Extra

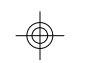

| Pin | Function |
|-----|----------|
| 1   | TXOD-    |
| 2   | Outputs  |
| 3   | TXOD+    |
| 4   | Ground   |
| 5   | RXI+     |
| 6   | ISOLR    |
| 7   | RXI-     |
| 8   | Ground   |
| 9   | Ground   |
| 10  | Ground   |

 $\oplus$ 

### F-3 Appendix F

|  |  | - G486ESV AIO |  |
|--|--|---------------|--|

**Connector J4** Floppy Disk Drive Connector

 $\oplus$ 

| Pin                                                                                                    | Function                                                                                                    |
|----------------------------------------------------------------------------------------------------|----------------------------------------------------------------------------------------------------|
| 1<br>2<br>3<br>4<br>5<br>6<br>7<br>8<br>9<br>10<br>11<br>12<br>13<br>14<br>15<br>16<br>17<br>18<br>19<br>20<br>21<br>22<br>3<br>24<br>25 | Ground<br>DENSEL<br>Ground<br>Reserved<br>Ground<br>Drate0<br>Ground<br>Index<br>Ground<br>MTR0<br>Ground<br>DR1<br>Ground<br>DR1<br>Ground<br>DR1<br>Ground<br>DR1<br>Ground<br>DR1<br>Ground<br>DR0<br>Ground<br>MTR1<br>Drate1<br>Dir<br>Ground<br>Step<br>Ground<br>Step<br>Ground<br>Write Data<br>Ground<br>Write Gate<br>Ground |

 $\oplus$ 

Appendix F 🔶 F-4

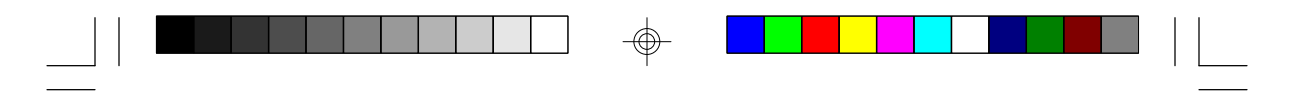

### Green AlHn One System Board \_\_\_\_\_

| Pin                                                         | Function                                                                                               |
|-------------------------------------------------------------|----------------------------------------------------------------------------------------------------|
| ନ୍ଧ<br>ଅନ୍ଧ<br>ଅନ୍ତ<br>ଅନ୍ତ<br>ଅନ୍ତ<br>ଅନ୍ତ<br>ଅନ୍ତ<br>ଅନ୍ତ | Track 0<br>MSEN<br>Wr Protect<br>Ground<br>Read Data<br>Ground<br>Head Select<br>Ground<br>Disk Change |

 $\oplus$ 

# **Connector J5** AUI Connector

| \$ | Pin                                                                                | Function                                                                                                    |  |
|----|------------------------------------------------------------------------------------|----------------------------------------------------------------------------------------------------|--|
| Ψ  | 1<br>2<br>3<br>4<br>5<br>6<br>7<br>8<br>9<br>10<br>11<br>2<br>13<br>14<br>15<br>16 | Ground<br>CD+<br>TX+<br>Ground<br>RX+<br>Ground<br>45V<br>Ground<br>CD-<br>TX-<br>Ground<br>RX-<br>+12V<br>Ground<br>+5V<br>Ground<br>+5V<br>Reserved |  |

### F-5 Appendix F

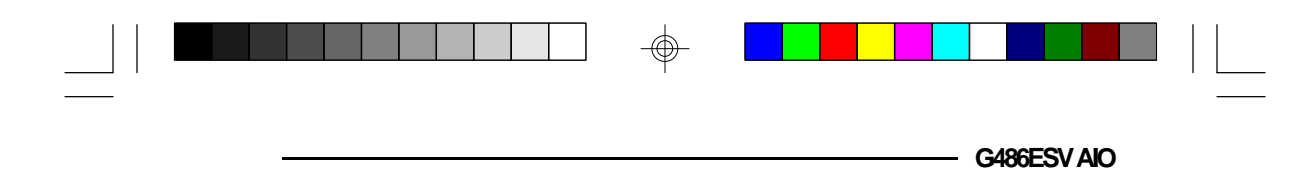

### **Connector J6** PS/2 Mouse Connector

| Pin | Function    |
|-----|-------------|
| 1   | Mouse Data  |
| 2   | Reserved    |
| 3   | Ground      |
| 4   | +5V         |
| 5   | Mouse Clock |
| 6   | Reserved    |

 $\oplus$ 

### Connector J8

 $\odot$ 

Speaker Connector

| Pin              | Function                                       |
|------------------|------------------------------------------------|
| 1<br>2<br>3<br>4 | Signal<br>Connector to Buzzer<br>Ground<br>+5V |

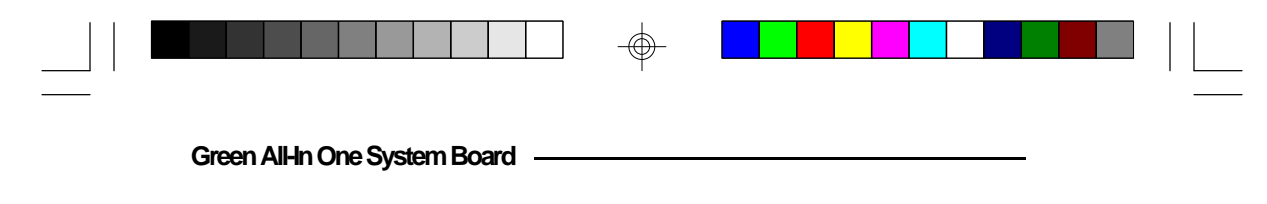

#### **Connector J9** Fan Connector

an Connector

| Pin | Function |
|-----|----------|
| 1   | +12V     |
| 2   | Ground   |

The fan, installed on top of the CPU, automatically stops once your system enters the Green mode.

### Connector J10 Power LED/Keylock Connector

| Pin | Function       |
|-----|----------------|
| 1   | LED Signal     |
| 2   | Reserved       |
| 3   | Ground         |
| 4   | Keylock Signal |
| 5   | Ground         |

### Connector J11

**Reset Switch Connector** 

| Pin | Function |
|-----|----------|
| 1   | Reset    |
| 2   | Ground   |

 $\oplus$ 

### F-7 Appendix F

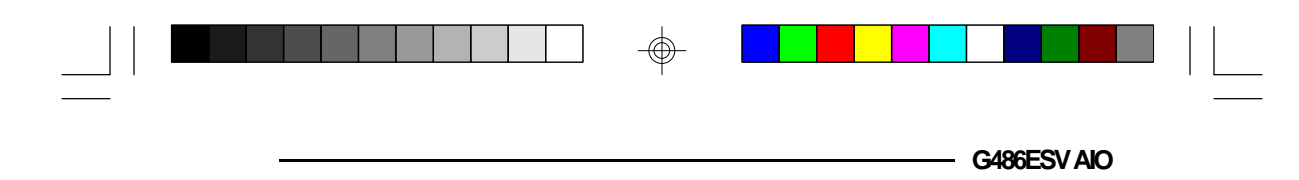

**Connector J13** Feature Connector

 $\oplus$ 

\_\_\_\_\_

| Pin                                         | Function                                                                                                    |
|---------------------------------------------|----------------------------------------------------------------------------------------------------|
| 1234567891011121314151617181920212123242526 | Ground<br>PD0<br>Ground<br>PD1<br>Ground<br>PD2<br>EnVideo<br>PD3<br>EnSync<br>PD4<br>EnPdk<br>PD5<br>Not Used<br>PD6<br>Ground<br>PD7<br>Ground<br>PD7<br>Ground<br>H<br>Sync |

-

Appendix F 🔶 F-8

 $\oplus$ 

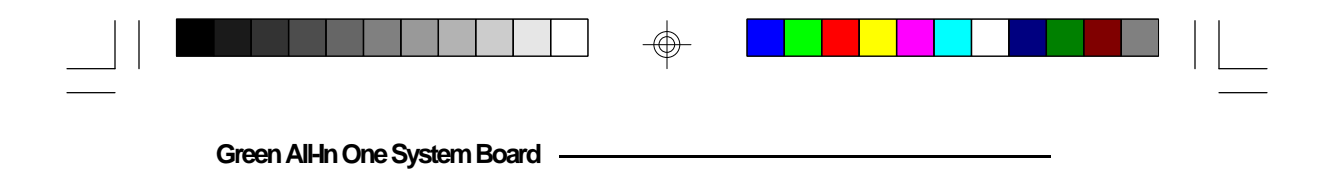

Connector JP66 IDE LED

| Pin | Function |
|-----|----------|
| 1   | Vac      |
| 2   | Signal   |

# Connector JP81 Standby Mode LED

| Pin | Function |
|-----|----------|
| 1   | Ground   |
| 2   | Signal   |

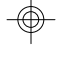

Connector JP86 Standby Mode Switch Connector

| Pin | Function |
|-----|----------|
| 1   | Ground   |
| 2   | Signal   |

 $\oplus$ 

### F-9 Appendix F

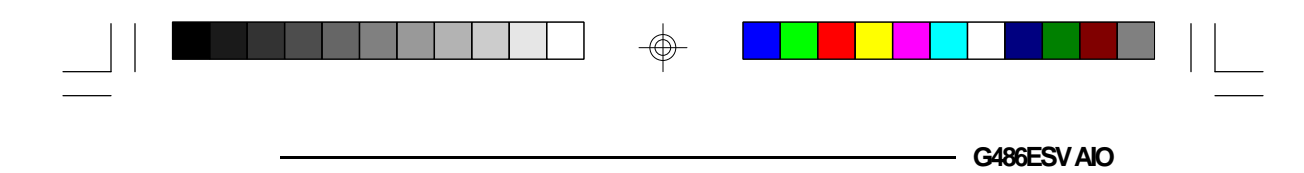

### **Connector KB1** PS/2 Keyboard Connector

| Pin | Function       |
|-----|----------------|
| 1   | Keyboard Data  |
| 2   | Reserved       |
| 3   | Ground         |
| 4   | +5V            |
| 5   | Keyboard Clock |
| 6   | Reserved       |

### **Connector PL1** Power Connector

 $\oplus$ 

| Pin | Function   |
|-----|------------|
| 1   | Power Good |
| 2   | +5V        |
| 3   | +12V       |
| 4   | -12V       |
| 5   | Ground     |
| 6   | Ground     |
| 7   | Ground     |
| 8   | Ground     |
| 9   | -5V        |
| 10  | +5V        |
| 11  | +5V        |
| 12  | +5V        |

 $\oplus$ 

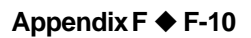

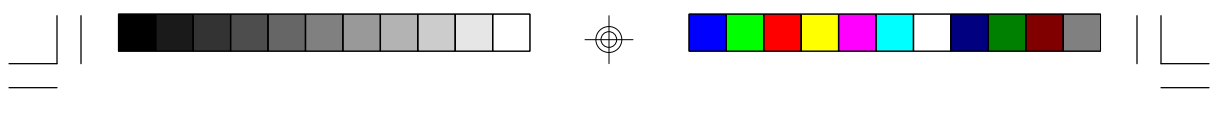

Green All-In One System Board \_\_\_\_\_

### Connector CN1

BNC Connector

| Pin | Function |
|-----|----------|
| 1   | ISOLR    |
| 2   | Outputs  |

# **Connector CN2** RJ-45 Connector

 $\oplus$ 

| Pin | Function |
|-----|----------|
| 1   | TXOD-    |
| 2   | TXOD+    |
| 3   | RXI+     |
| 4   | Reserved |
| 5   | Reserved |
| 6   | RIX-     |
| 7   | Reserved |
| 8   | Reserved |

 $\oplus$ 

### F-11 Appendix F

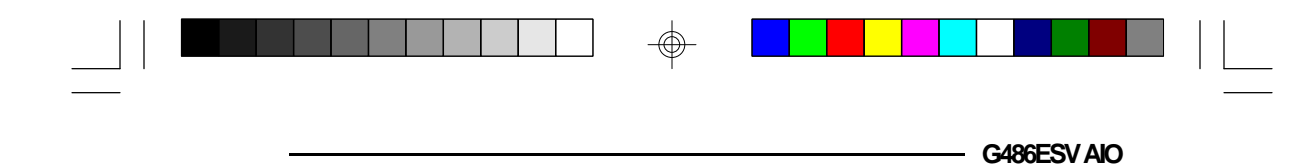

Connectors CN3 and CN4 Primary and Secondary Serial Ports

| Pin | Function                  |
|-----|---------------------------|
| 1   | DCD (Data Carrier Detect) |
| 2   | RX (Receive Data)         |
| 3   | TX (Transmit Data)        |
| 4   | DTR (Data Terminal Ready) |
| 5   | Ground (Signal Ground)    |
| 6   | DSR (Data Set Ready)      |
| 7   | RTS (Request to Send)     |
| 8   | CTS (Clear to Send)       |
| 9   | RI (Ring Indicator)       |

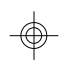

# **Connector CN5** Parallel Printer Port

| Pin | Function |
|-----|----------|
| 1   | -Strobe  |
| 2   | Data 0   |
| 3   | Data 1   |
| 4   | Data 2   |
| 5   | Data 3   |
| 6   | Data 4   |
| 7   | Data 5   |
| 8   | Data 6   |
| 9   | Data 7   |
| 10  | -Ack     |
| 11  | Busy     |

 $\oplus$ 

Appendix F 🔶 F-12

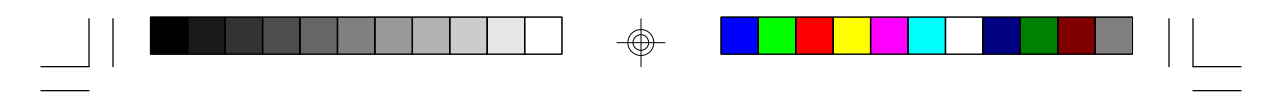

Green AlHn One System Board \_\_\_\_\_

| Pin                                       | Function                                                                                                    |
|-------------------------------------------|----------------------------------------------------------------------------------------------------|
| 12 13 14 15 16 17 18 19 20 21 22 23 24 25 | Paper Empty<br>Select<br>-Autofd<br>-Error<br>-Init<br>-Slctin<br>Ground<br>Ground<br>Ground<br>Ground<br>Ground<br>Ground<br>Ground<br>Ground<br>Ground |

 $\oplus$ 

F-13 Appendix F

 $- \bigcirc$ 

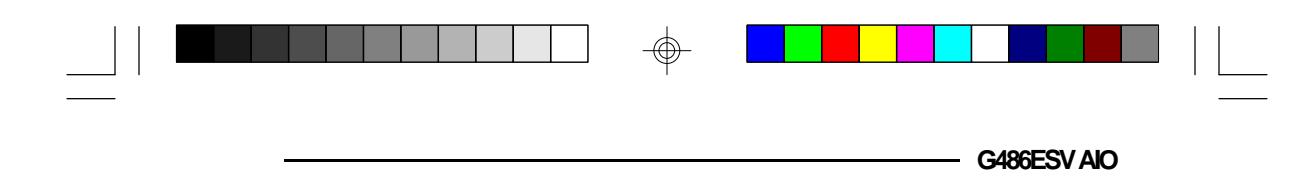

### Connector CN6 Analog Connector

 $\oplus$ 

| Pin         | Function              |
|-------------|-----------------------|
| 1<br>2<br>3 | Red<br>Green<br>Blue  |
| 4           | Not Used              |
| 5           | Ground                |
| 6           | Red Return (ground)   |
| 7           | Green Return (ground) |
| 8           | Blue Return (ground)  |
| 9           | Key (no pin)          |
| 10          | Sync Return (ground)  |
| 11          | Not Used              |
| 12          | DDC1 - Data           |
| 13          | Horizontal Sync       |
| 14          | Vertical Sync         |
| 15          | DDC1 - CLK            |

-

Appendix F 🔶 F-14

 $\odot$ 

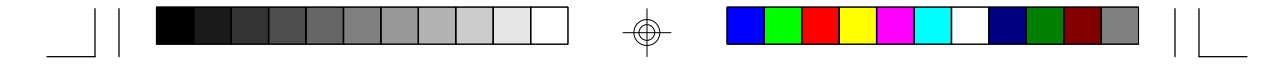

Green All-In One System Board —

# Appendix G: Award BIOS Hard Disk Table

| Туре | Size<br>(MB) | Cylinders | Heads | Sectors   | Write<br>Precomp | Land<br>Zone | Example<br>Model                          |
|------|--------------|-----------|-------|-----------|------------------|--------------|-------------------------------------------|
| 1    | 10           | 306       | 4     | 17        | 128              | 305          | TEAC SD510,<br>MMI 112, 5412              |
| 2    | 20           | 615       | 4     | 17        | 300              | 615          | Seagate ST225,<br>ST4026                  |
| 3    | 30           | 615       | 6     | 17        | 300              | 615          |                                           |
| 4    | 62           | 940       | 8     | 17        | 512              | 940          |                                           |
| 5    | 46           | 940       | 6     | 17        | 512              | 940          |                                           |
| 6    | 20           | 615       | 4     | 17        | None             | 615          | Seagate ST125,<br>Tandon TM262            |
| 7    | 30           | 462       | 8     | 17        | 256              | 511          |                                           |
| 8    | 30           | 733       | 5     | 17        | None             | 733          | Tandon TM 703                             |
| 9    | 112          | 900       | 15    | 17        | None             | 901          |                                           |
| 10   | 20           | 820       | 3     | 17        | None             | 820          |                                           |
| 11   | 35           | 855       | 5     | 17        | None             | 855          |                                           |
| 12   | 49           | 855       | 7     | 17        | None             | 855          |                                           |
| 13   | 20           | 306       | 8     | 17        | 128              | 319          | Disctron 526,<br>MMI M125                 |
| 14   | 42           | 733       | 7     | 17        | None             | 733          |                                           |
| 15   |              |           |       | (Reserved | d)               |              |                                           |
| 16   | 20           | 612       | 4     | 17        | 0                | 663          | Microscience HH725,<br>Syquest 3250, 3425 |
| 17   | 40           | 977       | 5     | 17        | 300              | 977          |                                           |
| 18   | 56           | 977       | 7     | 17        | None             | 977          |                                           |
| 19   | 59           | 1024      | 7     | 17        | 512              | 1023         |                                           |
| 20   | 30           | 733       | 5     | 17        | 300              | 732          |                                           |
| 21   | 42           | 733       | 7     | 17        | 300              | 732          |                                           |
| 22   | 30           | 306       | 5     | 17        | 300              | 733          | Seagate ST4038                            |
| 23   | 10           | 977       | 4     | 17        | 0                | 336          |                                           |
| 24   | 40           | 1024      | 5     | 17        | None             | 976          | Seagate ST4051                            |
| 25   | 76           | 1224      | 9     | 17        | None             | 1023         | Seagate ST4096                            |
| 26   | 71           | 1224      | 7     | 17        | None             | 1223         | Maxtor 2085                               |
| 27   | 111          | 1224      | 11    | 17        | None             | 1223         | Maxtor 2140,<br>Priam S14                 |
| 28   | 152          | 1024      | 15    | 17        | None             | 1223         | Maxtor 2190,<br>Priam S19                 |

 $\oplus$ 

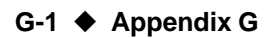

|  | - G486ESVAIO |  |
|--|--------------|--|
|  |              |  |

| Туре | Size<br>(MB) | Cylinders | Heads | Sectors | Write<br>Precomp | Land<br>Zone | Example<br>Model                |
|------|--------------|-----------|-------|---------|------------------|--------------|---------------------------------|
| 29   | 68           | 1024      | 8     | 17      | None             | 1023         | Maxtor 1085,<br>Micropolis 1325 |
| 30   | 93           | 918       | 11    | 17      | None             | 1023         | Maxtor 1105 1120,<br>4780       |
| 31   | 83           | 925       | 11    | 17      | None             | 1023         | Maxtor 1170                     |
| 32   | 69           | 1024      | 9     | 17      | None             | 926          | CDC 9415                        |
| 33   | 85           | 1024      | 10    | 17      | None             | 1023         |                                 |
| 34   | 102          | 1024      | 12    | 17      | None             | 1023         |                                 |
| 35   | 110          | 1024      | 13    | 17      | None             | 1023         |                                 |
| 36   | 119          | 1024      | 14    | 17      | None             | 1023         |                                 |
| 37   | 17           | 1024      | 2     | 17      | None             | 1023         |                                 |
| 38   | 136          | 1024      | 16    | 17      | None             | 1023         |                                 |
| 39   | 114          | 918       | 15    | 17      | None             | 1023         | Maxtor 1140, 4380               |
| 40   | 40           | 820       | 6     | 17      | None             | 820          | Seagate ST251                   |
| 41   | 42           | 1024      | 5     | 17      | None             | 1023         | Seagate 4053                    |
|      |              |           |       |         |                  |              | Miniscribe 3053/6053            |
| 42   | 65           | 1024      | 5     | 26      | None             | 1023         | Miniscribe 3053/6053<br>RLL     |
| 43   | 40           | 809       | 6     | 17      | None             | 852          | Miniscribe 3650                 |
| 44   | 61           | 809       | 6     | 26      | None             | 852          | Miniscribe 3675 RLL             |
| 45   | 100          | 776       | 8     | 33      | None             | 775          | Conner CP3104                   |
| 46   | 203          | 684       | 16    | 38      | None             | 685          | Conner CP3204                   |
| User |              |           |       |         |                  |              |                                 |

 $\odot$ 

Appendix G 🔶 G-2

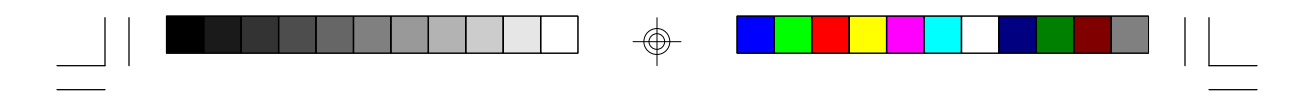

Green AlHn One System Board

## Appendix H: LAN Software Diskettes

### NET-700EC/ET/ECT Drivers and Utilities (Diskette 1)

The "NET-700EC/ET/ECT Drivers and Utilities" diskette 1 contains drivers for Netware 2.x and 3.x, LAN Manager 2.1, Windows for Workgroups and Packet driver.

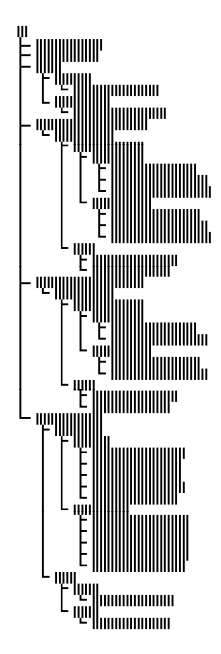

# NET-700EC/ET/ECT Drivers and Utilities for SCO UNIX (Diskette 2)

The "NET-700EC/ET/ECT Drivers and Utilities for SCO UNIX" diskette 2 contains drivers for SCO UNIX 3.2.x. Please review the contents of the diskette for a listing of files it contains.

H-1 Appendix H

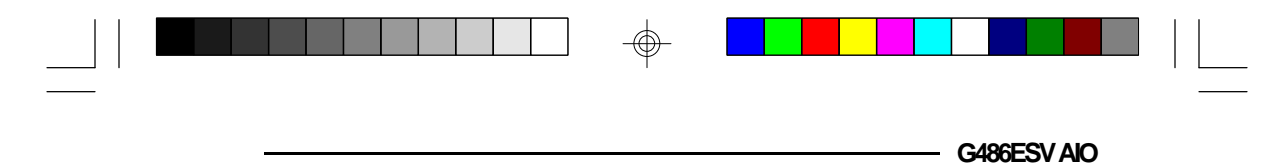

# Appendix I: Reference Table

# S3 Video Modes

 $\odot$ 

| Mode<br>(Hex) | VBEDIT<br>Mode | Screen<br>Resolution | Bits/<br>Pixel | Sweep<br>(KHz) | Refresh<br>Rate<br>(Hz) | Dot Clock<br>(MHz) |
|---------------|----------------|----------------------|----------------|----------------|-------------------------|--------------------|
| 10A           | 54             | 132x43 Chars         | 4              | 31.5           | 70                      | 40.000             |
| 109           | 55             | 132x25 Chars         | 4              | 31.5           | 70                      | 40.000             |
| 100           | 68             | 640x400              | 8              | 31.5           | 70                      | 25.175             |
| 101           | 69             | 640x480              | 8              | 31.5           | 60                      | 25.175             |
| 101           | 69             | 640x480              | 8              | 37.9           | 72                      | 31.500             |
| 101           | 69             | 640x480              | 8              | 37.5           | 75                      | 31.500             |
| 102           | 6A             | 800x600              | 4              | 35.1           | 56                      | 36.00              |
| 102           | 6A             | 800x600              | 4              | 37.9           | 60                      | 40.000             |
| 102           | 6A             | 800x600              | 4              | 48.1           | 72                      | 50.000             |
| 102           | 6A             | 800x600              | 4              | 47.5           | 75                      | 49.500             |
| 103           | 68             | 800x600              | 8              | 35.1           | 56                      | 36.000             |
| 103           | 68             | 800x600              | 8              | 37.9           | 60                      | 40.000             |
| 103           | 68             | 800x600              | 8              | 48.1           | 72                      | 50.000             |
| 103           | 68             | 800x600              | 8              | 46.8           | 75                      | 49.500             |
| 104           | 60             | 1024x768             | 4              | 35.5           | 43 (l)                  | 44.900             |
| 104           | 60             | 1024x768             | 4              | 48.4           | 60                      | 65.000             |
| 104           | 60             | 1024x768             | 4              | 56.5           | 70                      | 75.000             |
| 104           | 6C             | 1024x768             | 4              | 60.2           | 75                      | 80.000             |
| 105           | Ð              | 1024x768             | 8              | 35.5           | 43 (l)                  | 44.900             |
| 105           | Ð              | 1024x768             | 8              | 48.4           | 60                      | 65.000             |
| 105           | Ð              | 1024x768             | 8              | 56.5           | 70                      | 75.000             |
| 105           | 6D             | 1024x768             | 8              | 60.2           | 75                      | 80.000             |

 $- \bigoplus$ 

Appendix I I-1

### Green All-In One System Board

| Mode<br>(Hex) | VBEDIT<br>Mode | Screen<br>Resolution | Bits/<br>Pixel | Sweep<br>(KHz) | Refresh<br>Rate<br>(Hz) | Dot Clock<br>(MHz) |
|---------------|----------------|----------------------|----------------|----------------|-------------------------|--------------------|
| 106           | Œ              | 1280x1024            | 4              | 47.7           | 45 (I)                  | 75.000             |
| 107           | 6F             | 1280x1024            | 8              | 47.7           | 45 (l)                  | 75.000             |
| 107           | 6F             | 1280x1024            | 8              | 63.7           | 60                      | 110.000            |
| 107           | 6F             | 1280x1024            | 8              | 77.7           | 72                      | 130.000            |
| 107           | œ              | 1280x1024            | 8              | 79.5           | 75                      | 135.000            |
| 110           | 70             | 640x480              | 15             | 31.5           | 60                      | 25.175             |
| 110           | 70             | 640x480              | 15             | 37.5           | 72                      | 31.500             |
| 110           | 70             | 640x480              | 15             | 37.5           | 75                      | 31.500             |
| 111           | 71             | 640x480              | 16             | 31.5           | 60                      | 25.175             |
| 111           | 71             | 640x480              | 16             | 37.5           | 72                      | 31.500             |
| 111           | 71             | 640x480              | 16             | 37.5           | 75                      | 31.500             |
| 112           | 72             | 640x480              | 32             | 31.5           | 60                      | 25.175             |
| 112           | 72             | 640x480              | 32             | 37.9           | 72                      | 31.500             |
| 112           | 72             | 640x480              | 32             | 37.5           | 75                      | 31.500             |
| 113           | 73             | 800x600              | 15             | 37.9           | 60                      | 40.000             |
| 113           | 73             | 800x600              | 15             | 48.1           | 72                      | 50.000             |
| 113           | 73             | 800x600              | 15             | 46.8           | 75                      | 49.500             |
| 114           | 74             | 800x600              | 16             | 37.9           | 60                      | 40.000             |
| 114           | 74             | 800x600              | 16             | 48.1           | 72                      | 50.000             |
| 114           | 74             | 800x600              | 16             | 46.8           | 75                      | 49.500             |
| 115           | 75             | 800x600              | 32             | 37.9           | 60                      | 40.000             |
| 115           | 75             | 800x600              | 32             | 48.1           | 72                      | 50.000             |
| 115           | 75             | 800x600              | 32             | 46.8           | 75                      | 49.500             |

 $\oplus$ 

### I-2 🔶 Appendix I

 $\oplus$ 

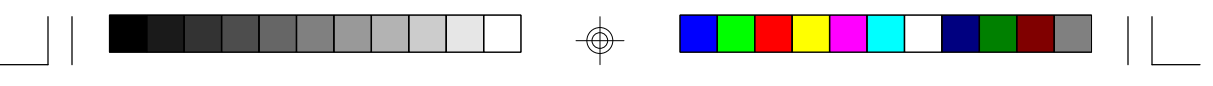

- G486ESV AIO

 $\oplus$ 

| Mode<br>(Hex) | VBEDIT<br>Mode | Screen<br>Resolution | Bits/<br>Pixel | Sweep<br>(KHz) | Refresh<br>Rate<br>(Hz) | Dot Clock<br>(MHz) |
|---------------|----------------|----------------------|----------------|----------------|-------------------------|--------------------|
| 116           | 76             | 1024x768             | 16             | 35.0           | 43 (l)                  | 44.900             |
| 116           | 76             | 1024x768             | 15             | 48.9           | 60                      | 65.000             |
| 116           | 76             | 1024x768             | 15             | 56.5           | 70                      | 75.000             |
| 116           | 76             | 1024x768             | 15             | 60.4           | 75                      | 80.000             |
| 117           | 77             | 1024x768             | 16             | 35.0           | 43 (I)                  | 44.900             |
| 117           | 77             | 1024x768             | 16             | 48.9           | 60                      | 65.000             |
| 117           | 77             | 1024x768             | 16             | 56.5           | 70                      | 75.000             |
| 117           | 77             | 1024x768             | 16             | 60.4           | 75                      | 80.000             |
| 118           | 78             | 1024x768             | 32             | 35.2           | 43 (I)                  | 44.900             |
| 119           | 79             | 1280x1024            | 15             | 48.7           | 45 (I)                  | 75.000             |
| 11A           | 7A             | 1280x1024            | 16             | 48.7           | 45 (I)                  | 75.000             |
| 120           | 7C             | 1600x1200            | 8              | 62.0           | 48.5 (I)                | 130.000            |
| 201           | 49             | 640x480              | 8              | 31.5           | 60                      | 25.175             |
| 201           | 49             | 640x480              | 8              | 37.9           | 72                      | 31.500             |
| 201           | 49             | 640x480              | 8              | 37.5           | 75                      | 31.500             |
| 202           | <b>4</b> A     | 800x600              | 4              | 35.1           | 56                      | 36.000             |
| 202           | <b>4</b> A     | 800x600              | 4              | 37.9           | 60                      | 40.000             |
| 202           | <b>4</b> A     | 800x600              | 4              | 48.1           | 72                      | 50.000             |
| 202           | <b>4</b> A     | 800x600              | 4              | 46.9           | 75                      | 49.500             |
| 203           | <b>4</b> B     | 800x600              | 8              | 35.1           | 56                      | 36.000             |
| 203           | <b>4</b> B     | 800x600              | 8              | 37.9           | 60                      | 40.000             |
| 203           | <b>4</b> B     | 800x600              | 8              | 48.1           | 72                      | 50.000             |
| 203           | <b>4</b> B     | 800x600              | 8              | 46.8           | 75                      | 49.500             |
|               |                |                      |                |                |                         |                    |

 $\oplus$ 

 $\oplus$ 

Appendix I 🔶 I-3

Green All-In One System Board

| Mode<br>(Hex) | VBEDIT<br>Mode | Screen<br>Resolution | Bits/<br>Pixel | Sweep<br>(KHz) | Refresh<br>Rate<br>(Hz) | Dot Clock<br>(MHz) |
|---------------|----------------|----------------------|----------------|----------------|-------------------------|--------------------|
| 204           | 4C             | 1024x768             | 4              | 35.5           | 43 (I)                  | 44.900             |
| 204           | 4C             | 1024x768             | 4              | 48.4           | 60                      | 65.000             |
| 204           | 4C             | 1024x768             | 4              | 56.5           | 70                      | 75.000             |
| 204           | 4C             | 1024x768             | 4              | 60.3           | 75                      | 80.000             |
| 205           | <b>4</b> D     | 1024x768             | 8              | 35.5           | 43 (I)                  | 44.900             |
| 205           | <b>4</b> D     | 1024x768             | 8              | 48.4           | 60                      | 65.000             |
| 205           | <b>4</b> D     | 1024x768             | 8              | 56.5           | 70                      | 75.000             |
| 205           | <b>4</b> D     | 1024x768             | 8              | 60.2           | 75                      | 80.000             |
| 207           | Æ              | 1152x864             | 8              | 55.3           | 60                      | 80.000             |
| 208           | 4F             | 1280x1024            | 4              | 47.7           | 43 (l)                  | 75.000             |
| 208           | 4F             | 1280x1024            | 4              | 63.7           | 60                      | 110.000            |
| 208           | 4F             | 1280x1024            | 4              | 77.7           | 72                      | 130.000            |
| 208           | 4F             | 1280x1024            | 4              | 79.8           | 75                      | 135.000            |

 $\odot$ 

### I-4 🔶 Appendix I

|  |  | G486ESV AIO |  |
|--|--|-------------|--|

# Appendix J: System Overview

### DMA Channels

| DMA Controller 1      | DMA Controller 2       |
|-----------------------|------------------------|
| Ch0-Reserved for User | Ch4-Cascade for CTRL 1 |
| Ch1-SDLC              | Ch5-Reserved for User  |
| Ch2-Diskette          | Ch6-Reserved for User  |
| Ch3-Reserved for User | Ch7-Reserved for User  |

### Note:

 $\odot$ 

DMA controller 1 supports 8-bit data transfer. DMA controller 2 supports 16-bit data transfer.

### Address Generation for DMA Channels 3 to 0

| Source  | DMA Page Memory | DMA Controller 1 |
|---------|-----------------|------------------|
| Address | A23 <>A16       | A15 <> A0        |

### Address Generation for DMA Channels 7 to 5

| Source  | DMA Page Memory | DMA Controller 2 |
|---------|-----------------|------------------|
| Address | A23 <>A17       | A16 <> A1        |

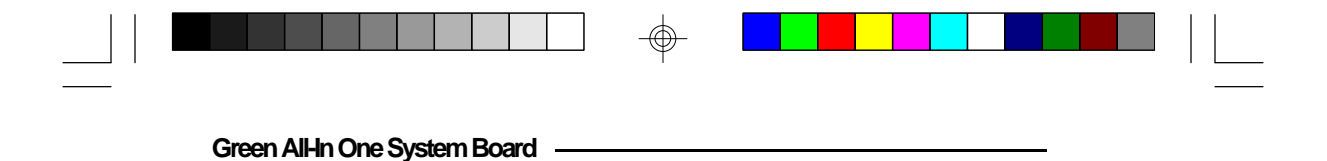

Page Memory Address

| VO Port Address | Page Memory   |
|-----------------|---------------|
| 0081H           | DMA Channel 2 |
| 0082H           | DMA Channel 3 |
| 0083H           | DMA Channel 1 |
| 0087H           | DMA Channel 0 |
| 0089H           | DMA Channel 6 |
| 008AH           | DMA Channel 7 |
| 008AH           | DMA Channel 5 |

### System Interrupts

NMI Parity or I/O Channel Check

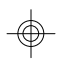

### Note:

The non-maskable interrupt (NMI) of the G486ESV AIO is used to report memory parity errors. The memory parity is derived from the system board memory and I/O adapter optional memory.

| Interrupt Controller 1                                                                                                    | Interrupt Controller 2                                                                                                    |
|----------------------------------------------------------------------------------------------------|----------------------------------------------------------------------------------------------------|
| IRQ0-Timer Output (Out 0)<br>IRQ1-Keyboard (Output Buffer Full)                                                                                                 | IRQ8-Reattime Clock INT<br>IRQ9-Software Redirected<br>to INT 0AH (IRQ2)                                                   |
| IRQ2-Interrupt from INTR2<br>IRQ3-Serial Port 2<br>IRQ4-Serial Port 1<br>IRQ5-Parallel Port 278, 378<br>IRQ6-Diskette Controller<br>IRQ7-Parallel Port 378, 3BC | IRQ10-Reserved<br>IRQ11-Reserved<br>IRQ12-PS/2 Mouse<br>IRQ13-Coprocessor<br>IRQ14-Fixed Disk Controller<br>IRQ15-Reserved |

#### J-2 Appendix J
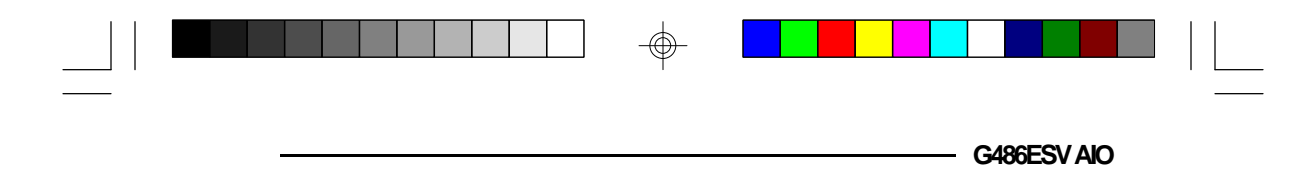

## Note:

Any or all interrupts including NMI may be masked. The 16 levels of system interrupts have the following priority: IRQ0>IRQ1>IRQ8>IRQ9>IRQ10>IRQ11> IRQ12>IRQ13>IRQ14>IRQ15>IRQ3>IRQ4>IRQ5> IRQ6>IRQ7.

## System Timers

| Channel 0 | System Timer (IRQ0)                                              |  |  |  |
|-----------|------------------------------------------------------------------|--|--|--|
| Channel 1 | Refresh Request Generator<br>(15us Rate Generator Period Signal) |  |  |  |
| Channel 2 | Tone Generation for Speaker                                      |  |  |  |

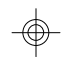

## Real-Time Clock

| Address                                                                                     | Function                                                                                                    |
|---------------------------------------------------------------------------------------------|----------------------------------------------------------------------------------------------------|
| 8<br>8<br>8<br>8<br>8<br>8<br>8<br>8<br>8<br>8<br>8<br>8<br>8<br>8<br>8<br>8<br>8<br>8<br>8 | Seconds<br>Second Alarm<br>Minutes<br>Minute Alarm<br>Hours<br>Hour Alarm<br>Day of Week<br>Date of Month<br>Month<br>Year<br>Register A<br>Register B<br>Register C<br>Register D |

 $\oplus$ 

| Green All-In One System Board |  |  |  |
|-------------------------------|--|--|--|

 $\oplus$ 

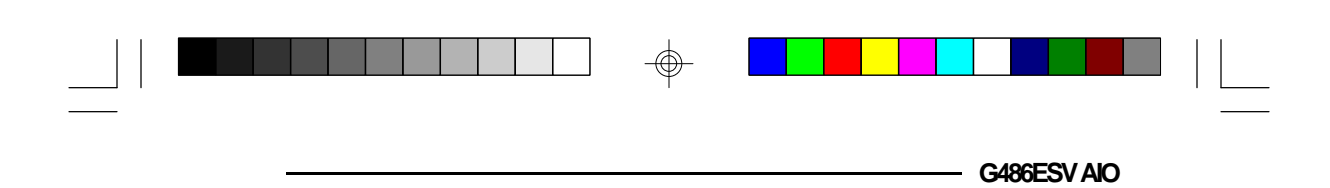

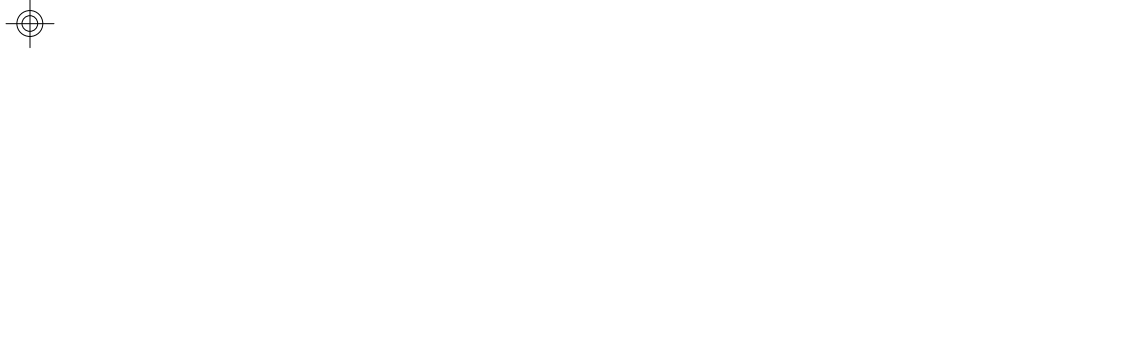

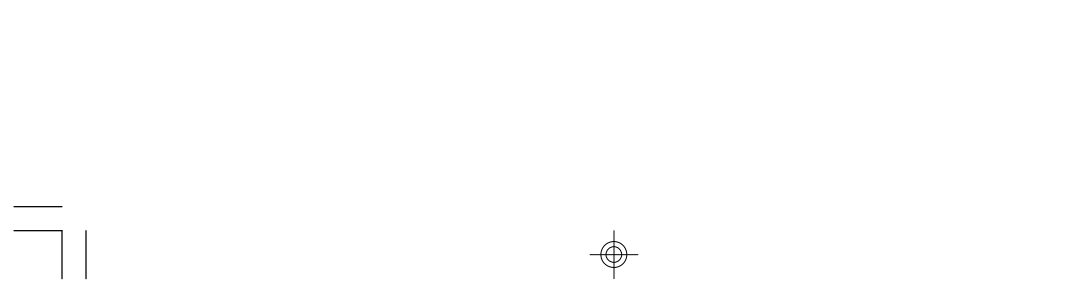